### SONY

Televízió

#### Első lépések [1]

- A Súgóútmutató használata [2]
- A televízió naprakészen tartása [3]
- Az Android TV bemutatása [4]
  - Kép megjelenítése kis képernyőn [5]
  - Alkalmazások letöltése a Google Play áruházból [6]
  - Alkalmazás áthelyezése USB-memóriaeszközre [7]
  - Internetes média megtekintése [8]
  - Tartalom megjelenítése mobileszközéről a televízión a Google Cast segítségével [9]
  - <u>Biztonságos alkalmazások és videoközvetítési (streaming) szolgáltatások</u> <u>használata (Biztonság és korlátozások)</u>[10]
  - Hangalapú keresés [11]
- Alapvető műveletek [12]
  - A távirányító használata [13]
  - <u>Főmenü [</u>14]
  - <u>A Televíziós menüsáv használata [15]</u>
  - A "Tartalomlista" (DISCOVER) gomb használata [16]
  - Az Művelet menü használata [17]
  - <u>A televízióhoz kapcsolódó eszközök kiválasztása [18]</u>
  - Megvilágító LED [19]
- Hozzáférési funkciók [20]
- Támogatási oldal [21]

#### Televíziózás [22]

- Televíziós műsorok megtekintése [23]
  - A műsorújság használata [24]
  - Csatornabeállítások konfigurálása [25]
    - Digitális adások vétele [26]
    - Műholdas adások vétele (csak a műholdas vételre alkalmas modelleknél) [27]
    - <u>Csatornák rendezése vagy műsorlista szerkesztése [28]</u>

- Interaktív műsorszórási televíziós szolgáltatások használata [29]
- Az információs sáv ikonjainak bemutatása [30]
- <u>Műsorok megtekintése a YouView segítségével (csak egyesült királyságbeli</u> <u>modellek) [</u>31]
- Megtekintés 3D-ben (csak 3D modellek esetében) [32]
  - A 3D televíziók alapjainak bemutatása (csak 3D modellek esetében) [33]
  - A 3D-szemüveg előkészítése (csak 3D modellek esetében) [34]
  - Televíziónézés 3D-ben (csak 3D modellek esetében) [35]
- Televíziós műsorok felvétele [36]
- Felvétel készítése USB HDD-eszközre (Csak USB HDD rögzítés funkciót kínáló modellek) [37]
  - <u>USB HDD-eszköz regisztrálása (Csak USB HDD rögzítés funkciót kínáló modellek)</u>
     [38]
  - Egyérintéses rögzítés (Csak USB HDD rögzítés funkciót kínáló modellek) [39]
  - Időzített rögzítés (Csak USB HDD rögzítés funkciót kínáló modellek) [40]
  - <u>USB HDD-eszköz felvételkészítésre történő használatára vonatkozó információk</u> (Csak USB HDD rögzítés funkciót kínáló modellek) [41]
- <u>Rögzített tartalom megtekintése/törlése (Csak USB HDD rögzítés funkciót</u> <u>kínáló modellek) [42]</u>
- <u>A felvett műsorok listájában megjelenő szimbólumok jelentése (csak az USB</u> <u>HDD-rögzítési lehetőséggel rendelkező modellek esetén) [43]</u>

A televízió használata más eszközökkel [44]

- USB-eszközök [45]
  - USB-eszközön tárolt tartalom lejátszása [46]
  - Információk a fényképek és zene tárolására szolgáló USB-eszközökről [47]
  - Támogatott fájlok és formátumok [48]
    - <u>Fényképek [</u>49]
    - <u>Zene [</u>50]
    - <u>Videók [</u>51]
    - <u>Audio-mintavételi sebességek (videók esetén) [52]</u>
    - Külső feliratok [53]
- Blu-ray és DVD-lejátszók [54]
  - Blu-ray vagy DVD-lejátszó csatlakoztatása [55]

- Blu-ray vagy DVD-lemezek megtekintése [56]
- Beltéri egység (kábel/műhold) IR Blasterrel (csak az IR Blaster-kompatibilis modellek esetén) [57]
  - IR Blaster csatlakoztatása (csak az IR Blaster-kompatibilis modellek esetén) [58]
  - <u>Az IR Blaster beállítása a beltéri egység (kábel/műhold) vezérléséhez (csak az IR</u> <u>Blaster-kompatibilis modellek esetén) [59]</u>
- Okostelefonok és táblagépek [60]
  - Okostelefon/táblagép képernyőjének megjelenítése a televízión a Képernyőtükrözés funkcióval [61]
- Számítógépek, fényképezőgépek és videokamerák [62]
  - Számítógép csatlakoztatása és tárolt tartalom megtekintése [63]
  - Fényképezőgép vagy kamera csatlakoztatása és tárolt tartalom megtekintése [64]
  - Számítógépes videojel-specifikációk [65]
- Audiorendszer [66]
  - Audiorendszer csatlakoztatása [67]
  - Az audiorendszerrel kapcsolatos beállítások módosítása [68]
- Bluetooth-eszközök [69]
  - Bluetooth-eszköz csatlakoztatása [70]
  - Az AV-szinkron beállításának módosítása [71]
  - Támogatott Bluetooth-profilok [72]
- <u>Sony vezeték nélküli Subwoofer (opcionális) (csak Sony vezeték nélküli</u> <u>Subwoofert támogató típusoknál)</u> [73]
  - Vezeték nélküli Subwoofer (opcionális) csatlakoztatása [74]
  - A vezeték nélküli Subwoofer beállításainak módosítása (opcionális) [75]
- BRAVIA Sync-kompatibilis eszközök [76]
  - A BRAVIA Sync áttekintése [77]
  - BRAVIA Sync-kompatibilis eszközök számára elérhető funkciók használata [78]
  - <u>A BRAVIA Sync beállításainak konfigurálása [</u>79]
- Képek megtekintése 4K-felbontás mellett, kompatibilis eszközökről (csak 4Kmodellek esetén) [80]
  - Képek megtekintése 4K-felbontás mellett (csak 4K-modellek esetén) [81]
  - <u>Beállítások fényképek megtekintéséhez 4K-felbontással, kiváló minőségben (csak</u> <u>4K-modellek esetén) [</u>82]

#### Csatlakozás hálózathoz [83]

- Csatlakozás hálózathoz LAN-kábel használatával [84]
- Csatlakozás hálózathoz vezeték nélküli kapcsolaton keresztül [85]
  - A Wi-Fi funkció használata a televízió hálózathoz csatlakoztatásához [86]
  - <u>A Wi-Fi Direct funkció használata a televízió csatlakoztatásához (vezeték nélküli</u> útválasztó nem szükséges) [87]
- Otthoni hálózat funkciói [88]
  - Az otthoni hálózat beállításainak módosítása [89]
  - Tartalom lejátszása számítógépről [90]
  - Tartalom lejátszása médiakiszolgálóról [91]

#### Beállítások [92]

- A televízió konfigurálása [93]
  - [<u>Tv]</u>[94]
  - [Hálózat és tartozékok] [95]
  - [Rendszerbeállítások] [96]
  - [Személyes] [97]
  - [Fiókok] [98]
  - [Speciális panelbeállítások] (csak OLED panellel felszerelt modellek esetén) [99]
- Időzítő beállítása [100]

#### Hibaelhárítás [101]

- Itt kezdje! [102]
  - <u>Öndiagnosztika [</u>103]
  - Szoftverfrissítések [104]
  - Ha a televízió teljes visszaállítása szükséges [105]
  - Gyakran ismételt kérdések hibaelhárításhoz [106]
- Kép (minőség)/képernyő [107]
  - <u>A képminőség nem olyan jó, mint az üzletben volt. [108]</u>
  - Torzított kép. [109]
  - A képernyő villódzik. [110]
  - Nincs szín, sötét a kép, a szín nem megfelelő vagy túl fényes a kép. [111]
  - Sötét képernyő. Hogyan lehet világosabbá tenni a képernyőt? [112]
  - Szín nem megfelelő. Hogyan lehet beállítani a színtónust? [113]

- A képernyőformátum/szélesvásznú mód automatikusan változik. [114]
- Tévénézés közben a képernyőn hirtelen egy ismeretlen videó jelenik meg. [115]
- A kép hirtelen kicsivé válik. [116]
- Fekete sávok jelennek meg a képernyő szélein. [117]
- Sávok/számlálók vannak a képernyő tetején vagy alján. [118]
- A 3D képek nem jelennek meg. A 3D hatás gyenge. (Csak 3D modellek) [119]
- <u>3D képek megtekintésekor fekete sávok jelennek meg a képernyő mindkét oldalán.</u> (Csak 3D modellek) [120]
- <u>A 3D kijelzés nem kapcsolható ki 3D tartalom megtekintése alatt. (Csak 3D modellek) [121]</u>
- <u>A [3D-jel érzékelése.] üzenet automatikusan megjelenik, amikor 3D-jel észlelhető.</u> (Csak 3D modellek) [122]
- <u>Üzenet jelenik meg egy alkalmazásról, amely engedélyt kér az egyik televíziós</u> <u>funkció elérésére.</u> [123]
- <u>A képernyő egy bizonyos idő elteltével elsötétül. (csak OLED panellel felszerelt</u> modellek esetén) [124]
- <u>Megjelenik a [A panelfrissítés nem fejeződött be] üzenet. (csak OLED panellel</u> <u>felszerelt modellek esetén) [125]</u>
- <u>Maradványkép kialakulásától tart. (csak OLED panellel felszerelt modellek esetén)</u>
   [126]
- Fehér vonal jelenik meg a képernyőn. (csak OLED panellel felszerelt modellek esetén) [127]
- <u>A panelfrissítés nem fejeződik be. (csak OLED panellel felszerelt modellek esetén)</u>
   [128]
- Billentyűzet [129]
- Műsorszórás vétele [130]
  - Először ezeket a dolgokat ellenőrizze a televíziós vétel hibaelhárításakor. [131]
  - Zavaró zaj vagy hibaüzenet jelenik meg, és nem lehet nézni a műsort. [132]
  - Szellemkép vagy kettős kép jelenik meg. [133]
  - Csak szemcsés kép vagy fekete kép látható a képernyőn. [134]
  - Kép- vagy hangzaj tapasztalható, analóg televíziós csatorna megtekintésekor. [135]
  - Egyes csatornák üresek. [136]
  - Gyenge vétel vagy gyenge képminőség a digitális műsorok esetén. [137]
  - Nem lehet digitális csatornákat nézni. [138]

- Nincs minden analóg csatorna behangolva. [139]
- <u>Nem lehet műholdas csatornákat nézni. (Csak műholdas adás vételére képes</u> <u>modellek esetében) [140]</u>
- Egyes digitális csatornák hiányoznak. [141]
- Be szeretné hangolni a műholdas parabolaantennáját. [142]
- Hang [143]
  - Nincs hang, de jó a kép. [144]
  - Zajos hang. [145]
  - Nincs hang, vagy halk a hang a házimozi-rendszerben. [146]
  - Torz hang. [147]
  - A fejhallgató/Bluetooth-audioeszköz hangerejét nem lehet beállítani. [148]
  - <u>A hangot a fejhallgatóból/Bluetooth-hangeszközből és a televízió hangszóróiból is</u> <u>hallani szeretné. [149]</u>
  - Aggasztja Önt a kép és a hang közötti késés. [150]
- Hálózat (internet/otthoni)/alkalmazások [151]
  - <u>Nem jelenik meg annak a vezeték nélküli útválasztónak a hálózati neve (SSID),</u> <u>amelyhez kapcsolódni szeretne. [152]</u>
  - Néha gyenge minőségű a video-adatfolyam. [153]
  - A Wi-Fi-csatlakozás elveszett, vagy nem stabil. [154]
  - Bizonyos internetes videotartalmak esetén részletvesztés tapasztalható. [155]
  - Jó képminőség, de nincs hang az internetes videotartalmakhoz. [156]
  - Az alkalmazások nem érhetők el. [157]
  - A televízió nem tudja elérni az internetet, ha IPv6 van beállítva. [158]
  - A televízió nem tud csatlakozni a kiszolgálóhoz. [159]
  - <u>Üzenet jelenik meg arra vonatkozóan, hogy a televízió nem tud a hálózathoz</u> <u>csatlakozni. [160]</u>
  - Az internethez tud csatlakozni, de a Google szolgáltatásaihoz nem. [161]
- Távirányító/tartozékok [162]
  - A távirányító nem működik. [163]
  - Nem lehet bekapcsolni az aktív 3D-szemüveget. (Csak 3D modellek) [164]
  - Az aktív 3D-szemüvegen található LED-kijelző villog. (Csak 3D modellek) [165]
- Áramellátás [166]
  - A televízió automatikusan kikapcsol. [167]
  - A televízió automatikusan bekapcsol. [168]

- A televízió a bekapcsolást követően azonnal kikapcsol. [169]
- <u>A televízió hálózati aljzatának kihúzása, majd újracsatlakoztatása után a televízió</u> <u>nem kapcsol be, akkor sem, ha megnyomja a bekapcsológombot a távirányítón vagy</u> <u>a televízión. [170]</u>
- Csatlakoztatott eszközök [171]
  - Nincs kép a csatlakoztatott eszközről. [172]
  - Nem lehet kiválasztani egy csatlakoztatott eszközt a Főmenüből. [173]
  - Digitális forrásokról származó egyes műsorok esetében részletvesztés tapasztalható. [174]
  - A fényképek vagy mappák megjelenítése időbe telik. [175]
  - Nem található egy csatlakoztatott BRAVIA Sync HDMI eszköz. [176]
  - <u>A távirányító EXT.BOX MENU gombja nem működik.</u> [177]
  - Ön nem tudja kikapcsolni a beltéri egységet (kábel/műhold) a TV távirányítójának IR Blaster-funkcióján keresztül. [178]
  - Nem lehet vezérelni egy második AV-vevőt. [179]
  - Külső eszköz (például beltéri egység vagy AV-vevő) nem vezérelhető az IR Blaster segítségével. (Csak IR Blaster-kompatibilis modellek esetében) [180]
  - <u>Az USB-eszközön vagy kiszolgálón található egyes médiafájlok nem jelennek meg.</u>
     [181]
  - <u>A televíziót nem találja meg valamelyik Wi-Fi Direct eszköz.</u> [182]
  - A művelet megszakad, vagy az eszköz nem működik. [183]
  - Milyen típusú eszközök csatlakoztathatók a Képernyőtükrözés funkció segítségével?
     [184]
  - <u>A televízió nem tud csatlakozni Miracast-eszközhöz vagy a Képernyőtükrözés</u> <u>funkcióval kompatibilis eszközhöz.</u> [185]
  - A videojel vagy a hang néha kimarad. [186]
  - Egyes fizetett tartalmak nem jeleníthetők meg. [187]
- USB HDD rögzítés (Csak USB HDD rögzítés funkciót kínáló modellek) [188]
  - <u>Nem lehet USB HDD-eszközt használni. (Csak USB HDD rögzítés funkciót kínáló</u> <u>modellek) [189]</u>
  - <u>Az USB HDD-eszköz nem regisztrálható. (Csak USB HDD rögzítés funkciót kínáló</u> <u>modellek) [190]</u>
  - <u>A felvételkészítést nem lehet végrehajtani, vagy a felvételkészítés sikertelen. (Csak</u> <u>USB HDD rögzítés funkciót kínáló modellek) [191]</u>

- A rögzített tartalom eltűnt. (Csak USB HDD rögzítés funkciót kínáló modellek) [192]
- <u>Az USB HDD eszköz akkor is működik, ha nincs bekapcsolva. (Csak USB HDD</u> rögzítés funkciót kínáló modellek) [193]
- Megvilágító LED [194]
  - <u>A megvilágító LED néha felvillan. [195]</u>
  - Szeretné kapcsolni a megvilágító LED-et, hogy ne világítson vagy villogjon. [196]

#### Tárgymutató [197]

## Első lépések

<u>A Súgóútmutató használata</u> <u>A televízió naprakészen tartása</u> <u>Az Android TV bemutatása</u> <u>Alapvető műveletek</u> <u>Hozzáférési funkciók</u> Támogatási oldal

[2] Első lépések

### A Súgóútmutató használata

Ez a Súgóútmutató a televízió használatát mutatja be. Ezenkívül a Beállítási útmutató dokumentumban a televízió telepítésének leírásait, a Felhasználói útmutató dokumentumban pedig az alkatrészek bemutatását és a televízió specifikációit találhatja meg.

Ebben a Súgóútmutatóban elolvashatja a kívánt információkat sorrendben, vagy közvetlenül a keresett információra rákeresve is. A kereséshez kattintson a **eq** ikonra a képernyő felső részén.

### Súgóútmutató változatok

A televízió Súgóútmutatójának két változata van: a beépített Súgóútmutató és az online

Súgóútmutató. Az online Súgóútmutató megtekintéséhez a televíziónak internetcsatlakozást kell biztosítani. A beépített és az online változatot a képernyő felső részén levő (A) gombbal váltogathatja. Az aktuálisan megjelenített Súgóútmutatót a képernyő felső részén levő cím azonosítja.

| Help Guide(Built-in | Z Switch to | online version                                                              | —(A                               |  |
|---------------------|-------------|-----------------------------------------------------------------------------|-----------------------------------|--|
| SONY                | Help Guide  |                                                                             | 4                                 |  |
| Getting Started     |             | Use this Help Builde if you have any questions on how to use your TV. The   | v to use your TV. The Online Help |  |
| Watching TV         |             | Oulde includes the latest information. For details, see Using the Help Ould | e [Using the Help Ource].         |  |

- 1 Csatlakoztassa a tv-készüléket az internethez.
- 2 A Súgóútmutató változatok közül az (A) segítségével választhat.

#### Megjegyzés

- A Súgóútmutatóban ismertetett legújabb funkciók használatához szükség lehet a televízió szoftverének frissítésére. A szoftverfrissítésekkel kapcsolatban további részletekért lásd a <u>Szoftverfrissítések</u> oldalát.
- A Súgóútmutatóban használt képek és illusztrációk a tv-modelltől függően eltérhetnek.
- A kialakítás és a műszaki adatok előzetes bejelentés nélkül megváltozhatnak.

#### Tipp

- Annak megállapításához, hogy a Súgóútmutatóban ismertetett funkcióval valóban rendelkezik-e a televízió, tájékozódjon a papíralapú útmutatóból vagy a Sony termékkatalógusból.
- Ez egy általános, minden régióra/országra kiterjedő Súgóútmutató. A Súgóútmutatóban szereplő leírások némelyike egyes régiókra vagy országokra nem érvényes.

#### Kapcsolódó témakörök

- Csatlakozás hálózathoz LAN-kábel használatával
- <u>A Wi-Fi funkció használata a televízió hálózathoz csatlakoztatásához</u>

#### [3] Első lépések

### A televízió naprakészen tartása

Az alábbi műveletek a televízió készenléti módjában végezhetők el. A televízió naprakészen tartása érdekében azt javasoljuk, hogy kapcsolja ki azt a megszokott módon, a távirányítón vagy a televízión a bekapcsológombot megnyomva.

- Adatok, például a műsorújság letöltése
- Szoftverletöltés (az [Automatikus szoftverletöltés] engedélyezett állapotában)

[4] Első lépések

### Az Android TV bemutatása

Kép megjelenítése kis képernyőn

Alkalmazások letöltése a Google Play áruházból

Alkalmazás áthelyezése USB-memóriaeszközre

Internetes média megtekintése

Tartalom megjelenítése mobileszközéről a televízión a Google Cast segítségével

Biztonságos alkalmazások és videoközvetítési (streaming) szolgáltatások használata

(Biztonság és korlátozások)

Hangalapú keresés

[5] Első lépések | Az Android TV bemutatása

### Kép megjelenítése kis képernyőn

A sugárzott műsort (a TV-programokat vagy a HDMI-kapcsolaton keresztül csatlakozó eszközökről érkező tartalmakat) a sarokban megjelenő kis képernyőn is megjelenítheti.

| • | J |
|---|---|
| = |   |
|   |   |
|   |   |

### Kép megjelenítése kis képernyőn

1 Nyomja meg az ACTION MENU gombot TV-program vagy HDMI-eszköz tartalmának megtekintése közben, majd válassza ki a [Kép a képben] lehetőséget.

Az aktuális kép a sarokban egy kis képernyőn jelenik meg.

#### Megjegyzés

- A kis képernyő a legutóbb használt alkalmazás felett jelenik meg. A megjelenő alkalmazás ugyanakkor bizonyos feltételek mellett eltérő lehet.
- Az olyan műveletek, mint a csatornaváltás, kis képernyőn történő megtekintés közben nem használhatók.
- TV-program, külső bemenet, például HDMI-eszköz, videolejátszó alkalmazások, valamint képeket vagy zenét lejátszó egyes alkalmazások egyidejűleg nem jeleníthetők meg.
- A kis képernyő helyzetét a rendszer automatikusan szabályozza, kézzel az nem módosítható.

#### A kis képernyő bezárása vagy visszaváltás teljes képernyőre

- 1 A HOME gombot hosszan megnyomva jelenítse meg a legutóbb használt alkalmazások listáját.
- 2 Zárja be a kis képernyőt úgy, hogy kiválasztja a kívánt gombot a kis képernyő alatt, vagy a készüléket visszaállítja teljes képernyőre (A).

Az alábbi ábra csak példa, a tulajdonképpeni képernyő ettől eltérő lehet.

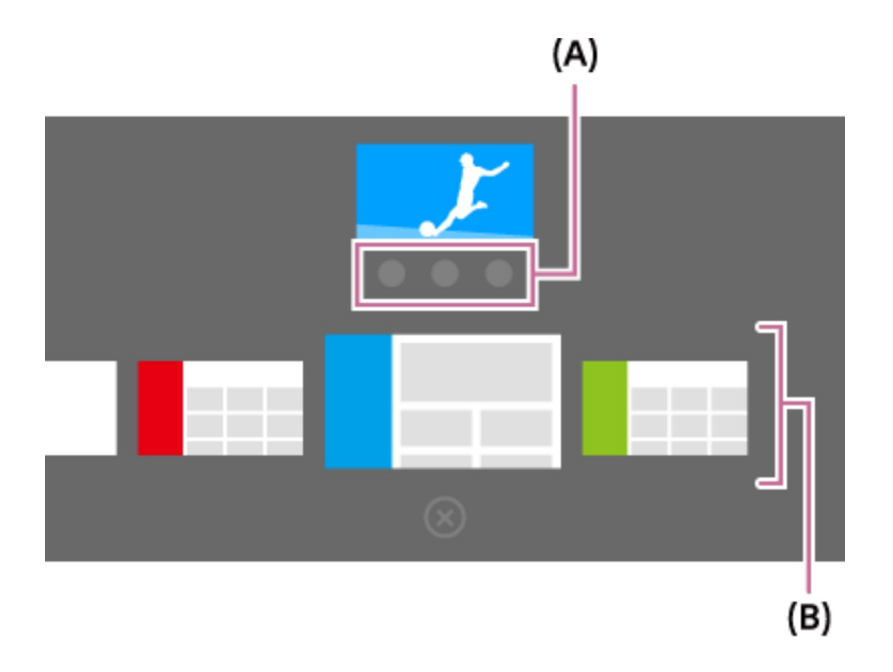

A nemrégiben használt alkalmazások listája (B) a kis képernyő alatt látható.

#### Megjegyzés

 Ha a nemrégiben használt alkalmazások közül olyan alkalmazásra vált át, amely videót, képeket vagy zenét játszik le, a kis képernyő bezáródik (a TV-program vagy a HDMI-eszközről nézett tartalom bezáródik). A TV-programhoz vagy a HDMIeszközhöz való visszatéréshez nyomja meg a TV gombot, vagy váltson az adott bemenetre.

[6] Első lépések | Az Android TV bemutatása

### Alkalmazások letöltése a Google Play áruházból

A Google Play oldalról ugyanúgy tölthet le alkalmazásokat a televízióra, ahogyan az okostelefonok és táblagépek esetében.

#### Megjegyzés

- Csak olyan alkalmazásokat lehet letölteni, amelyek kompatibilisek a televíziókkal.
   Ezek eltérők lehetnek az okostelefonokra/táblagépekre szánt alkalmazásoktól.
- Internetkapcsolat és Google-fiók szükséges ahhoz, hogy alkalmazásokat tölthessen le a Google Play áruházból.

#### Tipp

 Ha nem rendelkezik Google-fiókkal, esetleg megosztott fiókot kíván létrehozni, hozzon létre egy új fiókot az alábbi webcím elérésével. https://accounts.google.com/signup
 A fenti webcím a régiótól/országtól függően eltérő lehet. Továbbá előzetes értesítés nélkül változhat. A részleteket lásd a Google kezdőlapján.

- Azt javasoljuk, hogy számítógépen vagy mobilkészüléken hozzon létre Googlefiókot.
- 1 Nyomja meg a HOME gombot, majd válassza a [Google Play Store] lehetőséget az [Alkalmazások] alatt.
- 2 Alkalmazás telepítéséhez válassza ki a letölteni kívánt alkalmazást. Ekkor elkezdődik az alkalmazás letöltése.

A letöltés után az alkalmazás automatikusan települ. Az ikonja megjelenik a Főmenüben, így elindíthatja az alkalmazást.

#### A fizetős alkalmazásokról

A Google Play áruházban ingyenes és fizetős alkalmazások érhetők el. Fizetős alkalmazás vásárlásához előre fizetett Google Play-ajándékkártyára vagy hitelkártyaadatokra van szükség. Google Play-ajándékkártya számos kiskereskedőnél vásárolható.

#### Alkalmazás törlése

- 1 Nyomja meg a HOME gombot, válassza ki a [Google Play Store] elemet az [Alkalmazások] alatt, majd válassza ki a [Saját alkalmazások] elemet.
- 2 Válassza ki a törölni kívánt alkalmazást, majd hajtsa végre az alkalmazás eltávolítását.

#### Kapcsolódó témakörök

- Csatlakozás hálózathoz LAN-kábel használatával
- <u>A Wi-Fi funkció használata a televízió hálózathoz csatlakoztatásához</u>

• Alkalmazás áthelyezése USB-memóriaeszközre

[7] Első lépések | Az Android TV bemutatása

### Alkalmazás áthelyezése USB-memóriaeszközre

A letöltött alkalmazások így már áthelyezhetők az USB-memóriaeszközre, amivel megnövelhető a televízió szabad tárterülete.

#### Megjegyzés

- Az USB-memóriaeszköz formázásakor a rajta tárolt összes adat törlődik. Formázás előtt készítsen biztonsági másolatot a fontos adatairól.
- Ezzel az eljárással az USB-memóriaeszközt kifejezetten a televízióval való használatra formázza, ezért esetleg nem fogja tudni használni számítógépen stb.
- Vannak olyan alkalmazások, melyek nem helyezhetők át USB-memóriaeszközre.
- 1 Csatlakoztassa az USB-memóriaeszközt a televízióhoz.
- 2 Nyomja meg a HOME gombot, válassza ki a [Beállítások] [Tárhely és visszaállítás] lehetőséget, majd a kívánt USB-memóriaeszközt.
- 3 Formázza meg belső tárolóeszköznek.
- 4 Ha végzett a formázással, nyomja meg a HOME gombot, majd válassza ki a [Beállítások] — [Alkalmazások] lehetőséget.
- 5 Válassza ki az USB-memóriaeszközre áthelyezni kívánt alkalmazást.
- 6 Válassza ki az USB-memóriaeszközt használt tárolóként. Az alkalmazás átkerül az USB-memóriaeszközre.

#### Тірр

 Ismételje meg a 4–6. lépést az esetleges további alkalmazásoknak az USBmemóriaeszközre való áthelyezéséhez.

### USB-memóriaeszköz eltávolítása

1 Nyomja meg a HOME gombot, válassza ki a [Beállítások] — [Tárhely és visszaállítás] lehetőséget, majd a a kívánt USB-memóriaeszközt, és válassza ki az eltávolítási opciót.

#### Megjegyzés

- Az USB-memóriaeszköz csak alkalmazások tárolására használható. Ha az USBmemóriaeszközt más célokra szeretné használni, újra kell formáznia.
- Ha számítógép segítségével töröl egy, az USB-memóriaeszközön tárolt alkalmazást, akkor a televízióról nem fogja tudni elindítani.
- Ha eltávolítja az USB-memóriaeszközt a televízióból, az adott USBmemóriaeszközre áthelyezett alkalmazást nem fogja tudni használni.
- Alkalmazás telepítési helyeként USB-memóriaeszköz nem jelölhető ki. Először telepítse az alkalmazást a televízióra a normál módon, és ezután már áthelyezheti az USB-memóriaeszközre.

#### [8] Első lépések | Az Android TV bemutatása

### Internetes média megtekintése

Az internetes tartalmak megtekintéséhez videoközvetítő szolgáltatásokat használhat, mint például a YouTube és a Netflix. A rendelkezésre álló szolgáltatások az országtól és régiótól függően eltérőek. Ezeket a szolgáltatásokat úgy indíthatja el, ha kiválasztja azok csempéit a Főmenüben.

#### Megjegyzés

• Internetes tartalom megtekintéséhez internetcsatlakozás szükséges.

#### Kapcsolódó témakörök

- <u>Biztonságos alkalmazások és videoközvetítési (streaming) szolgáltatások</u> <u>használata (Biztonság és korlátozások)</u>
- Csatlakozás hálózathoz LAN-kábel használatával
- <u>A Wi-Fi funkció használata a televízió hálózathoz csatlakoztatásához</u>

[9] Első lépések | Az Android TV bemutatása

# Tartalom megjelenítése mobileszközéről a televízión a Google Cast segítségével

A Google Cast lehetővé teszi, hogy közvetlenül a számítógépéről vagy mobilkészülékéről vezeték nélküli módon sugározzon tartalmakat a televízióra a kedvenc weboldalairól és alkalmazásaiból.

- 1 Csatlakoztassa a mobileszközt, például okostelefont vagy táblagépet ugyanarra az otthoni hálózatra, amelyre a televízió is csatlakozik.
- 2 Indítson el egy olyan alkalmazást a mobileszközön, amely támogatja a Google Cast funkciót.
- 3 Válassza ki az alkalmazásban a ☐ (cast) ikont.
   A televízión megjelenik a mobileszköz képernyője.

#### Megjegyzés

• A Google Cast használatához internetkapcsolat szükséges.

#### Kapcsolódó témakörök

- Csatlakozás hálózathoz LAN-kábel használatával
- <u>A Wi-Fi funkció használata a televízió hálózathoz csatlakoztatásához</u>

[10] Első lépések | Az Android TV bemutatása

### Biztonságos alkalmazások és videoközvetítési (streaming) szolgáltatások használata (Biztonság és korlátozások)

A televízió biztonságos használatának biztosításához letilthatja az alkalmazások ismeretlen forrásból történő telepítését, valamint beállíthat korhatárt a műsorok és videók megtekintéséhez.

1 Nyomja meg a HOME gombot, és válassza ki a [Beállítások] lehetőséget, majd egy opciót, például [Biztonság és korlátozások] vagy [Gyermekzár (adás)].

#### Megjegyzés

 Ha módosítja a [Biztonság és korlátozások] beállításokat, készüléke és személyes adatai sérülékenyebbé válnak az olyan ismeretlen alkalmazások általi támadásokkal szemben, amelyek a Play Store áruháztól eltérő forrásból származnak. Ön beleegyezik abba, hogy kizárólagos felelősséget vállal az ezen alkalmazások használatából eredően bekövetkező bármely eszközkárosodás vagy adatvesztés esetén.

#### Тірр

 Az alkalmazástól függően esetleg más különálló korlátozások is elérhetőek. A részletekért lásd az alkalmazás súgóútmutatóját.

#### [11] Első lépések | Az Android TV bemutatása

### Hangalapú keresés

A televízió Hangalapú keresés funkciót is kínál, mely segítségével az interneten élőszóval indíthat keresést. A Hangalapú keresés segítségével gyorsan indíthat keresést a képernyőn megjelenő billentyűzet használata nélkül.

A kereséshez egyszerűen nyomja meg a 🌷 gombot, majd beszéljen a távirányítóba épített mikrofonba.

A részletekért lásd: A távirányító használata.

[12] Első lépések

### Alapvető műveletek

A távirányító használata

<u>Főmenü</u>

A Televíziós menüsáv használata Ez a funkció elérhető az olyan TV-készülékeken,

amelyeknél a mellékelt távirányító nem rendelkezik DISCOVER gombbal.

A "Tartalomlista" (DISCOVER) gomb használata Ez a funkció elérhető az olyan TV-

készülékeken, amelyeknél a mellékelt távirányító rendelkezik DISCOVER gombbal.

Az Művelet menü használata

A televízióhoz kapcsolódó eszközök kiválasztása

Megvilágító LED

[13] Első lépések | Alapvető műveletek

### A távirányító használata

A televízió számos funkcióját működtetheti a ♠ / ♣ / ♠ / ♠ és 🕀 gombokkal.

A távirányító gombjainak leírását lásd a Felhasználói útmutató dokumentumban.

 Használja a ♠, ♥, ● és ● gombot a kívánt elem "fókuszba" állításához.

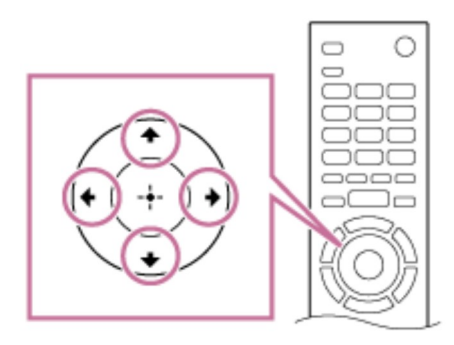

2 Nyomja meg a 🕀 gomb közepét a fókuszban lévő elem kiválasztásához.

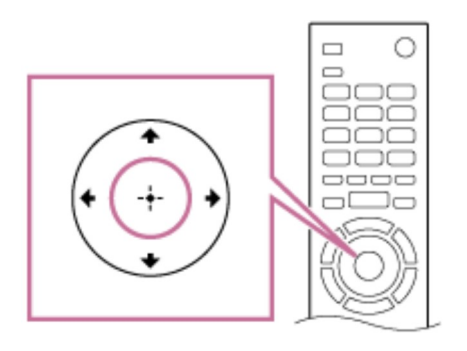

#### Visszatérés az előző képernyőhöz

Nyomja meg a BACK gombot.

## A Hangalapú keresés használata (csak a Hangalapú keresés funkcióval ellátott modellek esetében)

A Hangalapú keresés funkcióval ellátott modellek esetében a távirányító rendelkezik egy beépített mikrofonnal. A mikrofonba beszélve internetes tartalmakat kereshet.

#### 1 Nyomja meg a(z) 🌷 gombot.

A távirányítón található LED világítani kezd.

#### 2 Beszéljen a beépített mikrofonba.

A modelltől függően előfordulhat, hogy a rendszer példamondatokat is megjelenít.

#### Ha a rendszer nem ismeri fel a hangját

Ellenőrizze a következőket:

• A(z) 👤 bekapcsolt állapotban van.

A beállítások jóváhagyásához nyomja meg a HOME gombot, majd válassza ki a [Beállítások] — [Hangalapú távvezérlő] lehetőséget.

#### Megjegyzés

- A Hangalapú keresés használatához internetkapcsolat szükséges.
- A televízióhoz mellékelt távirányító típusa és a beépített mikrofonos távirányító rendelkezésre állása típus-/régió-/országfüggő. Egyes típusokhoz/régiókban /országokban opcionális távirányító áll rendelkezésre.

#### Kapcsolódó témakörök

- <u>A távirányító nem működik.</u>
- Csatlakozás hálózathoz

[14] Első lépések | Alapvető műveletek

### Főmenü

A Főmenü lehetővé teszi tartalmak keresését, tartalomajánlások megtekintését, valamint hozzáférést biztosít alkalmazásokhoz és a beállításokhoz. Az elérhető elemek a régiótól/országtól és az aktuális képernyőtől függően változnak.

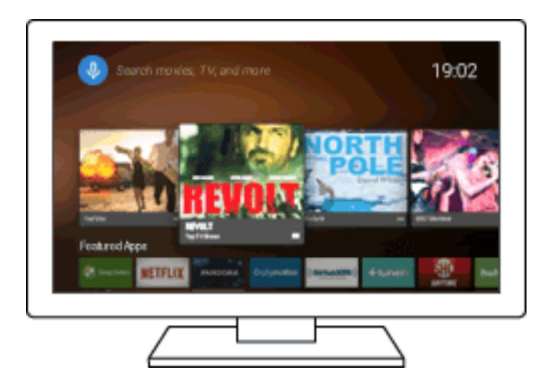

#### Keresés

Különböző tartalmakra a képernyőn megjelenő billentyűzettel vagy hangbevitellel megadott keresési kulcsszavakkal kereshet. A beépített mikrofonnal ellátott távirányító nem minden típusnál/régióban/országban áll rendelkezésre.

- 1 Nyomja meg a HOME gombot.
- 2 Válassza ki a képernyő tetején található mikrofon ikont.
- 3 A távirányító mikrofonjába beszélve, vagy a p gomb megnyomásával, majd a képernyőn megjelenő billentyűzet használatával adjon meg egy keresési kulcsszót.

#### Tartalmak, alkalmazások vagy egyéb elemek böngészése

- 1 Nyomja meg a HOME gombot.
- 2 Válassza ki a kívánt elemet a kívánt kategóriából.

#### Kategórialista

#### Javaslatok

Ez a kategória az előzmények alapján jelenít meg tartalmakat.

#### [Kiemelt Alkalmazások], [Alkalmazások] és [Játékok]

Ezek a kategóriák alkalmazásokhoz (mint például Videó, Album, Zenei és Képernyőtükrözés) és játékokhoz biztosítanak hozzáférést.

#### [Bemenetek]

Kiválaszthatja a bemeneti forrást a csatlakoztatott eszközök, valamint csatlakozók (például HDMI) listájából.

#### [Beállítások]

Ez a kategória a [Beállítások], [Hálózati beállítások], [Időzítők] és [Súgó] elemeket tartalmazza.

#### Tipp

 A televíziónak az internethez való csatlakoztatásával különböző hálózati szolgáltatásokat és funkciókat érhet el.

#### Kapcsolódó témakörök

- Csatlakozás hálózathoz LAN-kábel használatával
- <u>A Wi-Fi funkció használata a televízió hálózathoz csatlakoztatásához</u>

#### [15] Első lépések | Alapvető műveletek

### A Televíziós menüsáv használata

Ez a funkció elérhető az olyan TV-készülékeken, amelyeknél a mellékelt távirányító nem rendelkezik DISCOVER gombbal.

Nyomja meg a TV gombot a Televíziós menüsáv megjelenítéséhez tévénézés közben. A Televíziós menüsáv hozzáférést biztosít a Kedvenc csatornák listához, és megjeleníti az

Tv menü-t, amellyel hozzáférhet a programlistához, a felvett műsorok listájához vagy az időzítőlistához.

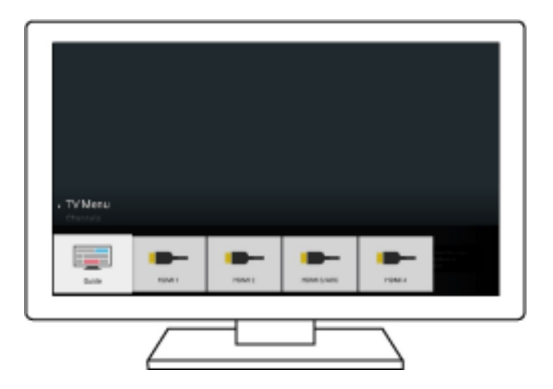

- Tévénézés közben nyomja meg a TV gombot.
   A képernyő alján megjelenik a Televíziós menüsáv.
- 2 Vigye a fókuszt fel vagy le a kívánt kategória kiválasztásához.
- 3 Vigye a fókuszt balra vagy jobbra a kívánt elem kiválasztásához.
- 4 Nyomja meg a 🕀 gombot a kiválasztott elem indításához.

#### Csatornák hozzáadása a kedvencekhez

- Tévénézés közben nyomja meg a TV gombot.
   A képernyő alján megjelenik a Televíziós menüsáv.
- 2 Vigye a fókuszt lefelé, és válassza ki a [Csatornák hozzáadása a Kedvencekhez] kategóriát.
- 3 Adja hozzá kedvenc csatornáit.

[16] Első lépések | Alapvető műveletek

### A "Tartalomlista" (DISCOVER) gomb használata

Ez a funkció elérhető az olyan TV-készülékeken, amelyeknél a mellékelt távirányító rendelkezik DISCOVER gombbal.

A "Tartalomlista" gomb segítségével tartalmakat kereshet, például televíziós műsorokat és

internetes videókat. A "Tartalomlista" gomb megnyomására megjelenő tartalom modelltől/régiótól/országtól függően változik.

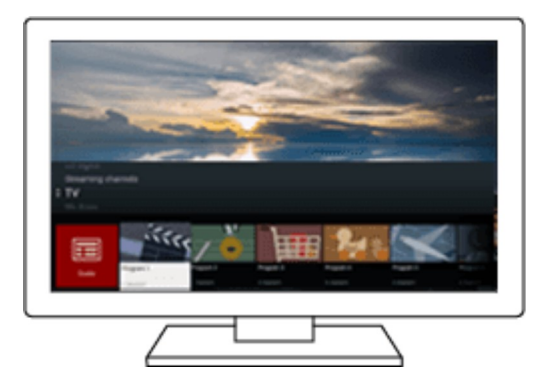

#### 1 Nyomja meg a DISCOVER gombot.

A "Tartalomlista" a képernyő alján jelenik meg.

- 2 Vigye a fókuszt fel vagy le a kívánt kategória kiválasztásához.
- 3 Vigye a fókuszt balra vagy jobbra a kívánt elem kiválasztásához.
- 4 Nyomja meg a 🕀 gombot a kiválasztott elem indításához.

#### A funkció beállításainak megváltoztatása

1 Nyomja meg a DISCOVER gombot.

A "Tartalomlista" a képernyő alján jelenik meg.

- 2 Vigye a fókuszt lefelé a [Beállítások] kategóriára.
- 3 A beállítások módosításához válassza ki a kívánt elemet.

#### Elérhető beállítások

#### [Kategóriák megjelenítése/elrejtése]

Kiválaszthatja a DISCOVER alatt megjelenítendő tartalomkategóriákat. A [Beállítások] elem nem rejthető el.

A [Népszerű tartalmak] elem a televíziómodelltől függően rejthető el.

#### [Kategóriák átrendezése]

Kiválaszthatja az átrendezendő tartalomkategóriát.

#### [Csatornák hozzáadása a Kedvencekhez]

Hozzáadhatja a kedvenc csatornáit a DISCOVER elemhez.

#### [Műfaj-kategóriák hozzáadása]

A saját egyedi tartalomkategóriája létrehozásához műfajokat vehet fel.

#### [Kulcsszó-kategóriák hozzáadása]

A saját egyedi tartalomkategóriája létrehozásához kulcsszavakat vehet fel.

#### [Megjelenítési méret]

Kiválaszthatja a menü megjelenítési méretét.

#### [Tv-programok rendezése]

Kiválaszthatja a televíziós műsorok rendezésének típusát.

#### Megjegyzés

 A modelltől/régiótól/országtól függően előfordulhat, hogy egyes beállítási lehetőségek nem érhetők el.

#### [17] Első lépések | Alapvető műveletek

### Az Művelet menü használata

Az ACTION MENU gomb megnyomásával egy menü jelenik meg, amely gyors hozzáférést biztosít azokhoz a funkciókhoz, amelyek az aktuálisan megjelenített képernyőhöz elérhetőek, például képbeállítások, hangbeállítások, hangerő-beállítás a csatlakoztatott eszközhöz (például fejhallgató). A menü elemei a kiválasztott képernyőtől függenek.

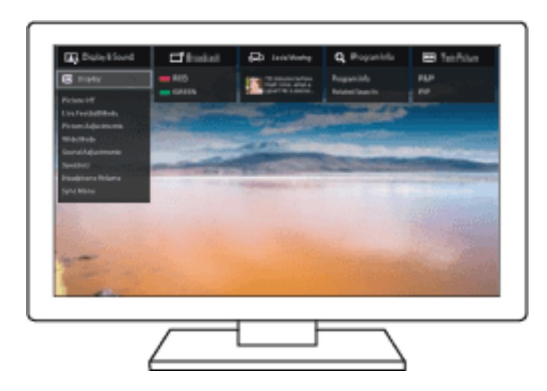

1 Nyomja meg az ACTION MENU gombot.

- 2 Vigye a fókuszt balra vagy jobbra a kívánt kategória kiválasztásához.
- 3 Vigye a fókuszt fel vagy le a kívánt elem kiválasztásához.
- 4 Nyomja meg a 🕀 gombot a kiválasztott elem indításához.

[18] Első lépések | Alapvető műveletek

### A televízióhoz kapcsolódó eszközök kiválasztása

A televízióhoz csatlakoztatott eszközök, például Blu-ray/DVD-lejátszó használatához vagy televíziós műsorok megtekintéséhez ilyen eszközök használatát követően át kell váltania a bemenetet.

 A csatlakoztatott eszköz kiválasztásához nyomja meg többször a → gombot.

#### Tipp

• A televíziós műsorszórásra váltáshoz csak nyomja meg a távirányító TV gombját.

#### Váltás a Főmenüről

1 Nyomja meg a HOME gombot, majd válassza ki a bemeneti forrást a [Bemenetek] alatt.

#### [19] Első lépések | Alapvető műveletek

### Megvilágító LED

A televízió állapotáról a LED-jelző világítási módja tájékoztat.

|                        | <ul> <li>Ha a képernyő ki van kapcsolva</li> </ul>    |
|------------------------|-------------------------------------------------------|
| Fehéren "világít" vagy | <ul> <li>A televízió bekapcsolódása közben</li> </ul> |
| "villog"               | <ul> <li>A távirányító jeleinek vételekor</li> </ul>  |
|                        | <ul> <li>A szoftver frissítésekor</li> </ul>          |

|                              | stb.                                                                                                    |
|------------------------------|----------------------------------------------------------------------------------------------------|
| Kéken "villog"               | <ul> <li>Amikor mobileszköz (okostelefon, táblagép stb.)<br/>éppen kapcsolódik a televízióhoz az otthoni hálózaton<br/>stb.</li> </ul>                                                                                              |
| Borostyánsárgán<br>"világít" | <ul> <li>Amikor a bekapcsolásidőzítő be van állítva</li> <li>Amikor a kikapcsolásidőzítő be van állítva</li> <li>Amikor a felvételidőzítő be van állítva (a funkció elérhetősége modelltől/országtól/régiótól függ) stb.</li> </ul> |
| Lilán "világít"              | <ul> <li>Amikor a televízió éppen felvételt készít (a funkció<br/>elérhetősége modelltől/országtól/régiótól függ)</li> </ul>                                                                                                    |

#### Kapcsolódó témakörök

- Otthoni hálózat funkciói
- Szoftverfrissítések
- Időzítő beállítása
- Felvétel készítése USB HDD-eszközre (Csak USB HDD rögzítés funkciót kínáló modellek)

#### [20] Első lépések

### Hozzáférési funkciók

Ez a TV olyan felhasználóasszisztensi funkciókkal rendelkezik, mint például a képernyőolvasó funkció a képernyőn megjelenített szöveghez, nagyítási funkció a szöveg könnyebb olvashatóságáért, valamint feliratok.

Nyomja meg a HOME gombot, majd válassza a [Beállítások] — [Kisegítő lehetőségek] elemet a felhasználóasszisztensi funkciók beállításához.

#### Tipp

• Ha a Súgóútmutatóhoz szeretné használni a képernyőolvasót, akkor egy

számítógép vagy egy okostelefon segítségével tekintse meg a Súgóútmutatót a Sony terméktámogatási weboldalán.

http://www.sony.eu/support/

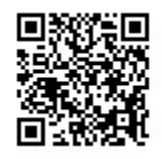

[21] Első lépések

### Támogatási oldal

A legfrissebb információkért és az online Útmutatóért látogasson el a Sony támogatási webhelyére:

http://www.sony.eu/support/

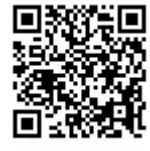

[22]

### Televíziózás

Televíziós műsorok megtekintése

Megtekintés 3D-ben (csak 3D modellek esetében)

[23] Televíziózás

### Televíziós műsorok megtekintése

A műsorújság használata

Csatornabeállítások konfigurálása

Interaktív műsorszórási televíziós szolgáltatások használata

Az információs sáv ikonjainak bemutatása

Műsorok megtekintése a YouView segítségével (csak egyesült királyságbeli modellek)

[24] Televíziózás | Televíziós műsorok megtekintése

### A műsorújság használata

Gyorsan megtalálhatja kedvelt műsorait.

- 1 Nyomja meg a GUIDE gombot a digitális műsorújság megjelenítéséhez.
- 2 Válasszon ki egy nézni kívánt műsort.A műsor részletei megjelennek.
- 3 Válassza a [Megtekintés] elemet a műsor megtekintéséhez.

#### A műsorújság átkapcsolása

A műsorújságot [Tv kijelölések] vagy [Műfajguide] megjelenítésre kapcsolhatja. A modelltől/régiótól/országtól függően előfordulhat, hogy egyes beállítási lehetőségek nem érhetők el. A műsorújságot arra is beállíthatja, hogy a [Rögzített címlista] (csak USB HDD-rögzítésre alkalmas modellek esetén) vagy a [Időzítő lista] jelenjen meg rajta.

- 1 Vigye a fókuszt a balra legtávolabb található elemre, majd mozdítsa ismét balra a menü megnyitásához.
- 2 Válassza ki a kívánt műsorújságot vagy listát.

#### Opcionális funkciók használata

 A műsorújság megjelenítése közben nyomja meg az ACTION MENU gombot, majd válassza ki a kívánt elemet.

[25] Televíziózás | Televíziós műsorok megtekintése

### Csatornabeállítások konfigurálása

#### Digitális adások vétele

Műholdas adások vétele (csak a műholdas vételre alkalmas modelleknél) Csatornák rendezése vagy műsorlista szerkesztése

[26] Televíziózás | Televíziós műsorok megtekintése | Csatornabeállítások konfigurálása

### Digitális adások vétele

- Nyomja meg a HOME gombot, majd válassza a [Beállítások] —
   [Csatornabeállítás] [Digitális beállítások] [Digitális hangolás] —
   [Digitális automatikus hangolás] elemet.
- 2 Kövesse a képernyőn megjelenő utasításokat az összes elérhető digitális csatorna behangolásához és azok beállításainak televízión való eltárolásához.

#### A hangolási tartomány módosítása

Válassza a [Normál] vagy [Teljes] elemet az [Automatikus hangolás tartománya] alatt.

#### [Normál]

A térségben/országban elérhető csatornák keresése.

#### [Teljes]

Az elérhető csatornák keresése a térségtől/országtól függetlenül.

#### Tipp

• [Digitális automatikus hangolás] futtatásával újrahangolhatja televízióját, ha új helyre költözik, szolgáltatót vált, vagy újonnan bevezetett csatornákat keres.

#### Kapcsolódó témakörök

• Egyes digitális csatornák hiányoznak.

[27] Televíziózás | Televíziós műsorok megtekintése | Csatornabeállítások konfigurálása

### Műholdas adások vétele (csak a műholdas vételre

### alkalmas modelleknél)

Műholdas adás vételére képes modellek esetén a [Műhold beállítása] menüpont itt található: [Beállítások] — [Csatornabeállítás] — [Digitális beállítások].

Ha van telepítve műholdas parabolaantennája, akkor a műholdas műsorszolgáltatásokat a tunerbeállítások konfigurálásával tekintheti meg. Az alábbi leírások segítségével eldöntheti, hogy milyen típusú telepítéssel rendelkezik, illetve behangolhatja a műholdas parabolaantennáját.

Nyomja meg a HOME gombot, majd válassza a [Beállítások] —
 [Csatornabeállítás] — [Digitális beállítások] — [Műhold beállítása] —
 [Digitális műholdbeállítás] elemet.

### Elérhető beállítások

#### [Antenna konfigurációja]

A műholdas telepítés típusának kiválasztása.

Az Ön műholdas telepítési típusa lehet egykábeles elosztású, rögzített antennás vagy DiSEqC.

Az egykábeles elosztás lehetővé teszi a műsorok eljuttatását több vevőegységre egyetlen koaxiális kábellel. Minden egyes vevőegységhez vagy tunerhez hozzá van rendelve egy felhasználói "sáv".

A DiSEqC berendezések lehetővé teszik több műholdas parabolaantenna vagy LNBeszköz csatlakoztatását, ha rendelkezik azokkal. A televízió vezérlése segítségével választhat közülük.

A Rögzített antennás a legegyszerűbb telepítési típus, amely esetében egy műholdas parabolaantenna és LNB-eszköz van.

#### [Sáv]

Konfigurálja a televízióhoz vagy tunerhez hozzárendelt felhasználói sávok számát.

#### [Sávfrekvencia]

Beállítja a televízióhoz vagy tunerhez hozzárendelt felhasználói sávok frekvenciáját.

#### [Általános műhold]/[Egyéb (általános műhold)]

Műholdas szolgáltatásokat keres általános beállítások egy csoportja alapján. A megjelenített beállítás modelltől függően eltérő.

#### [DiSEqC vezérlés]

Konfigurálja a további műholdas berendezések, például műholdas választókapcsolók vezérlésének beállításait.

#### [Keresés jellege]

Teljes keresés: Keresés az összes rendelkezésre álló műholdas frekvencián. Hálózati keresés: Keresés előre meghatározott hálózati paraméterek alapján. Ha Hálózati keresés végrehajtását követően még mindig hiányoznak szolgáltatások, próbálkozzon meg a Teljes kereséssel.

Kézi keresés: Lehetővé teszi a keresési frekvencia és egyéb transzponder-paraméterek megadását.

#### Kapcsolódó témakörök

 <u>Nem lehet műholdas csatornákat nézni. (Csak műholdas adás vételére képes</u> <u>modellek esetében)</u>

[28] Televíziózás | Televíziós műsorok megtekintése | Csatornabeállítások konfigurálása

### Csatornák rendezése vagy műsorlista szerkesztése

A csatornamegjelenítést az Ön által kívánt sorrendbe rendezheti.

#### Műholdas csatornák esetén

- Nyomja meg a HOME gombot, majd válassza a [Beállítások] —
   [Csatornabeállítás] [Digitális beállítások] [Műhold beállítása] —
   [Műholdas programlista szerkesztése] elemet.
- 2 Válassza ki az új pozícióba áthelyezni kívánt programot.
- 3 Válassza ki az új pozíciót, ahová a kiválasztott programot át kívánja helyezni.

#### Digitális csatornák esetén

1 Nyomja meg a HOME gombot, majd válassza a [Beállítások] — [Csatornabeállítás] — [Digitális beállítások] — [Digitális hangolás] — [Programlista szerkesztése] elemet.

- 2 Válassza ki az új pozícióba áthelyezni kívánt programot.
- 3 Válassza ki az új pozíciót, ahová a kiválasztott programot át kívánja helyezni.

#### Analóg csatornák esetén

- Nyomja meg a HOME gombot, majd válassza a [Beállítások] —
   [Csatornabeállítás] [Analóg beállítás] [Programrendezés] elemet.
- 2 Válassza ki az új pozícióba áthelyezni kívánt programot.
- 3 Válassza ki az új pozíciót, ahová a kiválasztott programot át kívánja helyezni.

#### Megjegyzés

• A rendelkezésre álló beállítások a régiótól/országtól függően változnak.

[29] Televíziózás | Televíziós műsorok megtekintése

### Interaktív műsorszórási televíziós szolgáltatások használata

### Szöveges információ megjelenítése

Megtekinthet szöveges és szövegalapú grafikus információkat, többek között a belföldi híreket, az időjárás-jelentést vagy a televízió-műsort. Böngészhet az Önt érdeklő információk között, majd egy szám megadásával kiválaszthatja, hogy mely információkat kívánja megtekinteni.

#### 1 Nyomja meg a 🗐 gombot szöveges információ megjelenítéséhez.

#### A digitális teletext szolgáltatás bemutatása

A digitális teletext szolgáltatás révén a gazdag tartalmakat tiszta grafikai elemekkel és képekkel tekintheti meg. Különböző funkciók állnak rendelkezésre, például

oldalhivatkozások és egyszerűen használható navigáció. A szolgáltatást számos műsorszolgáltató támogatja. (Ezen funkció elérhetősége a modelltől/régiótól/országtól függ.)

#### A digitális interaktív alkalmazás szolgáltatás bemutatása

Az interaktív alkalmazás szolgáltatás jó minőségű szöveges és grafikai elemeket biztosít, továbbfejlesztett lehetőségekkel együtt. A szolgáltatást a műsorszórók támogatják. (Ezen funkció elérhetősége a modelltől/régiótól/országtól függ.)

#### Megjegyzés

- Az interaktív szolgáltatás csak akkor érhető el, ha szerepel a műsorszolgáltató kínálatában.
- Az elérhető funkciók és a képernyőn megjelenő tartalmak a műsorszolgáltatótól függően változnak.
- Ha a feliratok be vannak kapcsolva, és elindít egy digitális teletext alkalmazást a
   gomb használatával, akkor a feliratok bizonyos körülmények között nem
   jelennek meg. Ha kilép a digitális teletext alkalmazásból, a felirat megjelenítése
   automatikusan helyreáll.

### Az NVOD/MF szolgáltatás használata

Az NVOD (Near Video On Demand) és az MF (Multi Feed) olyan szabványok, amelyek lehetővé teszik egyidejűleg több műsor adását ugyanazon a csatornán.

Az NVOD a műsor több példányát jeleníti meg lépcsőzetes elrendezésben, míg az MF lehetővé teszi, hogy egyetlen csatornán több műsor közül válassza ki a kívánt műsort.

- 1 Egy NVOD/MF csatorna megtekintése közben nyomja meg az ACTION MENU gombot.
- 2 Válassza a [További szolgáltatások] elemet, majd a kívánt műsort.

#### Megjegyzés

 Ez a funkció akkor érhető el, ha az NVOD/MF szolgáltatás szerepel a műsorszóró kínálatában.

#### [30] Televíziózás | Televíziós műsorok megtekintése

### Az információs sáv ikonjainak bemutatása

Csatornaváltáskor rövid időre megjelenik egy információs sáv. A sávon a következő ikonok jelenhetnek meg.

- Adatszolgáltatás (Műsorszórási alkalmazás)
- **:**Rádiószolgáltatás
- Kódolt/előfizetéses szolgáltatás :
- I :Többnyelvű hangzás vehető igénybe
- .... :Feliratozás vehető igénybe
- 3 :Feliratozás és/vagy hangsáv vehető igénybe hallássérültek számára
- (1) :Az aktuális műsor nézői számára javasolt alsó korhatár (3–18 év)

#### Gyermekzár :Gyermekzár

- **:**Digitális program lezárása
- AD :Hangsáv vehető igénybe látássérültek számára
- 🗩 :Felirat felolvasása vehető igénybe
- (; )) :Többcsatornás hangzás vehető igénybe

#### Kapcsolódó témakörök

- Interaktív műsorszórási televíziós szolgáltatások használata
- [Személyes]

[31] Televíziózás | Televíziós műsorok megtekintése

# Műsorok megtekintése a YouView segítségével (csak egyesült királyságbeli modellek)

### A YouView funkció engedélyezése/letiltása

- 1 Nyomja meg a HOME gombot, majd válassza a [Beállítások] [Csatornabeállítás] — [YouView beállítása] elemet.
- 2 Válassza az [YouView engedélyezése] vagy [YouView letiltása], majd az [Igen]

elemet.

3 Kövesse a beállítási eljárást.

### A YouView Guide használata

A YouView Guide használatával megtekintheti, hogy mi következik a jövő hét során, és visszagörgetve bepótolhatja az elmúlt hét nap alatt esetlegesen elmulasztott műsorokat.

- 1 Nyomja meg a GUIDE gombot a műsorújság megjelenítéséhez.
- 2 A ↓ / ↓ gombokkal válassza ki a műsort, majd nyomja meg a ⊕ gombot.
   Az elérhető műsorokat lejátszás ikon jelzi.

#### Тірр

- Élő tévénézés közben nyomja meg a távirányító TV gombját a Mini Guide megjelenítéséhez és annak megtekintéséhez, hogy éppen milyen műsor megy, és mi következik. Ez a funkció azonban az alábbi esetekben nem használható.
  - Ha a televízióhoz IR Blaster funkciót használó beltéri egység csatlakozik.
  - Olyan TV-készülékeken, amelyeknél a mellékelt távirányító nem rendelkezik DISCOVER gombbal.

### A műsorinformációk megtekintése (Information Panel)

Az Information Panel segítségével többet tudhat meg a műsorról, annak besorolásáról és arról, hogy HD minőségben elérhető-e. Ha igény szerinti (on-demand) formában elérhetők, akkor további epizódokat is megtekinthet ugyanabból a sorozatból.

1 Nyomja meg a(z) (i+ gombot.

## Az On Demand, Discover és YouView Search (YouView Menu) elérése

- 1 Nyomja meg a kék gombot a YouView Guide vagy Mini Guide alatt a YouView Menu megjelenítéséhez.
- 2 A nézni kívánt műsort az alábbi opciókkal találhatja meg.

Players: Nyissa meg a BBC iPlayer, ITV Player, All 4 és Demand 5 elemet a YouView alatt.

Discover: Népszerű vagy a közelmúltban hozzáadott műsorok gyors áttekintése. Az új műsorokat műfaj – pl. gyermekműsor, film stb. – szerint is áttekintheti.

YouView Search: Speciális élő vagy igény szerinti (on-demand) műsor keresése a YouView helyen.

#### Megjegyzés

- Az alábbi menüelemek nem érhetők el, ha a YouView engedélyezve van:
  - Műholdas műsorszolgáltatás
  - Kedvencek
  - Emlékeztető
  - Digitális program lezárása
  - Programlista szerkesztése
  - A TV gomb testre szabása
  - A földfelszíni műsorokra vonatkozó információk a Főmenü képernyő keresési funkciójából (inkább a "YouView Search" funkciót használja)
  - Műsorok felvétele
- A szolgáltatások nevei előzetes bejelentés nélkül megváltozhatnak.

#### [32] Televíziózás

### Megtekintés 3D-ben (csak 3D modellek esetében)

A 3D televíziók alapjainak bemutatása (csak 3D modellek esetében)

A 3D-szemüveg előkészítése (csak 3D modellek esetében)

Televíziónézés 3D-ben (csak 3D modellek esetében)

[33] Televíziózás | Megtekintés 3D-ben (csak 3D modellek esetében)

# A 3D televíziók alapjainak bemutatása (csak 3D modellek esetében)

3D modellek esetén a [3D beállítások] menüpont itt található: [Beállítások] —
[Megjelenítés].

## Javasolt megtekintési távolság 3D kép esetén

Ha a megtekintési távolság nem megfelelő, a kép duplán jelenhet meg. Legalább a képernyőmagasság háromszorosának megfelelő távolságra üljön a televíziótól. A legjobb megtekintési élmény érdekében javasoljuk, hogy közvetlenül a televízió előtt üljön.

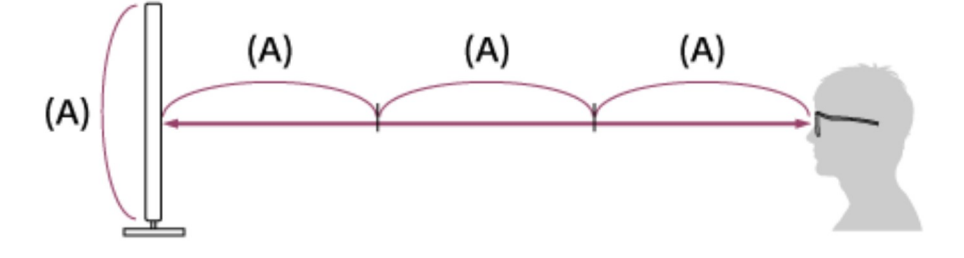

## Tipp

 Kétféle 3D szeműveg létezik: passzív és aktív. Annak meghatározására, hogy a televízió melyik típusú 3D szeműveget támogatja, lásd a Felhasználói útmutató dokumentumban található specifikációkat.

## A tv és az aktív 3D szemüveg kommunikációs távolsága

Az aktív 3D-szemüveg a televízióval kommunikálva jeleníti meg a 3D-képet.

A megtekintési pozíciónak a megfelelő tartományon belülre kell esnie. Lásd az alábbi diagramokat. A hatótávolság függ az akadályoktól (személyektől, fémektől, falaktól stb.) és/vagy az elektromágneses interferenciától.

Felülnézet

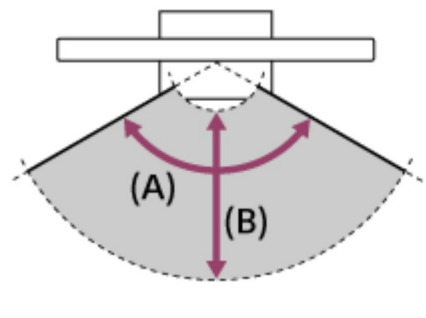

(A) 120°

- (B) 1–6 m
- Oldalnézet

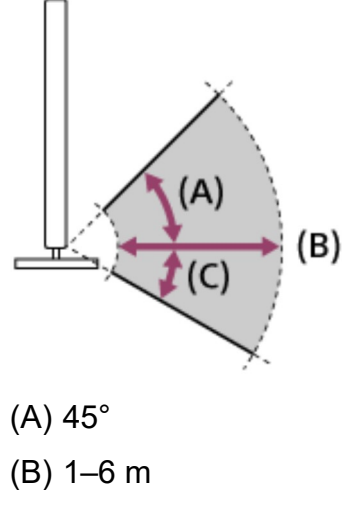

(C) 30°

## Megjegyzés

 A javasolt megtekintési szög és távolság a televíziókészülék elhelyezésétől és a helyiség berendezésétől függően változhat.

# A szemüveg ápolása

- A szemüveget egy puha ruhadarabbal törölje le.
- A makacs szennyeződéseket egy lágy szappan és meleg víz oldatával kis mértékben megnedvesített ruhadarab segítségével távolíthatja el.
- Ha vegyi anyagokkal előkezelt törlőkendőt használ, mindenképpen kövesse a csomagoláson feltüntetett utasításokat.
- A tisztításhoz semmiképpen ne használjon erős oldószert, például hígítót, alkoholt vagy benzint.

#### Kapcsolódó témakörök

- A 3D-szemüveg előkészítése (csak 3D modellek esetében)
- Televíziónézés 3D-ben (csak 3D modellek esetében)

[34] Televíziózás | Megtekintés 3D-ben (csak 3D modellek esetében)

# A 3D-szemüveg előkészítése (csak 3D modellek esetében)

3D modellek esetén a [3D beállítások] menüpont itt található: [Beállítások] — [Megjelenítés].

Kétféle 3D szemüveg létezik: passzív és aktív. Annak meghatározására, hogy a televízió melyik típusú 3D szemüveget támogatja, lásd a Felhasználói útmutató dokumentumban található specifikációkat.

#### Passzív 3D szemüveg esetében

Ha a televízióhoz passzív 3D szemüveg van mellékelve, használja azt. Ha a szemüveg nincs mellékelve, vásárolja meg a TDG-500P típusú passzív 3D szemüveget. Egyszerűen vegye fel a passzív 3D szemüveget a 3D műsorok megtekintéséhez.

#### Aktív 3D szemüveg esetében

Ha a televízióhoz aktív 3D szemüveg van mellékelve, használja azt. Ha a szemüveg nincs mellékelve, vásárolja meg a TDG-BT500A típusú aktív 3D szemüveget. Az aktív 3D szemüveg legelső használatba vétele előtt regisztrálja azt a tv-készülékkel. Kövesse az alábbi lépéseket.

1 Távolítsa el az elem szigetelőlapját.

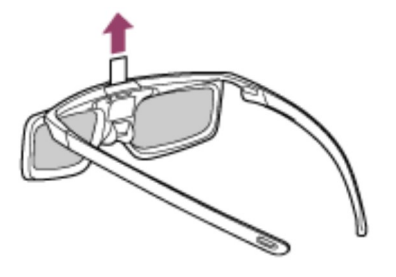

- 2 Kapcsolja be a tv-készüléket, majd tartsa a szemüveget 50 cm-es távolságon belül a tv-készüléktől.
- 3 Tartsa 2 másodpercig lenyomva a szemüvegen lévő 小 (bekapcsoló) gombot/jelzőfényt.

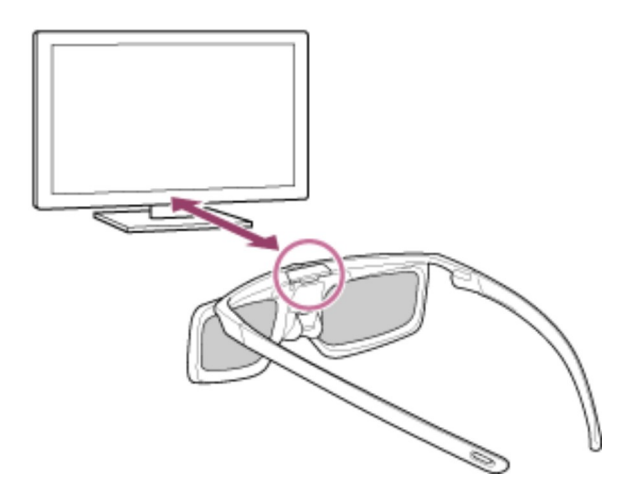

Az aktív 3D szemüveg bekapcsol, és elindul a regisztráció (a () (bekapcsoló) gomb/jelzőfény zölden és sárgán villog). Ha a regisztráció befejeződött, 5 másodpercre megjelenik egy üzenet a televízió képernyőjén, a jelzőfény pedig 3 másodpercig zölden világít.

Ha nem sikerül a regisztráció, az aktív 3D szemüveg automatikusan kikapcsol. Ebben az esetben ismételje meg a fenti műveletet.

#### 4 Vegye fel az aktív 3D szemüveget.

A következő használat idején az aktív 3D szemüveg bekapcsolását követően azonnal használhatja azt. A kikapcsoláshoz tartsa 2 másodpercig lenyomva a szemüvegen lévő (bekapcsoló) gombot/jelzőfényt. Az ismételt bekapcsoláshoz nyomja meg a () (bekapcsoló) gombot/jelzőfényt.

#### Tipp

 Ha egy másik televízióval kívánja használni az aktív 3D szemüveget, akkor azt regisztrálni kell a televízióhoz. Végezze el a fenti eljárást a 2. lépéstől.

#### Kapcsolódó témakörök

- A 3D televíziók alapjainak bemutatása (csak 3D modellek esetében)
- Televíziónézés 3D-ben (csak 3D modellek esetében)
- <u>Távirányító/tartozékok</u>

[35] Televíziózás | Megtekintés 3D-ben (csak 3D modellek esetében)

# Televíziónézés 3D-ben (csak 3D modellek esetében)

3D modellek esetén a [3D beállítások] menüpont itt található: [Beállítások] — [Megjelenítés].

Átélheti a látványos 3D szórakoztatás, például a térhatású 3D játékok és a 3D Blu-ray lemezek élményét.

A 3D-hatás eléréséhez egy jóváhagyott, HIGH SPEED HDMI emblémával ellátott HDMIkábel segítségével csatlakoztasson egy 3D-kompatibilis eszközt közvetlenül a televízióhoz.

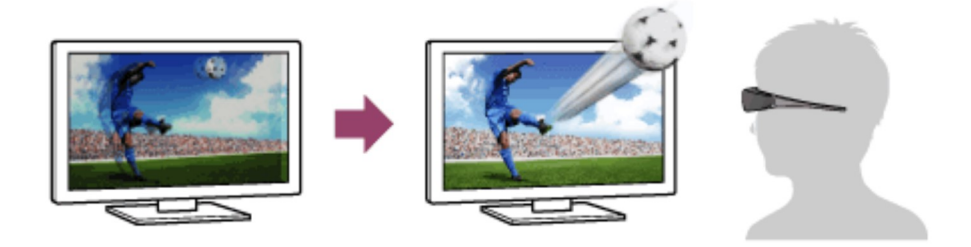

- 1 A 3D szemüveg előkészítése.
- 2 Jelenítse meg a 3D tartalmat a televízió képernyőjén.
- 3 Vegye fel a 3D szemüveget.

A képet most már 3D-ben kell látnia. Ha nem jött létre 3D hatás, végezze el a következő lépéseket.

- 4 Nyomja meg az ACTION MENU gombot, majd válassza a [3D] elemet.
- 5 Válassza a lejátszott tartalomnak megfelelő [3D megjelenítés] módot. A bemeneti jeltől vagy formátumtól függően elképzelhető, hogy a [3D (Egymás mellett)]/[3D (Egymás fölött)] lehetőség nem választható ki.

#### Tipp

- A [3D megjelenítés] módon kívül számos 3D beállítás használatára van lehetősége a [3D beállítások] alatt. Nyomja meg a HOME gombot, majd válassza a [Beállítások]
  - [Megjelenítés] [3D beállítások] elemet.

## Megjegyzés

- Előfordulhat, hogy a 3D hatás kevésbé érzékelhető, ha a környezeti hőmérséklet alacsony.
- Ha a [Motionflow] elem a [Kép] menüben nem a [Ki] értékre van állítva, a kép villódzásának csökkentésére szolgáló eljárás befolyásolhatja a kép egyenletes mozgását. Ebben az esetben nyomja meg az ACTION MENU gombot, majd válassza a [Kép] [Speciális beállítások] [Motionflow] [Ki] elemet. (Csak [Motionflow]-kompatibilis modellek esetében.)
  [Motionflow] kompatibilis modellek esetén a [Motionflow] menüpont itt található: [Beállítások] [Megjelenítés] [Kép] [Speciális beállítások] [Mozgás].

#### Kapcsolódó témakörök

- A 3D-szemüveg előkészítése (csak 3D modellek esetében)
- <u>Távirányító/tartozékok</u>

### [36]

# Televíziós műsorok felvétele

<u>Felvétel készítése USB HDD-eszközre (Csak USB HDD rögzítés funkciót kínáló modellek)</u> <u>Rögzített tartalom megtekintése/törlése (Csak USB HDD rögzítés funkciót kínáló</u> <u>modellek)</u> <u>A felvett műsorok listájában megjelenő szimbólumok jelentése (csak az USB HDD-</u>

rögzítési lehetőséggel rendelkező modellek esetén)

[37] Televíziós műsorok felvétele

# Felvétel készítése USB HDD-eszközre (Csak USB HDD rögzítés funkciót kínáló modellek)

USB HDD-eszköz regisztrálása (Csak USB HDD rögzítés funkciót kínáló modellek) Egyérintéses rögzítés (Csak USB HDD rögzítés funkciót kínáló modellek) Időzített rögzítés (Csak USB HDD rögzítés funkciót kínáló modellek) USB HDD-eszköz felvételkészítésre történő használatára vonatkozó információk (Csak USB HDD rögzítés funkciót kínáló modellek)

[38] Televíziós műsorok felvétele | Felvétel készítése USB HDD-eszközre (Csak USB HDD rögzítés funkciót kínáló modellek)

# USB HDD-eszköz regisztrálása (Csak USB HDD rögzítés funkciót kínáló modellek)

USB HDD rögzítés funkciót kínáló modellek esetén a [Rögzítési eszköz beállítása] menüpont itt található: [Beállítások].

Csatlakoztasson USB HDD-eszközt a televízióhoz, és élvezze a digitális műsorszolgáltatásról való felvételkészítést.

Csatlakoztassa az USB HDD-eszközt a televíziója "HDD REC" feliratú USB-portjához (ha van kék USB-port, az támogatja a HDD-rögzítést).

### Megjegyzés

• Ez a funkció csak egyes modellek esetében érhető el Európában, Ausztráliában és Új-Zélandon.

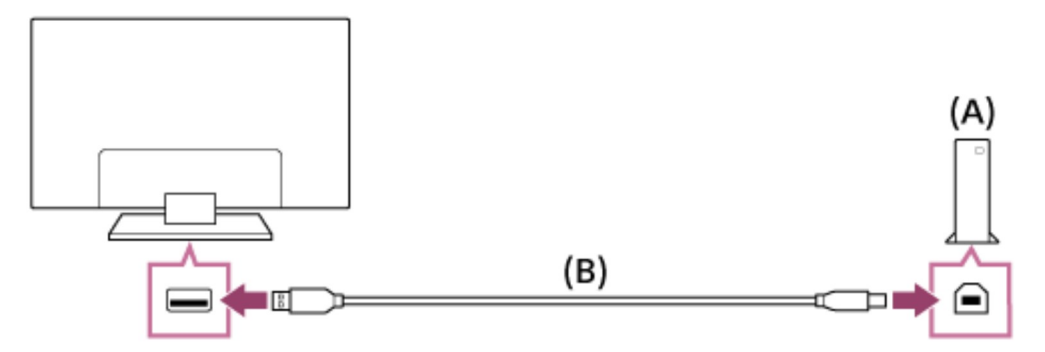

(A) USB HDD-eszköz

- (B) USB-kábel (nem tartozék)
  - 1 Csatlakoztasson egy USB HDD-eszközt a televíziója "HDD REC" feliratú USB3-portjához (kék).
  - 2 Kapcsolja be az USB HDD-eszközt.

- 3 Várjon, amíg a képernyőn megjelenik az [USB-meghajtó csatlakoztatva] üzenet.
- 4 Válassza a [Regisztráljon a felvételhez] lehetőséget.
- 5 Az USB HDD-eszköz regisztrálásához kövesse a képernyőn megjelenő utasításokat.

### Megjegyzés

 Ha a "Nem észlelhető USB HDD a felvételhez" üzenet jelenik meg a regisztráció 4. lépésénél, akkor kövesse az üzenet utasításait, és ellenőrizze, hogy a felvételhez használni kívánt USB HDD-eszköz az USB3-porthoz (kék) csatlakozik-e. Amennyiben a készülék a felvételhez használni kívánt USB HDD-eszközt a kapcsolat ellenőrzését követően sem ismeri fel, akkor Önnek ismét regisztrálnia kell az USB HDD-eszközt, mivel az már a felvételtől eltérő célra regisztrálva van ([Az eszköz tárhelye]). Az USB HDD-eszköz felvételhez való ismételt regisztrációjáról itt olvashat: "Az USB HDD-eszköz nem regisztrálható. (Csak USB HDD rögzítés <u>funkciót kínáló modellek)</u>".

### Тірр

 USB HDD-eszközt úgy is regisztrálhat a televíziójához, hogy kiválasztja a [Beállítások] — [Rögzítési eszköz beállítása] — [HDD regisztrálása] lehetőséget.

## USB HDD-eszköz regisztrációjának megszüntetése

1 Nyomja meg a HOME gombot, majd válassza a [Beállítások] — [Rögzítési eszköz beállítása] — [HDD regisztrációjának törlése] elemet, majd azt az eszközt, amelynek a regisztrációját meg kívánja szüntetni.

#### Kapcsolódó témakörök

 USB HDD-eszköz felvételkészítésre történő használatára vonatkozó információk (Csak USB HDD rögzítés funkciót kínáló modellek) [39] Televíziós műsorok felvétele | Felvétel készítése USB HDD-eszközre (Csak USB HDD rögzítés funkciót kínáló modellek)

# Egyérintéses rögzítés (Csak USB HDD rögzítés funkciót kínáló modellek)

USB HDD rögzítés funkciót kínáló modellek esetén a [Rögzítési eszköz beállítása] menüpont itt található: [Beállítások].

### Megjegyzés

- Ez a funkció csak egyes modellek esetében érhető el Európában, Ausztráliában és Új-Zélandon.
- 1 A felvenni kívánt műsor megtekintése közben nyomja meg a REC gombot.
- 2 A megjelenő képernyőn állítsa be a felvételkészítés befejező idejét. Ha a felvételkészítést a műsor végéig kívánja folytatni, válassza az [alaphelyzet] lehetőséget. Tetszőlegesen hosszú időtartam (1 perctől 8 óráig), megadásához válassza az [Egyéni] lehetőséget.

## A felvételkészítés kézi leállítása

- 1 Nyomja meg a 🔳 gombot.
- 2 Válassza a [Leállít] lehetőséget a megjelenő képernyőn.

## A felvételkészítés befejező időpontjának módosítása

- 1 Nyomja meg a 🔳 gombot.
- 2 A felvételkészítés befejező idejének módosításához a megjelenő képernyőn válassza a [Módosítás] lehetőséget.

#### Megjegyzés

 Egyes műsorok esetében a felvételkészítés nem állítható le a ■ gomb megnyomásával. Az ilyen műsorok felvételének leállításához nyomja meg az ACTION MENU gombot, majd válassza a 📕 FELV leállítása lehetőséget.

#### Kapcsolódó témakörök

 <u>Rögzített tartalom megtekintése/törlése (Csak USB HDD rögzítés funkciót kínáló</u> <u>modellek)</u>

[40] Televíziós műsorok felvétele | Felvétel készítése USB HDD-eszközre (Csak USB HDD rögzítés funkciót kínáló modellek)

# Időzített rögzítés (Csak USB HDD rögzítés funkciót kínáló modellek)

USB HDD rögzítés funkciót kínáló modellek esetén a [Rögzítési eszköz beállítása] menüpont itt található: [Beállítások].

### Megjegyzés

- Ez a funkció csak egyes modellek esetében érhető el Európában, Ausztráliában és Új-Zélandon.
- 1 Nyomja meg a GUIDE gombot.
- 2 Válassza ki a kívánt műsort a műsorújságban, majd válassza az [Időzítős FELV] lehetőséget.
- 3 Válassza ki az [Időzítőbeállítás: esemény] vagy az [Időzítő beállítása] lehetőséget.

# Az időzítő kézi beállítása dátum, időpont és csatorna megadásával

- 1 Nyomja meg a GUIDE gombot.
- 2 Vigye a fókuszt a balra legtávolabb található elemre, majd mozdítsa ismét balra a menü megnyitásához.

- 3 Válassza a [Időzítő lista] [Kézi időzítős FELV] lehetőséget.
- 4 Konfigurálja az időzítő beállítását.
- 5 Válassza a [ldőzítő beállítása] lehetőséget.

## Az időzítő beállításainak ellenőrzése, módosítása vagy törlése

Az időzítő beállításainak ellenőrzése, módosítása vagy törlése itt történik: [Időzítő lista].

- 1 Nyomja meg a GUIDE gombot.
- 2 Vigye a fókuszt a balra legtávolabb található elemre, majd mozdítsa ismét balra a menü megnyitásához.
- 3 Válassza ki az [ldőzítő lista] lehetőséget, majd módosítsa a beállításokat.

### Tipp

- Legfeljebb 32 időzítőbeállítás hozható létre.
- Ha a felvételkészítés sikertelen, annak oka a [A felvételek hibalistája] alatt jelenik meg. Nyomja meg a HOME gombot, majd válassza a [Programme Guide] — [Rögzített címlista] — [A felvételek hibalistája] elemet.
- A műsorújságban a fókuszt a kívánt műsorra viheti, majd a REC gombot megnyomva beállíthatja a műsor időzített felvételét.

## Megjegyzés

 Az időzített felvételkészítés nem működik, ha a hálózati tápkábel nincs csatlakoztatva.

#### Kapcsolódó témakörök

 <u>Rögzített tartalom megtekintése/törlése (Csak USB HDD rögzítés funkciót kínáló</u> <u>modellek)</u> [41] Televíziós műsorok felvétele | Felvétel készítése USB HDD-eszközre (Csak USB HDD rögzítés funkciót kínáló modellek)

# USB HDD-eszköz felvételkészítésre történő használatára vonatkozó információk (Csak USB HDD rögzítés funkciót kínáló modellek)

USB HDD rögzítés funkciót kínáló modellek esetén a [Rögzítési eszköz beállítása] menüpont itt található: [Beállítások].

- Az USB HDD-eszköz kizárólag felvételkészítésre használható. Fényképek és videók megtekintéséhez használjon külön USB HDD-eszközt.
- Ez a funkció csak egyes modellek esetében érhető el Európában, Ausztráliában és Új-Zélandon.
- Csak a 32 GB-nál nagyobb méretű USB HDD-eszközök támogatottak.
- USB HDD-eszközök USB-elosztón keresztüli csatlakoztatása nem támogatott. Az eszközt közvetlenül a televízióhoz csatlakoztassa.
- Az USB HDD-eszközön tárolt minden adat törlődik, amikor a regisztrálási folyamat során megtörténik az eszköz formatálása. Az USB HDD-eszköz a továbbiakban már nem használható számítógéppel, ha regisztrálva van a televízióhoz. Ahhoz, hogy az USB HDD-eszközt számítógépen tudja használni, azt a számítógépen formáznia kell. (Az USB HDD-eszközön található minden adat törlődik.)
- Legfeljebb 8 darab USB HDD-eszköz regisztrálható.
- Csak ez a televíziókészülék tudja majd lejátszani az ehhez a televízióhoz regisztrált USB HDD-eszközre rögzített adatokat.
- A felvételkészítés csak digitális TV- és rádióadások esetén támogatott. Az adatműsorszolgáltatások rögzítése nem támogatott.
- A kódolt/titkosított jelek nem rögzíthetők.
- A felvételkészítés nem hajtható végre az alábbi esetekben:
  - A televízió nem tudja felismerni a regisztrált USB HDD-eszközt.
  - Több mint 1000 műsor van rögzítve az USB HDD-eszközön.
  - Az USB HDD-eszköz megtelt.
- Előfordulhat, hogy nem lehet automatikusan kiválasztani a műsort, miközben annak a rögzítése zajlik.
- Egy adott műsor rögzítése csak akkor lehetséges, ha a felvételkészítés engedélyezve van.

- Feltételes hozzáférési modul (CAM) használata esetén kerülje a szülői besorolás szerinti védelem funkció alkalmazását, mivel előfordulhat, hogy az a felvételkészítés közben nem működik. Alternatív megoldásként használja a műsor letiltását vagy a televízió saját szülői besorolását, ha azt a műsorszolgáltató támogatja.
- Norvégiában jogi korlátozások miatt egyes műsorok nem rögzíthetők.
- Ha a televíziót valamilyen fizikai hatás éri az USB HDD-eszközre történő felvételkészítés során, a rögzített tartalom zajos lehet.
- A Sony semmilyen körülmények között nem felelős a rögzítési hibákért vagy a televíziókészülék hibás működése, jelek interferenciája vagy más probléma miatt sérült vagy elvesztett rögzített tartalomért.

[42] Televíziós műsorok felvétele

# Rögzített tartalom megtekintése/törlése (Csak USB HDD rögzítés funkciót kínáló modellek)

USB HDD rögzítés funkciót kínáló modellek esetén a [Rögzítési eszköz beállítása] menüpont itt található: [Beállítások].

## Megjegyzés

 Ez a funkció csak egyes modellek esetében érhető el Európában, Ausztráliában és Új-Zélandon.

## Rögzített tartalom megtekintése

1 Nyomja meg a HOME gombot, és válassza ki a [Programme Guide] — [Rögzített címlista] elemet, majd a megtekinteni kívánt tartalmat.

## Rögzített tartalom törlése

- 1 Nyomja meg a HOME gombot, majd válassza a [Programme Guide] [Rögzített címlista] elemet.
- 2 Nyomja meg az ACTION MENU gombot, majd válassza ki a [Törlés] lehetőséget, a törölni kívánt tartalmat, majd a [Törlés] parancsot.

A felvett műsorok listájában található szimbólumok jelentésével kapcsolatos további információkért tekintse meg az <u>A felvett műsorok listájában megjelenő szimbólumok</u> jelentése (csak az USB HDD-rögzítési lehetőséggel rendelkező modellek esetén) részt.

#### [43] Televíziós műsorok felvétele

# A felvett műsorok listájában megjelenő szimbólumok jelentése (csak az USB HDDrögzítési lehetőséggel rendelkező modellek esetén)

- :Megnézetlen felvétel
- P:Védett felvétel
  - Jelenleg felvétel alatt

## [44]

# A televízió használata más eszközökkel

USB-eszközök Blu-ray és DVD-lejátszók Beltéri egység (kábel/műhold) IR Blasterrel (csak az IR Blaster-kompatibilis modellek esetén) Okostelefonok és táblagépek Számítógépek, fényképezőgépek és videokamerák Audiorendszer Bluetooth-eszközök Sony vezeték nélküli Subwoofer (opcionális) (csak Sony vezeték nélküli Subwoofert támogató típusoknál) BRAVIA Sync-kompatibilis eszközök Képek megtekintése 4K-felbontás mellett, kompatibilis eszközökről (csak 4K-modellek esetén)

[45] A televízió használata más eszközökkel

# USB-eszközök

USB-eszközön tárolt tartalom lejátszása

Információk a fényképek és zene tárolására szolgáló USB-eszközökről

Támogatott fájlok és formátumok

[46] A televízió használata más eszközökkel | USB-eszközök

# USB-eszközön tárolt tartalom lejátszása

## USB-eszköz csatlakoztatása

Csatlakoztassa az USB-tárolóeszközt a televízió USB-csatlakozójához a rajta tárolt fényképek, zenék és videofájlok megtekintéséhez.

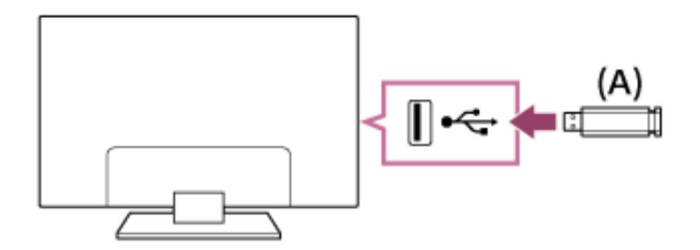

(A) USB-tárolóeszköz

# Élvezze az USB-eszközön tárolt fényképeket, zenefájlokat és filmeket

Az USB-eszközökön tárolt fényképeket/zenéket/videókat megjelenítheti a televízió képernyőjén.

- 1 Ha a televízióhoz csatlakoztatott USB-eszköz rendelkezik főkapcsolóval, kapcsolja be azt.
- Nyomja meg a HOME gombot, majd válassza ki a kívánt elemet.
  Fényképek megtekintéséhez válassza az [Album] elemet, zene lejátszásához a, [Zenei] elemet, filmek lejátszásához pedig a [Videó] elemet.
- 3 Nyomja meg a gombot, és válassza ki a [Mappák] elemet a megjelenített menüből.

Böngésszen a mappák és fájlok listájában, majd válassza ki a kívánt fájlt.
 A lejátszás megkezdődik.

#### A támogatott fájlformátumok ellenőrzése

• Támogatott fájlok és formátumok

### Megjegyzés

- A tv-készüléken található összes USB-csatlakozó nagy sebességű USB. A 4Kmodellek kék USB-csatlakozója támogatja ezt: SuperSpeed (USB 3.0). Az USBelosztók nem támogatottak.
- Az USB-eszköz elérésekor ne kapcsolja ki a televíziót vagy az USB-eszközt, ne válassza le az USB-kábelt, illetve ne távolítsa el vagy helyezzen be felvételi adathordozót. Egyéb esetben előfordulhat, hogy az USB-eszközön tárolt adatok sérülnek.
- A fájltól függően előfordulhat, hogy még a támogatott formátumok esetén sem érhető el a lejátszás.

#### Kapcsolódó témakörök

• Információk a fényképek és zene tárolására szolgáló USB-eszközökről

[47] A televízió használata más eszközökkel | USB-eszközök

# Információk a fényképek és zene tárolására szolgáló USB-eszközökről

- A tv-készüléken található USB-csatlakozók a FAT16, FAT32, exFAT és NTFS fájlrendszereket támogatják.
- Amikor egy Sony digitális fényképezőgépet USB-kábellel csatlakoztat a televíziókészülékhez, a fényképezőgép USB-csatlakozási beállításait "Auto" vagy "Háttértár" üzemmódra kell állítani.
- Ha a digitális fényképezőgép nem működik a tv-készülékkel, próbálja ki a következőket:
  - Állítsa a fényképezőgép USB-csatlakozási beállításait "Háttértár" értékre.
  - Másolja a fényképezőgépen lévő fájlokat USB flash meghajtóra, majd csatlakoztassa a meghajtót a tv-készülékhez.

- Egyes fényképek vagy filmek fel lehetnek nagyítva, ami alacsony képminőséget eredményez. A mérettől vagy a képaránytól függően előfordulhat, hogy a képeket nem lehet megjeleníteni a teljes képernyőn.
- A fájltól vagy a beállításoktól függően a képek megjelenítése sokáig tarthat.
- A Sony semmilyen körülmények között nem felelős a rögzítési hibákért vagy a televíziókészülék hibás működése, az USB-eszköz hibás működése vagy más probléma miatt sérült vagy elvesztett rögzített tartalomért.

#### Kapcsolódó témakörök

• Támogatott fájlok és formátumok

[48] A televízió használata más eszközökkel | USB-eszközök

# Támogatott fájlok és formátumok

<u>Fényképek</u> <u>Zene</u> <u>Videók</u> <u>Audio-mintavételi sebességek (videók esetén)</u> Külső feliratok

[49] A televízió használata más eszközökkel | USB-eszközök | Támogatott fájlok és formátumok

# Fényképek

Használati eset: USB/Otthoni hálózat

| Fájlformátum | Kiterjesztés           |
|--------------|------------------------|
| JPEG         | *.jpg / *.jpe / *.jpeg |

#### Egyéb támogatott fájlok és formátumok

• <u>Zene</u>

- <u>Videók</u>
- Audio-mintavételi sebességek (videók esetén)
- Külső feliratok

[50] A televízió használata más eszközökkel | USB-eszközök | Támogatott fájlok és formátumok

# Zene

Használati eset: USB/Otthoni hálózat

## mp4

| Kiterjesztés  | Leírás         | Mintavételi sebesség                   |
|---------------|----------------|----------------------------------------|
| *.mp4 / *.m4a | AAC-LC         | 16k / 22.05k / 24k / 32k / 44.1k / 48k |
|               | HE-AAC v1 / v2 | 24k / 32k / 44.1k / 48k                |

# 3gpp

| Kiterjesztés  | Leírás         | Mintavételi sebesség                   |
|---------------|----------------|----------------------------------------|
| *.3gp / *.3g2 | AAC-LC         | 16k / 22.05k / 24k / 32k / 44.1k / 48k |
|               | HE-AAC v1 / v2 | 24k / 32k / 44.1k / 48k                |

# Asf

| Kiterjesztés | Leírás        | Mintavételi sebesség                            |
|--------------|---------------|-------------------------------------------------|
| *.wma        | WMA9 Standard | 8k / 11.025k / 16k / 22.05k / 32k / 44.1k / 48k |

# Egyéb

| Kiterjesztés | Leírás | Mintavételi sebesség |
|--------------|--------|----------------------|
|              |        |                      |

| Kiterjesztés | Leírás                                   | Mintavételi sebesség                                              |
|--------------|------------------------------------------|-------------------------------------------------------------------|
| -            | LPCM <sup>*1</sup>                       | 32k / 44.1k / 48k                                                 |
| *.mp3        | MP1L1 / MP1L2 / MP1L3 /<br>MP2L1 / MP2L2 |                                                                   |
|              | MP2L3                                    | 16k / 22.05k / 24k                                                |
|              | MP2.5L3                                  | 8k / 11.025k / 12k                                                |
| *.wav        | WAV *2                                   | 32k / 44.1k / 48k / 88.2k / 96k /<br>176.4k / 192k                |
| *.flac       | FLAC                                     | 16k / 22.05k / 32k / 44.1k / 48k /<br>88.2k / 96k / 176.4k / 192k |

<sup>\*1</sup>Az LPCM használati esete csak Otthoni hálózat.

<sup>\*2</sup>A WAV használati esete csak 2 csatorna.

#### Egyéb támogatott fájlok és formátumok

- Fényképek
- <u>Videók</u>
- Audio-mintavételi sebességek (videók esetén)
- Külső feliratok

[51] A televízió használata más eszközökkel | USB-eszközök | Támogatott fájlok és formátumok

# Videók

Használati eset: USB/Otthoni hálózat

# MPEG1 (\*.mpg / \*.mpe / \*.mpeg)

Felirattípus: Külső

Videokodek

| (Profile@Level) |         | felbontás                        | képkockasebesség                    |
|-----------------|---------|----------------------------------|-------------------------------------|
| MPEG1           | MPEG1L2 | 1920x1080 /<br>QCIF<br>(176x144) | 1920x1080@30fps /<br>1280x720@60fps |

# MPEG2PS (\*.mpg / \*.mpe / \*.mpeg)

Felirattípus: Külső

| Videokodek<br>(Profile@Level) | Audiokodek | Max./min.<br>felbontás | Max.<br>képkockasebesség |
|-------------------------------|------------|------------------------|--------------------------|
| MPEG2 MP@HL,                  | MPEG1L1 /  | 1920x1080 /            | 1920x1080@30fps /        |
| MP@H14L,                      | MPEG1L2 /  | QCIF                   | 1280x720@60fps           |
| MP@ML                         | LPCM / AC3 | (176x144)              |                          |

## **MPEG2TS**

### Kiterjesztés: \*.m2t

Felirattípus: -

| Videokodek                        | Audiokodek                                                                    | Max./min.                        | Max.                                |
|-----------------------------------|-------------------------------------------------------------------------------|----------------------------------|-------------------------------------|
| (Profile@Level)                   |                                                                               | felbontás                        | képkockasebesség                    |
| MPEG2 MP@HL,<br>MP@H14L,<br>MP@ML | MPEG1L1 /<br>MPEG1L2 / AAC-<br>LC / HE-AAC v1 /<br>HE-AAC v2 / AC3<br>/ E-AC3 | 1920x1080 /<br>QCIF<br>(176x144) | 1920x1080@30fps /<br>1280x720@60fps |

### Kiterjesztés: \*.m2ts / \*.mts

Felirattípus: -

| Videokodek Audiokodek N | Max./min. | Max. |
|-------------------------|-----------|------|
|-------------------------|-----------|------|

| (Profile@Level) |                   | felbontás   | képkockasebesség |
|-----------------|-------------------|-------------|------------------|
| AVC / H.264     | MPEG1L1 /         | 1920x1080 / | 1920x1080@60fps  |
| BP@L3,          | MPEG1L2 / AAC-    | QCIF        |                  |
| MP@L4.2,        | LC / HE-AAC v1 /  | (176x144)   |                  |
| HP@L4.2         | HE-AAC v2 / AC3 / |             |                  |
|                 | E-AC3             |             |                  |

# MP4 (\*.mp4): 2K-modellek esetén

Felirattípus: Külső

| Videokodek<br>(Profile@Level)                | Audiokodek                                                                   | Max./min.<br>felbontás           | Max.<br>képkockasebesség            |
|----------------------------------------------|------------------------------------------------------------------------------|----------------------------------|-------------------------------------|
| AVC / H.264<br>BP@L3,<br>MP@L4.2,<br>HP@L4.2 | AAC-LC / HE-AAC<br>v1 / HE-AAC v2 /<br>AC3 / E-AC3 /<br>MPEG1L1 /<br>MPEG1L2 | 1920x1080 /<br>QCIF<br>(176x144) | 1920x1080@120fps                    |
| MPEG4 SP@L6,<br>ASP@L5,<br>ACEP@L4           | AAC-LC / HE-AAC<br>v1 / HE-AAC v2 /<br>AC3 / E-AC3 /<br>MPEG1L1 /<br>MPEG1L2 | 1920x1080 /<br>QCIF<br>(176x144) | 1920x1080@30fps /<br>1280x720@60fps |

# MP4 (\*.mp4): 4K-modellek esetén

Felirattípus: Külső

| Videokodek<br>(Profile@Level) | Audiokodek         | Max./min.<br>felbontás | Max.<br>képkockasebesség |
|-------------------------------|--------------------|------------------------|--------------------------|
| AVC / H.264                   | AAC-LC / HE-       | 1920x1080 /            | 1920x1080@120fps         |
| BP@L3,                        | AAC v1 / HE-AAC    | QCIF                   |                          |
| MP@L4.2,                      | v2 / AC3 / E-AC3 / | (176x144)              |                          |

| Videokodek<br>(Profile@Level)                                | Audiokodek                                                                    | Max./min.<br>felbontás           | Max.<br>képkockasebesség            |
|--------------------------------------------------------------|-------------------------------------------------------------------------------|----------------------------------|-------------------------------------|
| HP@L4.2                                                      | MPEG1L1 /<br>MPEG1L2                                                          |                                  |                                     |
| MPEG4 SP@L6,<br>ASP@L5,<br>ACEP@L4                           | AAC-LC / HE-<br>AAC v1 / HE-AAC<br>v2 / AC3 / E-AC3 /<br>MPEG1L1 /<br>MPEG1L2 | 1920x1080 /<br>QCIF<br>(176x144) | 1920x1080@30fps /<br>1280x720@60fps |
| AVC / H.264<br>BP@L5.2,<br>MP@L5.2,<br>HP@L5.2 <sup>*1</sup> | AAC-LC / HE-<br>AAC v1 / HE-AAC<br>v2 / AC3 / E-AC3 /<br>LPCM                 | 3840x2160 /<br>QCIF<br>(176x144) | 3840x2160@60p /<br>1920x1080@120fps |
| HEVC / H.265<br>MP@L5.1,<br>Main10@L5.1                      | AAC-LC / HE-<br>AAC v1 / HE-AAC<br>v2 / AC3 / E-AC3                           | 3840x2160 /<br>QCIF<br>(176x144) | 3840x2160@60p                       |

<sup>\*1</sup>Ez a sor tartalmazza az XAVC S formátum használati esetet. Az XAVC S esetében támogatott legnagyobb bitsebesség 100 Mbps.

# avi (\*.avi)

Felirattípus: Külső

| Videokodek<br>(Profile@Level) | Audiokodek                                         | Max./min.<br>felbontás           | Max.<br>képkockasebesség            |
|-------------------------------|----------------------------------------------------|----------------------------------|-------------------------------------|
| Xvid                          | MPEG1L1 /<br>MPEG1L2 /<br>MPEG1L3 / AC3<br>/ E-AC3 | 1920x1080 /<br>QCIF<br>(176x144) | 1920x1080@30fps /<br>1280x720@60fps |
| Motion JPEG                   | μ-LAW / PCM<br>(U8) / PCM                          | 1280x720 /<br>QCIF               | 1280x720@30fps                      |

| Videokodek      | Audiokodek | Max./min. | Max.             |
|-----------------|------------|-----------|------------------|
| (Profile@Level) |            | felbontás | képkockasebesség |
|                 | (S16LE)    | (176x144) |                  |

# Asf (\*.asf / \*.wmv)

Felirattípus: Külső

| Videokodek                 | Audiokodek       | Max./min.                        | Max.                                |
|----------------------------|------------------|----------------------------------|-------------------------------------|
| (Profile@Level)            |                  | felbontás                        | képkockasebesség                    |
| VC1 AP@L3,<br>MP@HL, SP@ML | WMA9<br>Standard | 1920x1080 /<br>QCIF<br>(176x144) | 1920x1080@30fps /<br>1280x720@60fps |

# MKV (\*.mkv): 2K-modellek esetén

Felirattípus: Belső/Külső

| Videokodek<br>(Profile@Level)                | Audiokodek                                                                                           | Max./min.<br>felbontás           | Max.<br>képkockasebesség            |
|----------------------------------------------|----------------------------------------------------------------------------------------------------|----------------------------------|-------------------------------------|
| Xvid                                         | DTS core / AC3 /<br>AAC-LC / E-AC3 /<br>HE-AAC v1 / HE-<br>AAC v2 /<br>MPEG1L1 /<br>MPEG1L2 / Vorbis | 1920x1080 /<br>QCIF<br>(176x144) | 1920x1080@30fps /<br>1280x720@60fps |
| AVC / H.264<br>BP@L3,<br>MP@L4.2,<br>HP@L4.2 | DTS core / AC3 /<br>AAC-LC / E-AC3 /<br>HE-AAC v1 / HE-<br>AAC v2 /<br>MPEG1L1 /<br>MPEG1L2 / Vorbis | 1920x1080 /<br>QCIF<br>(176x144) | 1920x1080@60fps                     |

| Videokodek<br>(Profile@Level)      | Audiokodek                                                                                           | Max./min.<br>felbontás           | Max.<br>képkockasebesség            |
|------------------------------------|----------------------------------------------------------------------------------------------------|----------------------------------|-------------------------------------|
| MPEG4 SP@L6,<br>ASP@L5,<br>ACEP@L4 | DTS core / AC3 /<br>AAC-LC / E-AC3 /<br>HE-AAC v1 / HE-<br>AAC v2 /<br>MPEG1L1 /<br>MPEG1L2 / Vorbis | 1920x1080 /<br>QCIF<br>(176x144) | 1920x1080@30fps /<br>1280x720@60fps |
| VP8                                | DTS core / AC3 /<br>AAC-LC / E-AC3 /<br>HE-AAC v1 / HE-<br>AAC v2 /<br>MPEG1L1 /<br>MPEG1L2 / Vorbis | 1920x1080 /<br>QCIF<br>(176x144) | 1920x1080@30fps /<br>1280x720@60fps |

# MKV (\*.mkv): 4K-modellek esetén

Felirattípus: Belső/Külső

| Videokodek<br>(Profile@Level)                | Audiokodek                                                                                           | Max./min.<br>felbontás           | Max.<br>képkockasebesség            |
|----------------------------------------------|----------------------------------------------------------------------------------------------------|----------------------------------|-------------------------------------|
| Xvid                                         | DTS core / AC3 /<br>AAC-LC / E-AC3 /<br>HE-AAC v1 / HE-<br>AAC v2 /<br>MPEG1L1 /<br>MPEG1L2 / Vorbis | 1920x1080 /<br>QCIF<br>(176x144) | 1920x1080@30fps /<br>1280x720@60fps |
| AVC / H.264<br>BP@L3,<br>MP@L4.2,<br>HP@L4.2 | DTS core / AC3 /<br>AAC-LC / E-AC3 /<br>HE-AAC v1 / HE-<br>AAC v2 /<br>MPEG1L1 /                     | 1920x1080 /<br>QCIF<br>(176x144) | 1920x1080@60fps                     |

| Videokodek<br>(Profile@Level)                  | Audiokodek                                                                                           | Max./min.<br>felbontás           | Max.<br>képkockasebesség            |
|------------------------------------------------|----------------------------------------------------------------------------------------------------|----------------------------------|-------------------------------------|
|                                                | MPEG1L2 / Vorbis                                                                                     |                                  |                                     |
| MPEG4 SP@L6,<br>ASP@L5,<br>ACEP@L4             | DTS core / AC3 /<br>AAC-LC / E-AC3 /<br>HE-AAC v1 / HE-<br>AAC v2 /<br>MPEG1L1 /<br>MPEG1L2 / Vorbis | 1920x1080 /<br>QCIF<br>(176x144) | 1920x1080@30fps /<br>1280x720@60fps |
| VP8                                            | DTS core / AC3 /<br>AAC-LC / E-AC3 /<br>HE-AAC v1 / HE-<br>AAC v2 /<br>MPEG1L1 /<br>MPEG1L2 / Vorbis | 1920x1080 /<br>QCIF<br>(176x144) | 1920x1080@30fps /<br>1280x720@60fps |
| AVC / H.264<br>BP@L5.2,<br>MP@L5.2,<br>HP@L5.2 | DTS core / AC3 /<br>AAC-LC / E-AC3 /<br>HE-AAC v1 / HE-<br>AAC v2                                    | 3840x2160 /<br>QCIF<br>(176x144) | 3840x2160@60p                       |
| HEVC / H.265<br>MP@L5.1,<br>Main10@L5.1        | DTS core / AC3 /<br>AAC-LC / E-AC3 /<br>HE-AAC v1 / HE-<br>AAC v2                                    | 3840x2160 /<br>QCIF<br>(176x144) | 3840x2160@60p                       |

# 3gpp (\*.3gp / \*.3g2)

Felirattípus: Külső

| Videokodek      | Audiokodek      | Max./min.   | Max.              |
|-----------------|-----------------|-------------|-------------------|
| (Profile@Level) |                 | felbontás   | képkockasebesség  |
| MPEG4 SP@L6,    | AAC-LC / HE-AAC | 1920x1080 / | 1920x1080@30fps / |

| Videokodek<br>(Profile@Level)                | Audiokodek                                                                   | Max./min.<br>felbontás           | Max.<br>képkockasebesség |
|----------------------------------------------|------------------------------------------------------------------------------|----------------------------------|--------------------------|
| ASP@L5,<br>ACEP@L4                           | v1 / HE-AAC v2 /<br>AC3 / E-AC3 /<br>MPEG1L1 /<br>MPEG1L2                    | QCIF<br>(176x144)                | 1280x720@60fps           |
| AVC / H.264<br>BP@L3,<br>MP@L4.2,<br>HP@L4.2 | AAC-LC / HE-AAC<br>v1 / HE-AAC v2 /<br>AC3 / E-AC3 /<br>MPEG1L1 /<br>MPEG1L2 | 1920x1080 /<br>QCIF<br>(176x144) | 1920x1080@60fps          |

# MOV (\*.mov)

Felirattípus: Külső

| Videokodek<br>(Profile@Level)                | Audiokodek                                                                                                    | Max./min.<br>felbontás           | Max.<br>képkockasebesség            |
|----------------------------------------------|----------------------------------------------------------------------------------------------------|----------------------------------|-------------------------------------|
| AVC / H.264<br>BP@L3,<br>MP@L4.2,<br>HP@L4.2 | AAC-LC / HE-AAC<br>v1 / HE-AAC v2 /<br>AC3 / E-AC3 /<br>MPEG1L1 /<br>MPEG1L2 / µ-LAW /<br>PCM (U8) / PCM<br>(S16BE) / PCM<br>(S16LE) | 1920x1080<br>/ QCIF<br>(176x144) | 1920x1080@60fps                     |
| MPEG4 SP@L6,<br>ASP@L5,<br>ACEP@L4           | AAC-LC / HE-AAC<br>v1 / HE-AAC v2 /<br>AC3 / E-AC3 /<br>MPEG1L1 /<br>MPEG1L2 / µ-LAW /<br>PCM (U8) / PCM                             | 1920x1080<br>/ QCIF<br>(176x144) | 1920x1080@30fps /<br>1280x720@60fps |

| Videokodek<br>(Profile@Level) | Audiokodek                                                                                                    | Max./min.<br>felbontás          | Max.<br>képkockasebesség |
|-------------------------------|----------------------------------------------------------------------------------------------------|---------------------------------|--------------------------|
|                               | (S16BE) / PCM<br>(S16LE)                                                                                                    |                                 |                          |
| Motion JPEG                   | AAC-LC / HE-AAC<br>v1 / HE-AAC v2 /<br>AC3 / E-AC3 /<br>MPEG1L1 /<br>MPEG1L2 / µ-LAW /<br>PCM (U8) / PCM<br>(S16BE) / PCM<br>(S16LE) | 1280x720 /<br>QCIF<br>(176x144) | 1280x720@30fps           |

# WebM (\*.webm)

Felirattípus: Belső/Külső

| Videokodek      | Audiokodek | Max./min.                        | Max.                                |
|-----------------|------------|----------------------------------|-------------------------------------|
| (Profile@Level) |            | felbontás                        | képkockasebesség                    |
| VP8             | Vorbis     | 1920x1080 /<br>QCIF<br>(176x144) | 1920x1080@30fps /<br>1280x720@60fps |

#### Egyéb támogatott fájlok és formátumok

- Fényképek
- <u>Zene</u>
- Audio-mintavételi sebességek (videók esetén)
- Külső feliratok

[52] A televízió használata más eszközökkel | USB-eszközök | Támogatott fájlok és formátumok

# Audio-mintavételi sebességek (videók esetén)

| Audiokodek        | Mintavételi sebesség                            |  |
|-------------------|-------------------------------------------------|--|
| LPCM              | 44.1k / 48k                                     |  |
| MPEG1L1 / MPEG1L2 | 32k / 44.1k / 48k                               |  |
| MPEG1L3           |                                                 |  |
| AAC-LC            | 16k / 22.05k / 24k / 32k / 44.1k / 48k          |  |
| HE-AAC v1 / v2    | 24k / 32k / 44.1k / 48k                         |  |
| AC3               | 32k / 44.1k / 48k                               |  |
| E-AC3             |                                                 |  |
| Vorbis            | 8k / 11.025k / 16k / 22.05k / 32k / 44.1k / 48k |  |
| WMA9              |                                                 |  |
| DTS core          | 32k / 44.1k / 48k                               |  |
| µ-LAW             | 8k                                              |  |
| PCM (U8)          | 8k                                              |  |
| PCM (S16LE)       | 11.025k / 16k / 44.1k                           |  |
| PCM (S16BE)       |                                                 |  |

### Egyéb támogatott fájlok és formátumok

- Fényképek
- <u>Zene</u>
- <u>Videók</u>
- Külső feliratok

[53] A televízió használata más eszközökkel | USB-eszközök | Támogatott fájlok és

#### formátumok

# Külső feliratok

Használati eset: USB

| Fájlformátum     | Kiterjesztés  |
|------------------|---------------|
| SubStation Alpha | *.ass / *.ssa |
| SubRip           | *.srt         |
| MicroDVD         | *.sub / *.txt |
| SubViewer        | *.sub         |
| SAMI             | *.smi         |

#### Egyéb támogatott fájlok és formátumok

- Fényképek
- <u>Zene</u>
- <u>Videók</u>
- Audio-mintavételi sebességek (videók esetén)

[54] A televízió használata más eszközökkel

# Blu-ray és DVD-lejátszók

Blu-ray vagy DVD-lejátszó csatlakoztatása

Blu-ray vagy DVD-lemezek megtekintése

[55] A televízió használata más eszközökkel | Blu-ray és DVD-lejátszók

# Blu-ray vagy DVD-lejátszó csatlakoztatása

Csatlakoztasson Blu-ray/DVD-lejátszót a televízióhoz.

# HDMI-kapcsolat

Az optimális képminőség érdekében javasoljuk, hogy a lejátszót HDMI-kábellel csatlakoztassa a televízióhoz. Ha a Blu-ray/DVD-lejátszója rendelkezik HDMI-csatlakozóval, akkor HDMI-kábel segítségével csatlakoztassa.

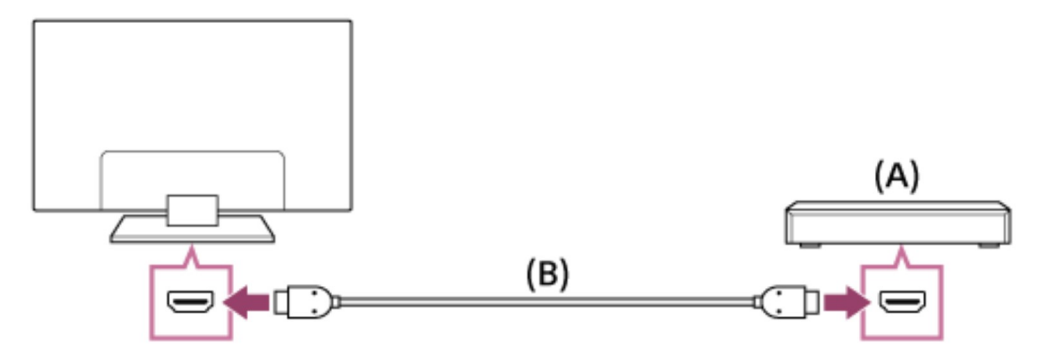

- (A) Blu-ray/DVD-lejátszó
- (B) HDMI-kábel (nem tartozék)\*

<sup>\*</sup> Ügyeljen arra, hogy jóváhagyott, HIGH SPEED HDMI emblémával ellátott HDMI-kábelt használjon.

## Komponens videokapcsolat

Az elérhetőség a modelltől/régiótól/országtól függ.

Ha Blu-ray/DVD-lejátszója rendelkezik komponens videocsatlakozóval, csatlakoztassa azt a televízió-készülékhez egy komponens videokábel és egy audiokábel használatával.

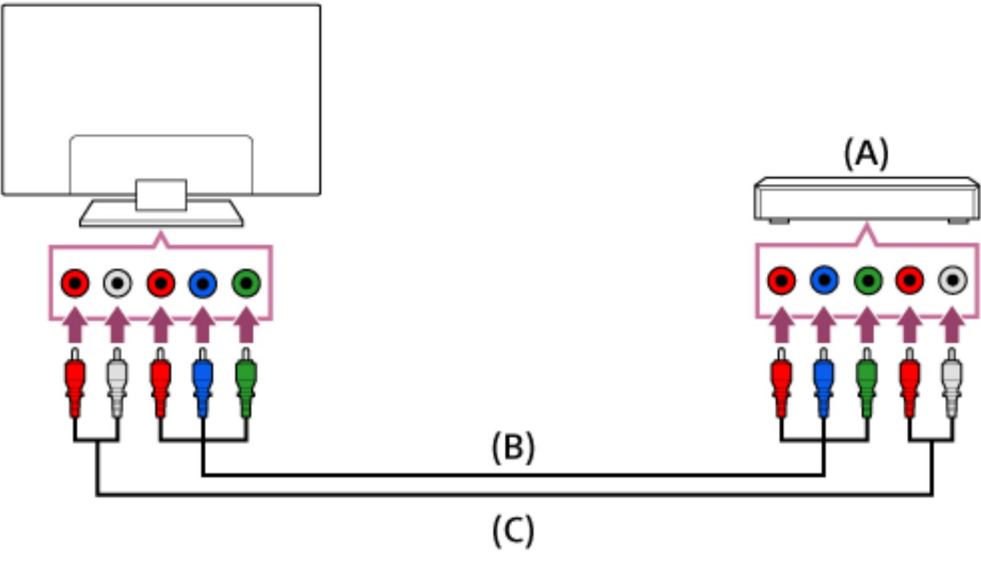

- (A) Blu-ray/DVD-lejátszó
- (B) Komponens videokábel (nem tartozék)
- (C) Audiokábel (nem tartozék)

## SCART-kapcsolat

Az elérhetőség a modelltől/régiótól/országtól függ.

Ha a Blu-Ray/DVD-lejátszója rendelkezik SCART-csatlakozóval, csatlakoztassa azt SCART-kábel segítségével.

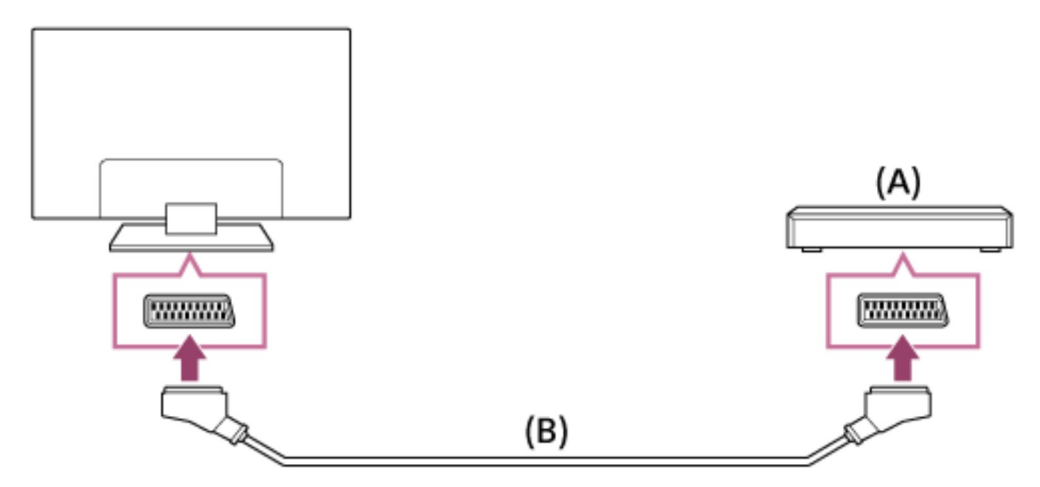

- (A) Blu-ray/DVD-lejátszó
- (B) SCART-kábel (nem tartozék)

## Megjegyzés

 A csatlakoztatott Blu-Ray/DVD-lejátszótól függően a SCART-kapcsolat a kompozit kapcsolatokkal megegyező képminőséget biztosíthat.

# Kompozit kapcsolat

Az elérhetőség a modelltől/régiótól/országtól függ.

Ha a Blu-Ray/DVD-lejátszója rendelkezik kompozit csatlakozókkal, csatlakoztassa azt kompozit video-/audiokábel használatával.

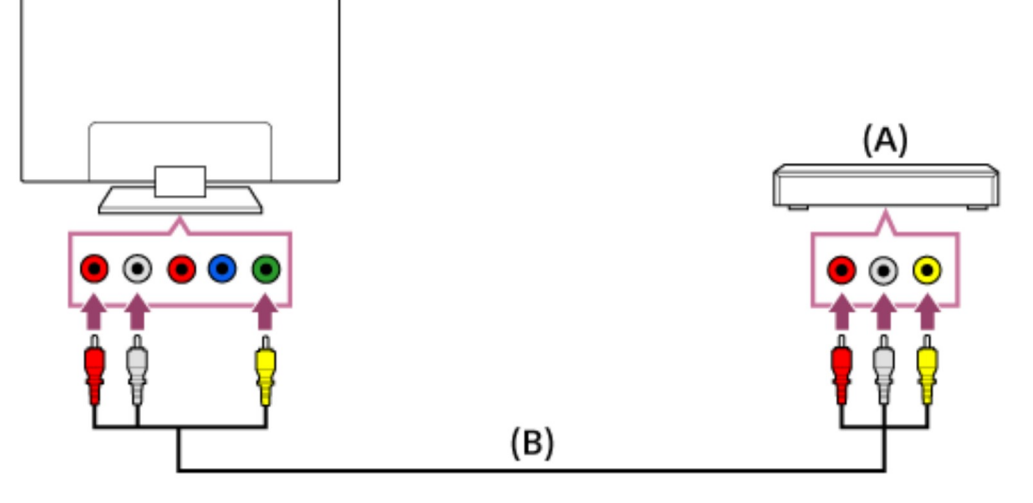

- (A) Blu-ray/DVD-lejátszó
- (B) Kompozit video-/audiokábel (nem tartozék)

#### Ha analóg hosszabbító kábelt használ

Az elérhetőség a modelltől/régiótól/országtól függ.

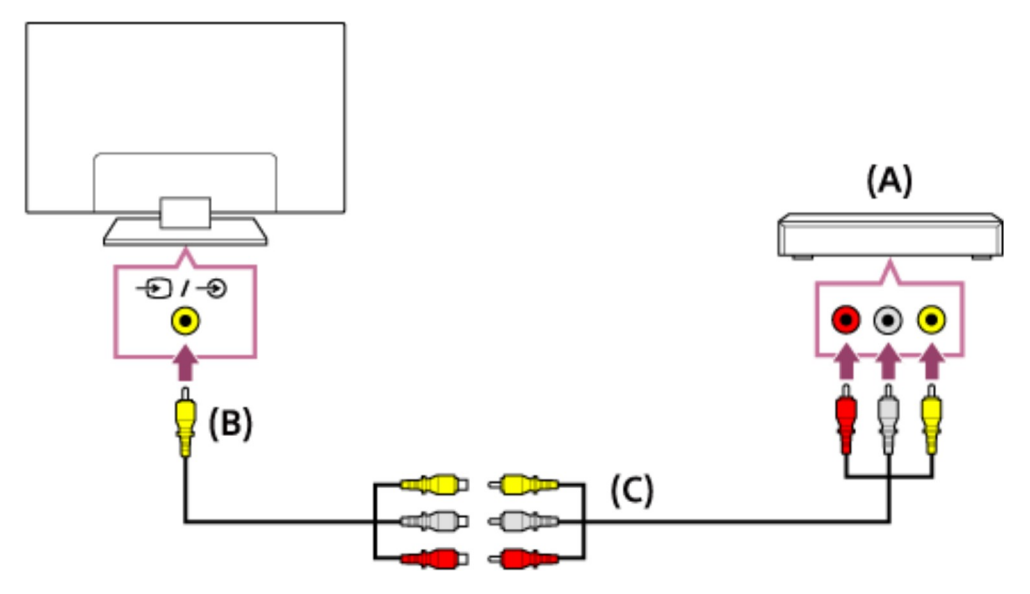

- (A) Blu-ray/DVD-lejátszó
- (B) Analóg hosszabbító kábel (tartozék)\*
- (C) RCA-kábel (nem tartozék)

<sup>\*</sup>Az, hogy az analóg hosszabbító kábel támogatott-e, a modelltől/régiótól/országtól függ.

#### Kapcsolódó témakörök

• Blu-ray vagy DVD-lemezek megtekintése

[56] A televízió használata más eszközökkel | Blu-ray és DVD-lejátszók

# Blu-ray vagy DVD-lemezek megtekintése

A televízión megtekinthet Blu-Ray/DVD-lemezekről származó vagy a lejátszó által támogatott egyéb tartalmakat.

- 1 Kapcsolja be a csatlakoztatott Blu-Ray/DVD-lejátszót.
- 2 Nyomja meg a -> gombot többször a csatlakoztatott Blu-Ray/DVD-lejátszó kiválasztásához.
- 3 Indítsa el a lejátszást a csatlakoztatott Blu-Ray/DVD-lejátszón.

### Tipp

 Ha egy BRAVIA Sync-kompatibilis eszközt csatlakoztat HDMI-csatlakozással, egyszerűen a televízió távirányítójával vezérelheti azt.

#### Kapcsolódó témakörök

- Blu-ray vagy DVD-lejátszó csatlakoztatása
- BRAVIA Sync-kompatibilis eszközök

[57] A televízió használata más eszközökkel

# Beltéri egység (kábel/műhold) IR Blasterrel (csak az IR Blaster-kompatibilis modellek esetén)

IR Blaster csatlakoztatása (csak az IR Blaster-kompatibilis modellek esetén) Az IR Blaster beállítása a beltéri egység (kábel/műhold) vezérléséhez (csak az IR Blasterkompatibilis modellek esetén)

[58] A televízió használata más eszközökkel | Beltéri egység (kábel/műhold) IR Blasterrel (csak az IR Blaster-kompatibilis modellek esetén)

# IR Blaster csatlakoztatása (csak az IR Blaster-

# kompatibilis modellek esetén)

IR Blaster kompatibilis modellek esetén az [IR Blaster beállítás] menüpont itt található: [Beállítások] — [Külső bemenetek].

Az IR Blaster lehetővé teszi a televízióhoz csatlakozó beltéri egység (kábel/műhold) üzemeltetését a televízió távirányítójával.

(A régiótól/országtól függően előfordulhat, hogy az adott helyen nem kapható IR Blasterkompatibilis készülék.)

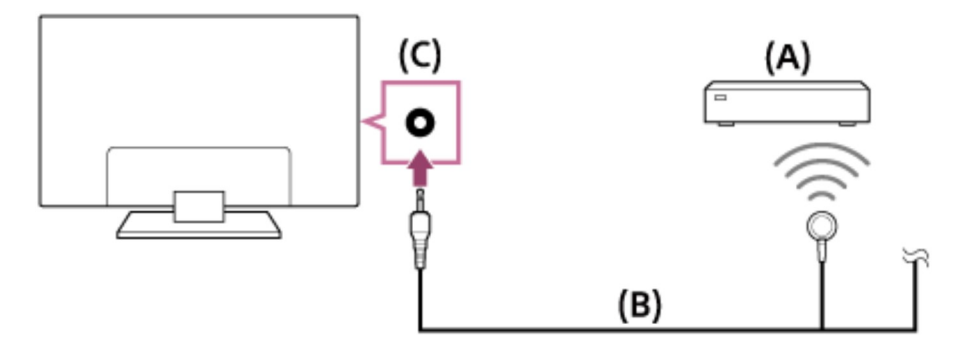

- (A) Beltéri egység (kábel/műhold)
- (B) IR Blaster-kábel
- (C) IR Blaster-csatlakozó (aljzat)

### Megjegyzés

- Győződjön meg róla, hogy az infravörös jelismétlő megfelelően van beállítva, és az infravörös jeladó közel van a külső eszköz infravörös vevőjéhez.
- Győződjön meg róla, hogy a televízió támogatja a külső eszközt.

#### Kapcsolódó témakörök

 <u>Külső eszköz (például beltéri egység vagy AV-vevő) nem vezérelhető az IR Blaster</u> segítségével. (Csak IR Blaster-kompatibilis modellek esetében)

[59] A televízió használata más eszközökkel | Beltéri egység (kábel/műhold) IR Blasterrel (csak az IR Blaster-kompatibilis modellek esetén)

# Az IR Blaster beállítása a beltéri egység

# (kábel/műhold) vezérléséhez (csak az IR Blasterkompatibilis modellek esetén)

A [Set-top box vezérlőbeállítása] elvégzése az [IR Blaster beállítás] menüben lehetővé teszi, hogy a megjelenített menüből üzemeltessen egy kábel/műhold beltéri egységet a távirányító ACTION MENU gombjának lenyomásával. Ha a távirányító rendelkezik EXT.BOX MENU gombbal is, akkor annak megnyomásával Ön használhatja a távirányítóját a kábel/műhold beltéri egység olyan műveleteinek elvégzésére, mint a kábel/műhold beltéri egység menüjének megjelenítése.

- Nyomja meg a HOME gombot, majd válassza a [Beállítások] [Külső bemenetek] — [IR Blaster beállítás] — [Set-top box vezérlőbeállítása] elemet.
- 2 Kövesse a képernyőn megjelenő utasításokat.

#### Tipp

- Az IR Blaster AV-vevőt is képes működtetni. Az AV-vevő beállításához nyomja meg a HOME gombot, majd válassza a [Beállítások] — [Külső bemenetek] — [IR Blaster beállítás] — [AV-vevő vezérlés beállítása] lehetőséget.
- Ha az AV-vevő BRAVIA Sync-kompatibilis eszköz, akkor IR Blaster használata nem szükséges.

#### Megjegyzés

- Előfordulhat, hogy egyes külső eszközök nem reagálnak a Művelet menü egyes elemeire.
- Ha lenyomja és nyomva tartja a távirányító egy gombját, elképzelhető, hogy a rendszer nem továbbítja a műveletet. Ehelyett nyomja meg a gombot többször egymás után.

#### Kapcsolódó témakörök

- IR Blaster csatlakoztatása (csak az IR Blaster-kompatibilis modellek esetén)
- Külső eszköz (például beltéri egység vagy AV-vevő) nem vezérelhető az IR Blaster segítségével. (Csak IR Blaster-kompatibilis modellek esetében)

[60] A televízió használata más eszközökkel

# Okostelefonok és táblagépek

Okostelefon/táblagép képernyőjének megjelenítése a televízión a Képernyőtükrözés funkcióval

[61] A televízió használata más eszközökkel | Okostelefonok és táblagépek

# Okostelefon/táblagép képernyőjének megjelenítése a televízión a Képernyőtükrözés funkcióval

Televízió-készüléke mobileszközök képernyőjének megjelenítésére is alkalmas, segítségével fotókat, videókat és webhelyeket is megtekinthet.

A "Képernyőtükrözés" funkció a Miracast-technológia segítségével jeleníti meg a kompatibilis eszközök képernyőjét a televízión. A funkció használatához nincs szükség vezeték nélküli útválasztóra.

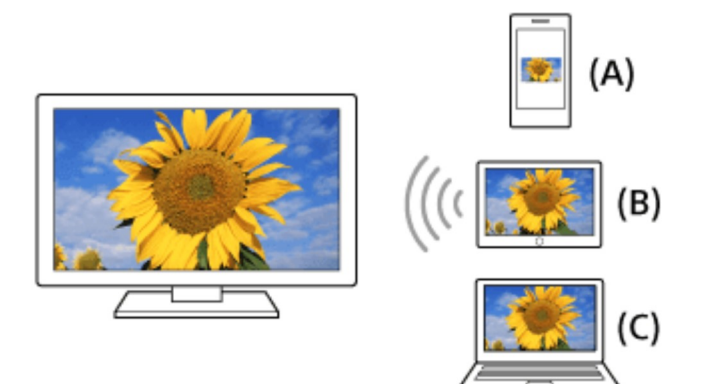

- (A) Okostelefon
- (B) Táblagép
- (C) Számítógép
  - 1 Nyomja meg a gombot, majd válassza a [Képernyő-tükrözés] elemet.
  - 2 Működtesse a Képernyőtükrözéssel kompatibilis eszközét, hogy csatlakozzon a televízióhoz.

Ha az eszköz kapcsolódott a televízió-készülékhez, az eszközön látható képernyő jelenik meg a televízión is.
A részletek az eszköz használati útmutatójában találhatók.

# Megjegyzés

 Ha megjelenik a Képernyőtükrözés készenléti képernyője, a televízió-készülék és a vezeték nélküli útválasztó közötti kapcsolat megszakad, így az interneten keresztül folytatott kommunikáció leáll.

# Tipp

 A képernyőtükrözés részletes beállításainak módosításához nyomja meg a HOME gombot, majd válassza a [Beállítások] — [Hálózat] — [Wi-Fi Direct] — [Részletes beállítások] lehetőséget.

## Kapcsolódó témakörök

- <u>A Wi-Fi Direct funkció használata a televízió csatlakoztatásához (vezeték nélküli</u> <u>útválasztó nem szükséges)</u>
- Csatlakoztatott eszközök
- Milyen típusú eszközök csatlakoztathatók a Képernyőtükrözés funkció segítségével?
- Tartalom megjelenítése mobileszközéről a televízión a Google Cast segítségével

[62] A televízió használata más eszközökkel

# Számítógépek, fényképezőgépek és videokamerák

Számítógép csatlakoztatása és tárolt tartalom megtekintése Fényképezőgép vagy kamera csatlakoztatása és tárolt tartalom megtekintése Számítógépes videojel-specifikációk

[63] A televízió használata más eszközökkel | Számítógépek, fényképezőgépek és videokamerák

# Számítógép csatlakoztatása és tárolt tartalom megtekintése

# Számítógép csatlakoztatása

A számítógép televízióhoz való csatlakoztatásához használjon HDMI-kábelt.

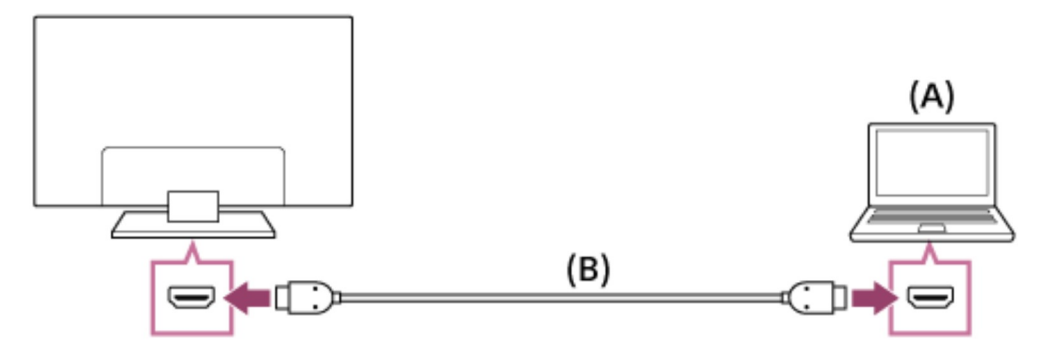

- (A) Számítógép
- (B) HDMI-kábel (nem tartozék)\*

<sup>\*</sup> Ügyeljen arra, hogy jóváhagyott, HIGH SPEED HDMI emblémával ellátott HDMI-kábelt használjon.

# A videojel-specifikációk ellenőrzése

• Számítógépes videojel-specifikációk

# Számítógépen tárolt tartalmak megtekintése

A számítógép csatlakoztatása után nyomja meg a HOME gombot, majd válassza ki azt a bementet, amelyhez a számítógép csatlakoztatva van.

# A támogatott fájlformátumok ellenőrzése

• Támogatott fájlok és formátumok

# Megjegyzés

- Az optimális képminőség érdekében javasoljuk, hogy a számítógép kimeneti videojel-beállítását a "Számítógépes videojel-specifikációk" részben felsorolt beállítások egyike szerint végezze el.
- A kapcsolat állapotától függően előfordulhat, hogy a kép homályos vagy elmosódott.
   Ebben az esetben módosítsa a számítógép beállításait, és válasszon egy másik bemeneti jeltípust a "Számítógépes videojel-specifikációk" részben található listáról.

<sup>[64]</sup> A televízió használata más eszközökkel | Számítógépek, fényképezőgépek és

videokamerák

# Fényképezőgép vagy kamera csatlakoztatása és tárolt tartalom megtekintése

# Fényképezőgép vagy videokamera csatlakoztatása

Csatlakoztassa Sony digitális fényképezőgépét vagy kameráját egy HDMI-kábel segítségével. Olyan kábelt használjon, amely HDMI-minicsatlakozóval rendelkezik a digitális fényképezőgép/kamera kimenetéhez, és szabványos HDMI-csatlakozóval a televíziókészülék bemenetéhez.

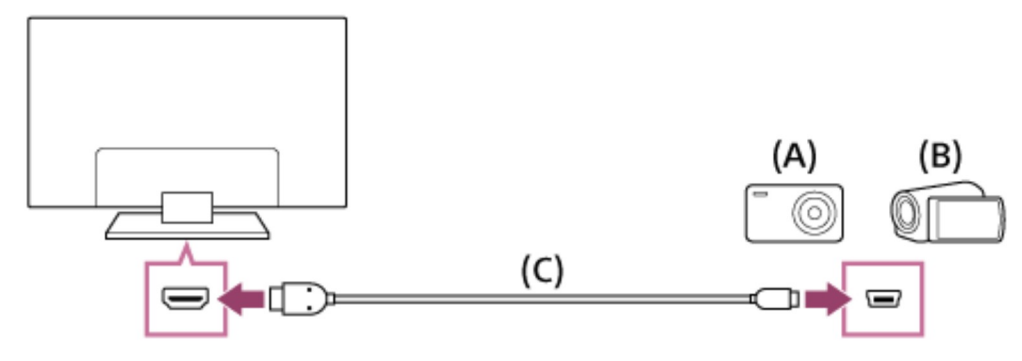

- (A) Digitális fényképezőgép
- (B) Videokamera
- (C) HDMI-kábel (nem tartozék)\*

<sup>\*</sup> Ügyeljen arra, hogy jóváhagyott, HIGH SPEED HDMI emblémával ellátott HDMI-kábelt használjon.

# Digitális fényképezőgépen/kamerán tárolt tartalmak megtekintése

- 1 Digitális fényképezőgép/videokamera csatlakoztatása után kapcsolja be az adott készüléket.
- 2 Nyomja meg a -> gombot többször a csatlakoztatott digitális fényképezőgép/kamera kiválasztásához.
- 3 Indítsa el a lejátszást a csatlakoztatott digitális fényképezőgépen/kamerán.

## A támogatott fájlformátumok ellenőrzése

• Támogatott fájlok és formátumok

# Тірр

 Ha egy BRAVIA Sync-kompatibilis eszközt csatlakoztat, egyszerűen a televízió távirányítójával vezérelheti azt. Győződjön meg róla, hogy az eszköz BRAVIA Synckompatibilis. Lehet, hogy egyes eszközök nem kompatibilisek a BRAVIA Sync funkcióval, még ha rendelkeznek is HDMI-csatlakozóval.

## Kapcsolódó témakörök

• BRAVIA Sync-kompatibilis eszközök

[65] A televízió használata más eszközökkel | Számítógépek, fényképezőgépek és videokamerák

# Számítógépes videojel-specifikációk

(Felbontás, Vízszintes frekvencia/Függőleges frekvencia)

- 640 x 480, 31,5 kHz/60 Hz
- 800 x 600, 37,9 kHz/60 Hz
- 1024 x 768, 48,4 kHz/60 Hz
- 1152 x 864, 67,5 kHz/75 Hz (csak 2K Full HD-modellek vagy 4K-modellek esetén)
- 1280 x 1024, 64,0 kHz/60 Hz (csak 2K Full HD-modellek vagy 4K-modellek esetén)
- 1600 x 900, 56,0 kHz/60 Hz (csak 2K Full HD-modellek vagy 4K-modellek esetén)
- 1680 x 1050, 65,3 kHz/60 Hz (csak 2K Full HD-modellek vagy 4K-modellek esetén)
- 1920 x 1080, 67,5 kHz/60 Hz (csak 2K Full HD-modellek vagy 4K-modellek esetén)\*

<sup>\*</sup>Az 1080p értékű időzítés HDMI-bemeneti forrásra történő alkalmazását a készülék videoidőzítésnek, nem pedig számítógépes időzítésnek fogja tekinteni. Ez befolyásolja a [Képernyő beállítás] beállítást a [Megjelenítés] menüben. Számítógépes tartalom megtekintéséhez állítsa be ezt: [Szélesvásznú mód] erre az értékre: [Teljes] és ezt: [Képeltolás] erre az értékre: [Teljes felbontás] (2K-modellek esetén) vagy [+1] (4K-modellek esetén). (A [Képeltolás] csak akkor konfigurálható, ha az [Automatikus képernyőbeállítás] lehetőség le van tiltva.)

### Egyéb bemeneti videojelek

Az alábbi videoformátumok játszhatók le a számítógép műszaki jellemzőitől függően.

- 480p, 480i
- 576p<sup>\*1</sup>, 576i<sup>\*1</sup>
- 720/24p
- 720p/30Hz, 720p/50Hz<sup>\*1</sup>, 720p/60Hz
- 1080i/50Hz<sup>\*1</sup>, 1080i/60Hz
- 1080/24p
- 1080p/30Hz, 1080p/50Hz\*1, 1080p/60Hz
- 3840 x 2160 p/24Hz, 3840 x 2160 p/25Hz<sup>\*1</sup>, 3840 x 2160 p/30Hz (csak 4K-modellek esetén)
- 3840 x 2160 p/50Hz<sup>\*1\*3</sup>, 3840 x 2160 p/60Hz<sup>\*3</sup> (csak 4K-modellek esetén)
- 4096 x 2160 p/24Hz<sup>\*2</sup> (csak 4K-modellek esetén)
- 4096 x 2160 p/50Hz<sup>\*1\*2\*3</sup>, 4096 x 2160 p/60Hz<sup>\*2\*3</sup> (csak 4K-modellek esetén)

<sup>\*1</sup> Az országtól/régiótól függően nem támogatott.

\*2 4096 x 2160p bemenet esetén és ha a [Szélesvásznú mód] beállítása [Normál], a felbontás 3840 x 2160p lesz.

4096 × 2160p felbontáshoz a [Szélesvásznú mód] beállítása legyen [Teljes 1] vagy [Teljes 2].

<sup>\*3</sup>A modelljétől függően csak a HDMI 2/3 támogatja.

# Megjegyzés

 A számítógéptől függően előfordulhat, hogy az 1920 × 1080/60 Hz kimenet nem használható. A tényleges kimeneti jel 1920 × 1080/60 Hz kimenetet kiválasztva is eltérő lehet. Ebben az esetben módosítsa a számítógép beállításait, majd állítsa be a számítógépet egy másik videojel használatára.

[66] A televízió használata más eszközökkel

# Audiorendszer

Audiorendszer csatlakoztatása

Az audiorendszerrel kapcsolatos beállítások módosítása

[67] A televízió használata más eszközökkel | Audiorendszer

# Audiorendszer csatlakoztatása

Az alábbi ábrák szerint csatlakoztathat audiorendszert, például AV-vevőt vagy soundbareszközt. A csatlakozás után módosítsa a hangbeállításokat ahhoz, hogy a televíziókészülék az audiorendszeren keresztül szólaltassa meg a hangot (lásd a kapcsolódó témakörre mutató hivatkozást ennek az oldalnak az alján).

# ARC-kompatibilis audiorendszer csatlakoztatása HDMI-kábel használatával

Ha az audiorendszere rendelkezik HDMI-kimeneti csatlakozóval, akkor a televíziót csatlakoztathatja HDMI-kábellel az audiorendszeréhez.

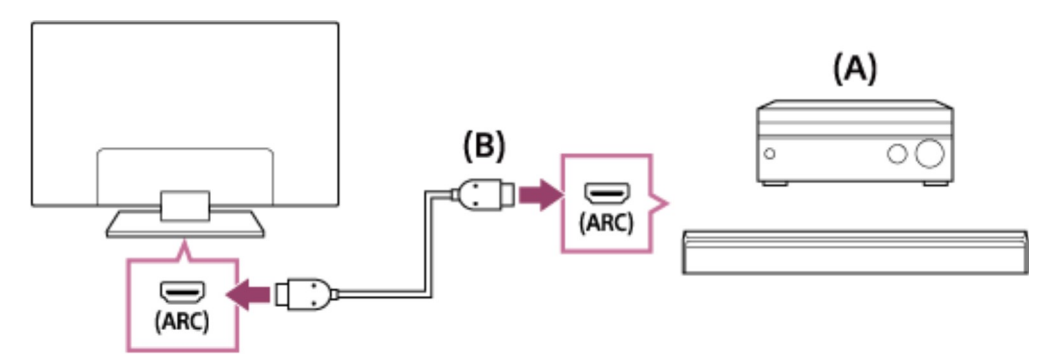

- (A) AV-vevő vagy soundbar
- (B) HDMI-kábel (nem tartozék)\*

<sup>\*</sup> Ügyeljen arra, hogy jóváhagyott, HIGH SPEED HDMI emblémával ellátott HDMI-kábelt használjon.

# Тірр

 Amikor olyan BRAVIA Sync-kompatibilis digitális audiorendszert csatlakoztat, amely rendelkezik Audio Return Channel (ARC) technológiával, azt arra a HDMI IN aljzatra csatlakoztassa, amely "ARC" jelöléssel van ellátva, a csatlakoztatáshoz HDMI-kábelt használjon. Azonban ha olyan rendszert csatlakoztat, amely nem BRAVIA Synckompatibilis, vagy nem képes az Audio Return Channel technológiára, akkor a televíziót az audiorendszerhez is csatlakoztatnia kell a DIGITAL AUDIO OUT (OPTICAL) csatlakozó segítségével.

 Az egyéb eszközök csatlakoztatásával, illetve a beállításokkal kapcsolatos információkért tekintse meg az audiorendszer használati útmutatóját. Ha az audiorendszer nem Dolby Digital- vagy DTS-kompatibilis, a [Beállítások] — [Hang]
 — [Digitális hangkimenet] beállítása legyen [PCM].

# Megjegyzés

 Az ARC-támogatással rendelkező HDMI-portok helye a modelltől függően eltérő. Lásd a Felhasználói útmutató dokumentumot.

# Nem ARC-kompatibilis audiorendszer csatlakoztatása optikai audiokábel használatával

A televízió audiokimenetét csatlakoztathatja audiorendszerhez optikai audiokábellel.

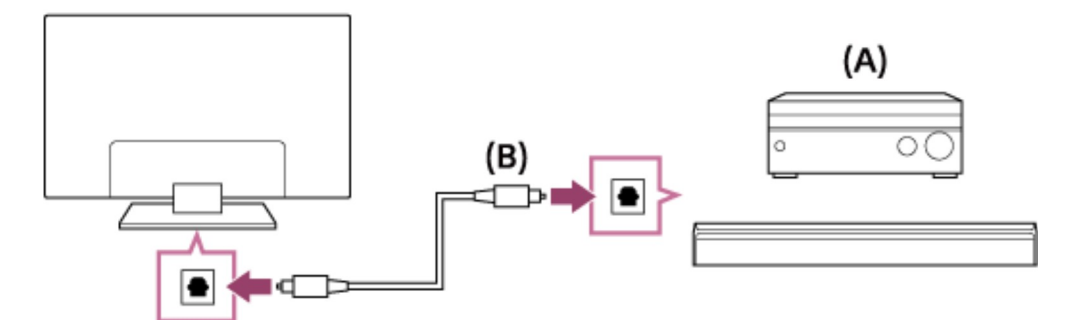

- (A) AV-vevő vagy soundbar
- (B) Optikai audiokábel (nem tartozék)

# Тірр

- Az egyéb eszközök csatlakoztatásával, illetve a beállításokkal kapcsolatos információkért tekintse meg az audiorendszer használati útmutatóját. Ha az audiorendszer nem Dolby Digital- vagy DTS-kompatibilis, a [Beállítások] — [Hang]
  - [Digitális hangkimenet] beállítása legyen [PCM].

# Audiorendszer csatlakoztatása audiokábel használatával

A televízió audiokimenetét sztereó–RCA analóg audiokábellel csatlakoztathatja audiorendszerhez.

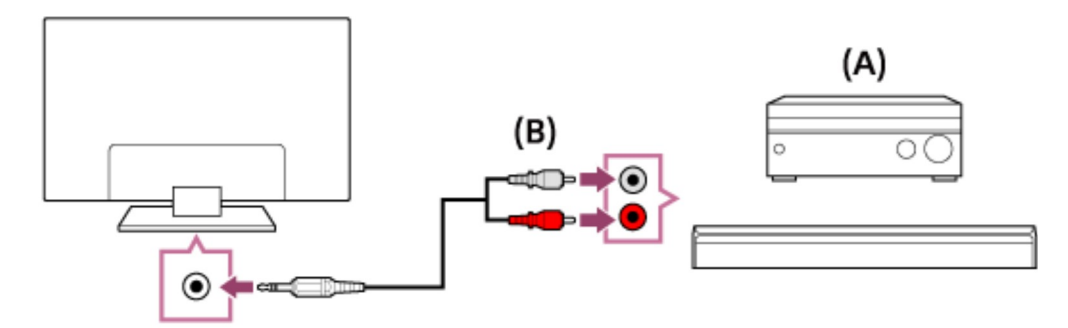

- (A) AV-vevő vagy soundbar
- (B) Audiokábel (nem tartozék)

# Тірр

 Az egyéb eszközök csatlakoztatásával, illetve a beállításokkal kapcsolatos információkért tekintse meg az audiorendszer használati útmutatóját. Ha az audiorendszer nem Dolby Digital- vagy DTS-kompatibilis, a [Beállítások] — [Hang]
 — [Digitális hangkimenet] beállítása legyen [PCM].

## Kapcsolódó témakörök

<u>Az audiorendszerrel kapcsolatos beállítások módosítása</u>

[68] A televízió használata más eszközökkel | Audiorendszer

# Az audiorendszerrel kapcsolatos beállítások módosítása

# A HDMI-csatlakozás vagy optikai audiocsatlakozás használatakor

- Miután csatlakoztatta a televíziót az audiorendszeréhez, nyomja meg az ACTION MENU gombot, majd válassza a [Hangszóró] — [Audiorendszer] lehetőséget.
- 2 Kapcsolja be a csatlakoztatott audiorendszert, majd állítsa be a hangerőt.

Ha BRAVIA Sync-kompatibilis eszközt csatlakoztat HDMI-csatlakozással, akkor azt egyszerűen, a televízió távirányítójával vezérelheti.

# Megjegyzés

 A [Digitális hangkimenet] beállításait az audiorendszernek megfelelően kell konfigurálnia. Nyomja meg a HOME gombot, majd válassza a [Beállítások] — [Hang] — [Digitális hangkimenet] elemet.

# Audiokábel csatlakozásának használata esetén

- Miután csatlakoztatta a televíziót az audiorendszeréhez, nyomja meg a HOME gombot, majd válassza a [Beállítások] — [Hang] — [Fejhallgató/Hang kimenet] — [Hang kimenet (rögzített)] lehetőséget.
- 2 Kapcsolja be a csatlakoztatott audiorendszert, majd állítsa be a hangerőt.

# Tipp

- Külső audiorendszer használatakor a televíziókészülék hangkimenete vezérelhető a televíziókészülék távirányítójával, ha a [Fejhallgató/Hang kimenet] [Hang kimenet (változtatható)] értékre van állítva. Nyomja meg a HOME gombot, majd válassza a [Beállítások] [Hang] [Fejhallgató/Hang kimenet] [Hang kimenet (változtatható)] elemet.
- Mélysugárzó (subwoofer) csatlakoztatáskor nyomja meg a HOME gombot, majd válassza a [Beállítások] — [Hang] — [Fejhallgató/Hang kimenet] — [Subwoofer] lehetőséget.
- Ha speciális audiorendszer csatlakozik egy HDMI kábellel, akkor Ön beállíthatja a kép és a hang kimeneti időzítését.
  - Az AV-szinkron beállításának módosítása
  - A támogatott modellekkel kapcsolatban tekintse meg a terméktámogatási oldalt.
  - Támogatási oldal

## Kapcsolódó témakörök

- Audiorendszer csatlakoztatása
- Nincs hang, de jó a kép.

• Nincs hang, vagy halk a hang a házimozi-rendszerben.

[69] A televízió használata más eszközökkel

# Bluetooth-eszközök

Bluetooth-eszköz csatlakoztatása

Az AV-szinkron beállításának módosítása

Támogatott Bluetooth-profilok

[70] A televízió használata más eszközökkel | Bluetooth-eszközök

# Bluetooth-eszköz csatlakoztatása

# Bluetooth-eszköz párosítása a tv-készülékkel

Csak Bluetooth A2DP-támogatású modellek esetén, amelyek Bluetooth-audioeszközt, például fejhallgatót vagy hangszórókat használnak.

A Bluetooth-audioeszközök használatára képes A2DP-támogatású modellek [A/V szinkronizálás] menüponttal is rendelkeznek a [Beállítások] — [Hang] menüben.

- Kapcsolja be a Bluetooth-eszközt, és helyezze párosítás üzemmódba.
   A Bluetooth-eszköz párosítás üzemmódba helyezéséhez lásd az eszköz használati utasítását.
- 2 Nyomja meg a HOME gombot, majd a televízió párosítási üzemmódba helyezéséhez válassza a [Beállítások] — [Bluetooth beállítások] — [Eszköz hozzáadása] elemet. Ekkor megjelenik az elérhető Bluetooth-eszközök listája.
- 3 Válassza ki a kívánt eszközt a listáról, majd kövesse a képernyőn megjelenő utasításokat.

Ha jelszót kell megadnia, olvassa el az eszköz használati utasításának erre vonatkozó részét.

A párosítás befejezése után az eszköz csatlakozik a televízióhoz.

# Kapcsolódás párosított Bluetooth-eszközhöz

- 1 Nyomja meg a HOME gombot, majd válassza a [Beállítások] [Bluetooth beállítások] elemet.
- 2 Jelölje ki a párosított, de még nem csatlakozó eszközt a listából.
- 3 Válassza a [Csatlakozás] lehetőséget.

## Kapcsolódó témakörök

- Támogatott Bluetooth-profilok
- <u>A művelet megszakad, vagy az eszköz nem működik.</u>

[71] A televízió használata más eszközökkel | Bluetooth-eszközök

# Az AV-szinkron beállításának módosítása

Ha Bluetooth-audioeszköz csatlakozik, a Bluetooth-rendszer jellemzői miatt késés lehet a kép és a hang között. A kép és a hang közti késés az A/V szinkronizálás beállítással állítható. (Csak Bluetooth A2DP-támogatású modellek esetén, amelyek Bluetooth-audioeszközt használnak.)

A Bluetooth-audioeszközök használatára képes A2DP-támogatású modellek [A/V szinkronizálás] menüponttal is rendelkeznek a [Beállítások] — [Hang] menüben.

1 Nyomja meg a HOME gombot, és válassza a [Beállítások] — [Hang] — [A/V szinkronizálás] — elemet, majd a kívánt opciót.

# Тірр

- Beállíthatja a kép és a hang kimeneti időzítését is, ha egy speciális audiorendszer csatlakozik egy HDMI kábellel. A támogatott modellekkel kapcsolatban tekintse meg a terméktámogatási oldalt.
  - <u>Támogatási oldal</u>

# Megjegyzés

- A csatlakozó Bluetooth-audioeszköztől függően előfordulhat, hogy a kép és a hang akkor sincs szinkronban, ha az [A/V szinkronizálás] beállítása [Be] vagy [Automatikus].
- Annak megelőzése érdekében, hogy a televízió közvetlenül a bekapcsolása után sötét képernyőt jelenítsen meg, ha soundbar csatlakozik hozzá vezeték nélkül (Bluetooth), módosítsa az [A/V szinkronizálás] beállítását [Be] értékre.
- Ha a [Kép üzemmód] beállítása az alább felsoroltak valamelyike, a kép és a hang kimeneti időzítése akkor sem módosítható, ha az [A/V szinkronizálás] beállítása [Automatikus].
  - [Játék]
  - [Grafika]
  - [Fotó-élénk]
  - [Fotó-normál]
  - [Fotó-egyéni]

Ha ezekben az üzemmódokban kíván módosítást végezni, az [A/V szinkronizálás] beállítása legyen [Be].

 A televízió reagálási sebessége videojátékok játszása közben lassabbnak tűnhet, mivel az [A/V szinkronizálás] beállítás késlelteti a képkimenetet. Azon játékok esetében, ahol a válaszidő fontos szerepet játszik, azt javasoljuk, hogy a TVhangszórókat vagy a soundbar egységet vezetékes kapcsolaton keresztül csatlakoztassa (HDMI-kábel/optikai digitális kábel).

[72] A televízió használata más eszközökkel | Bluetooth-eszközök

# Támogatott Bluetooth-profilok

A televízió a következő profilokat támogatja:

- HID (Human Interface Device Profile)
- HOGP (HID over GATT Profile)
- A2DP (Advanced Audio Distribution Profile)\*
- AVRCP (Audio/Video Remote Control Profile)<sup>\*</sup>
- 3DSP (3D Synchronization Profile)\*
- SPP (Serial Port Profile)

<sup>\*</sup> A rendelkezésre állás a modell, a régió vagy az ország függvényében változhat.

#### Kapcsolódó témakörök

• Bluetooth-eszköz csatlakoztatása

[73] A televízió használata más eszközökkel

# Sony vezeték nélküli Subwoofer (opcionális) (csak Sony vezeték nélküli Subwoofert támogató típusoknál)

Vezeték nélküli Subwoofer (opcionális) csatlakoztatása

A vezeték nélküli Subwoofer beállításainak módosítása (opcionális)

[74] A televízió használata más eszközökkel | Sony vezeték nélküli Subwoofer (opcionális) (csak Sony vezeték nélküli Subwoofert támogató típusoknál)

# Vezeték nélküli Subwoofer (opcionális) csatlakoztatása

Az opcionális SWF-BR100 vezeték nélküli Subwoofer használatával a televízió mélyhangzási tartománya kiszélesíthető.

E funkció elérhetősége a típustól/régiótól/országtól függ.

A vezeték nélküli Subwoofert támogató televízióknál "SWF-BR100" látható a Felhasználói útmutató specifikációs részében.

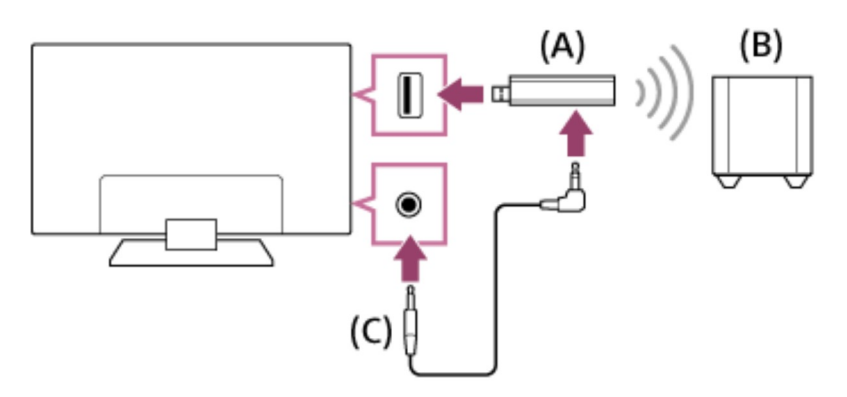

- (A) Vezeték nélküli adó-vevő
- (B) Vezeték nélküli Subwoofer SWF-BR100

(C) Audiokábel

- 1 Csatlakoztassa az audiokábelt (tartozék) a vezeték nélküli adó-vevőhöz.
- 2 Csatlakoztassa az audiokábel másik végét a televízió AUDIO OUT / aljzatához.
- 3 Csatlakoztassa a vezeték nélküli adó-vevőt a televízió USB-portjához.
   A [Fejhallgató/Hang kimenet] automatikusan [Subwoofer] értékre van állítva.
- Helyezze el a vezeték nélküli Subwoofer mélynyomót, és csatlakoztassa az elektromos hálózathoz.
   Javasolt a vezeték nélküli Subwoofer mélynyomót minél közelebb helyezni a televízióhoz.

# Тірр

- A vezeték nélküli adó-vevő leválasztását követően a [Fejhallgató/Hang kimenet] beállítás automatikusan visszavált az eredeti beállításra.
- A vezeték nélküli Subwoofer beállításával kapcsolatos további információkért tekintse meg a vezeték nélküli Subwoofer mélynyomóhoz mellékelt használati útmutatót.

# Kapcsolódó témakörök

• A vezeték nélküli Subwoofer beállításainak módosítása (opcionális)

[75] A televízió használata más eszközökkel | Sony vezeték nélküli Subwoofer (opcionális) (csak Sony vezeték nélküli Subwoofert támogató típusoknál)

# A vezeték nélküli Subwoofer beállításainak módosítása (opcionális)

Sony vezeték nélküli Subwoofer modellek esetén a [Vezet. nélküli Subwoofer energiaellátása] itt található: [Beállítások] — [Hang] — [Hang].

A vezeték nélküli Subwoofer hangbeállításainak a tévékészülékéhez ajánlott értékei már

előre be lettek állítva. Kövesse az alábbi utasításokat a beállítások igény szerinti módosításához.

Nyomja meg a HOME gombot, majd válassza a [Beállítások] — [Hang] —
 [Hang] — [Speciális beállítások] — [Hang üzemmóddal összefüggő] — [Vezet. nélküli Subwoofer] lehetőséget.

## Elérhető beállítások

## [Vezet. nélküli Subwoofer szint]

Beállítja a vezeték nélküli Subwoofer hangerejét.

## [Vágási frekvencia (50-200Hz)]

Beállítja a vezeték nélküli Subwoofer vágási frekvenciáját. A vágási frekvencia alatti frekvenciákat a rendszer a vezeték nélküli Subwoofer készülékre továbbítja a televízió hangszórói helyett.

# [Fázis]

Beállítja a fázispolaritást. Válassza ki az igényeinek megfelelő beállítást.

# [Vezet. nélküli Subwoofer szinkronizálás]

Beállítja a vezeték nélküli Subwoofer késleltetésének idejét. Ha a vezeték nélküli

Subwoofer által előállított hang késik, használja a [+] jelet; ha siet, használja a [–] jelet.

# [Vezet. nélküli Subwoofer beállításainak visszaállítása]

Visszaállítja a vezeték nélküli Subwoofer mélynyomót az eredeti értékekre.

# A vezeték nélküli Subwoofer energiaszabályozási módjának beállítása

Nyomja meg a HOME gombot, majd válassza a [Beállítások] — [Hang] —
 [Hang] — [Vezet. nélküli Subwoofer energiaellátása] elemet.

# Kapcsolódó témakörök

Vezeték nélküli Subwoofer (opcionális) csatlakoztatása

[76] A televízió használata más eszközökkel

# BRAVIA Sync-kompatibilis eszközök

# <u>A BRAVIA Sync áttekintése</u> <u>BRAVIA Sync-kompatibilis eszközök számára elérhető funkciók használata</u> A BRAVIA Sync beállításainak konfigurálása

[77] A televízió használata más eszközökkel | BRAVIA Sync-kompatibilis eszközök

# A BRAVIA Sync áttekintése

Ha egy BRAVIA Sync-kompatibilis eszközt (például BD-lejátszót, AV-erősítőt) HDMIkábellel csatlakoztat, a televízió távirányítójával vezérelheti az eszközt.

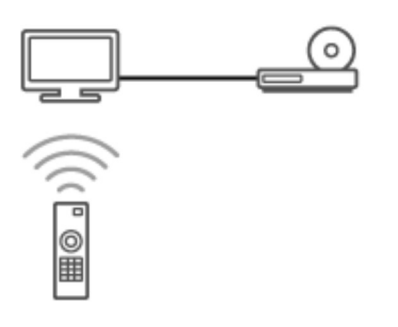

# Kapcsolódó témakörök

- BRAVIA Sync-kompatibilis eszközök számára elérhető funkciók használata
- <u>A BRAVIA Sync beállításainak konfigurálása</u>

[78] A televízió használata más eszközökkel | BRAVIA Sync-kompatibilis eszközök

# BRAVIA Sync-kompatibilis eszközök számára elérhető funkciók használata

A [Sync Menu] elsősorban BRAVIA Sync-kompatibilis eszközöknek a televízióról történő vezérlésére való.

Nyomja meg az ACTION MENU gombot, majd válassza a [Sync Menu] lehetőséget.

# Blu-ray/DVD-lejátszó

 Automatikusan bekapcsolja a Blu-Ray/DVD-lejátszót, és átváltja a bemenetet a Blu-Ray/DVD-lejátszóra, amikor kiválasztja azt a Főmenü vagy a Sync Menu képernyőjéről.

- Automatikusan bekapcsolja a televíziókészüléket, és átváltja a bemenetet a Blu-Ray/DVD-lejátszóra, amikor a Blu-Ray/DVD-lejátszó megkezdi a lejátszást.
- Ha a televíziókészüléket kikapcsolja, a csatlakoztatott Blu-Ray/DVD-lejátszó is automatikusan kikapcsol.
- A televíziókészülék távirányítójával vezérli a menükezelést ( ▲ / ↓ / ↓ / ↓
   gombok), a lejátszást (például ► gomb) és a csatornaválasztást a csatlakoztatott
   Blu-Ray/DVD-lejátszón.

# AV-erősítő

- A televíziókészülék bekapcsolásakor automatikusan bekapcsolja az AV-erősítőt, és a hangkimenetet a televíziókészülék hangszórójáról az audiorendszerre kapcsolja át. Ez a funkció csak akkor érhető el, ha korábban már használta az AV-erősítőt a televíziókészülék hangjának kimeneteként.
- A televíziókészülék bekapcsolásakor az AV-erősítő bekapcsolásával automatikusan átváltja a hangkimenetet az AV-erősítőre.
- Ha a televíziókészüléket kikapcsolja, az AV-erősítő is automatikusan kikapcsol.
- A csatlakoztatott AV-erősítő hangerejének beállítása ( // +/– gombok) és a hang elnémítása ( gomb) a televíziókészülék távvezérlőjén keresztül.

# Videokamera

- Automatikusan bekapcsolja a televíziókészüléket, és a videokamera bekapcsolásakor arra váltja át a bemenetet.
- Ha a televíziókészüléket kikapcsolja, a csatlakoztatott videokamera is automatikusan kikapcsol.
- A televíziókészülék távirányítójával vezérli a menükezelést ( ↑ / ↓ / ↓ / ↓ gombok) és a lejátszást (például ▶ gomb) a csatlakoztatott videokamerán.

# Megjegyzés

 A "BRAVIA Sync vezérlése" (BRAVIA Sync) funkció csak olyan csatlakoztatott BRAVIA Sync-kompatibilis eszközök esetében áll rendelkezésre, amelyeken szerepel a BRAVIA Sync embléma.

### Kapcsolódó témakörök

- <u>A BRAVIA Sync áttekintése</u>
- <u>A BRAVIA Sync beállításainak konfigurálása</u>

[79] A televízió használata más eszközökkel | BRAVIA Sync-kompatibilis eszközök

# A BRAVIA Sync beállításainak konfigurálása

- 1 Kapcsolja be a csatlakoztatott eszközt.
- 2 A [BRAVIA Sync vezérlése] funkció engedélyezéséhez nyomja meg a HOME gombot, majd válassza a [Beállítások] — [Külső bemenetek] — [BRAVIA Sync beállítások] — [BRAVIA Sync vezérlése] elemet.
- 3 Aktiválja a BRAVIA Sync funkciót a csatlakoztatott eszközön. Egy adott, a Sony BRAVIA Sync funkcióval kompatibilis eszköz csatlakoztatásakor és bekapcsolásakor, valamint a [BRAVIA Sync vezérlése] lehetőség engedélyezésekor a BRAVIA Sync funkció automatikusan aktívvá válik az eszközön. Részletek a csatlakoztatott eszköz használati útmutatójában találhatók.

## Elérhető beállítások

Az elérhető beállítások az alábbiakban láthatók. (A beállítások a modelltől/régiótól /országtól függően változnak.)

## [Eszközök auto. kikapcsolása]

Ha le van tiltva, a csatlakoztatott készülék nem kapcsol ki automatikusan a televízió kikapcsolásakor.

### [Tv auto. bekapcsolása]

Ha le van tiltva, a televízió nem kapcsol be automatikusan a csatlakoztatott készülék bekapcsolásakor.

## [BRAVIA Sync eszközök listája]

A BRAVIA Sync eszközlista megjelenítése.

## [Készülékvezérlő gombok]

HDMI használatával csatlakoztatott eszköz vezérlésére szolgáló gombok beállítása.

## A Sync Menu használata

1 Nyomja meg a SYNC MENU gombot, majd válassza ki a kívánt elemet a Sync Menu alatt.

# Тірр

- Ha megnyomja a SYNC MENU gombot, a következő helyzetekben megjelenik a promóciós képernyő:
  - Egy HDMI eszköz nincs csatlakoztatva.
  - A [BRAVIA Sync vezérlése] funkció le van tiltva.

## Kapcsolódó témakörök

- A BRAVIA Sync áttekintése
- BRAVIA Sync-kompatibilis eszközök számára elérhető funkciók használata

[80] A televízió használata más eszközökkel

# Képek megtekintése 4K-felbontás mellett, kompatibilis eszközökről (csak 4K-modellek esetén)

Képek megtekintése 4K-felbontás mellett (csak 4K-modellek esetén) Beállítások fényképek megtekintéséhez 4K-felbontással, kiváló minőségben (csak 4Kmodellek esetén)

[81] A televízió használata más eszközökkel | Képek megtekintése 4K-felbontás mellett, kompatibilis eszközökről (csak 4K-modellek esetén)

# Képek megtekintése 4K-felbontás mellett (csak 4Kmodellek esetén)

4K vagy annál nagyobb felbontású kép megjeleníthető 4K-felbontásban (3840 × 2160). HDMI 4K-kimenetet támogató digitális fényképezőgépet/kamerát a televízió HDMI IN bemenetéhez csatlakoztatva megjelenítheti a fényképezőgépen tárolt nagy felbontású fényképeket. Megjelenítheti továbbá az USB-eszközökön vagy az otthoni hálózatán tárolt nagy felbontású fényképeket is.

Ezen funkció elérhetősége a régiótól/országtól függ.

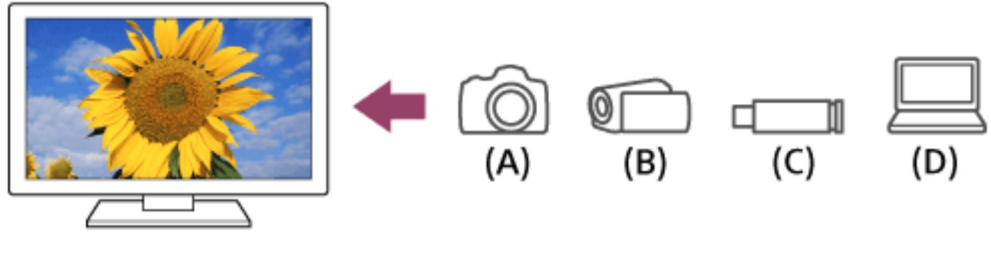

- (A) Digitális fényképezőgép
- (B) Videokamera
- (C) USB-eszköz
- (D) Hálózati eszköz

USB-eszközön vagy hálózati eszközön tárolt fényképek megtekintése 4Kfelbontásban

- 1 Csatlakoztassa az USB-eszközt vagy hálózati eszközt a televízióhoz.
- 2 Nyomja meg a HOME gombot, és válassza az [Album] elemet, majd a lejátszani kívánt fájlt tartalmazó USB-eszközt, szervert vagy előre beállított mappát, végül az adott mappát vagy fájlt a listáról. Ha kiválaszt egy mappát, válassza ki a fájlt.

Digitális fényképezőgépen/kamerán tárolt fényképek megtekintése

- 1 Csatlakoztasson a HDMI-funkciót támogató digitális fényképezőgépet vagy kamerát a televízió HDMI IN-csatlakozójához HDMI-kábel segítségével.
- 2 A csatlakoztatott eszköz kiválasztásához nyomja meg többször a ->> gombot.
- 3 Állítsa be a csatlakoztatott eszközt 4K-kimenetre.
- 4 Indítsa el a lejátszást a csatlakoztatott eszközön.

## A támogatott fájlformátumok ellenőrzése

• Támogatott fájlok és formátumok

## Fényképek megtekintése 4K-felbontással, kiváló minőségben

A HDMI-jelformátum beállítható [Javított formátum] értékre is, így a fényképek 4Kfelbontással, jobb minőségben tekinthetők meg.

A Javított formátum funkcióval vagy a beállítások módosításával kapcsolatban lásd: <u>Beállítások fényképek megtekintéséhez 4K-felbontással, kiváló minőségben (csak 4K-</u> <u>modellek esetén)</u>.

# Megjegyzés

- 3D-képet nem lehet megjeleníteni.
- Ha a képek között a 
   j gombokkal vált, előfordulhat, hogy időbe telik a megjelenítés.

## Kapcsolódó témakörök

- Számítógépek, fényképezőgépek és videokamerák
- <u>USB-eszközök</u>
- Csatlakozás hálózathoz

[82] A televízió használata más eszközökkel | Képek megtekintése 4K-felbontás mellett, kompatibilis eszközökről (csak 4K-modellek esetén)

# Beállítások fényképek megtekintéséhez 4Kfelbontással, kiváló minőségben (csak 4K-modellek esetén)

Amikor kiváló minőségű (High Quality) 4K-formátumot jelenít meg a HDMI-bemenettel, állítsa a [HDMI-jelformátum] elemet [Külső bemenetek] értékre.

# HDMI-jelformátum

A HDMI jelformátum-beállítás módosításához nyomja meg a HOME gombot, majd válassza ki a [Beállítások] — [Külső bemenetek] — [HDMI-jelformátum] lehetőséget.

### Szabványos formátum

Normál HDMI formátum<sup>\*1</sup> normál felhasználáshoz.

### Javított formátum

Kiváló minőségű HDMI formátum<sup>\*1\*2</sup>. Csak akkor állítsa be, ha erre képes eszközöket használ.

\*1 HDR is beleértve (csak HDR-es típusok esetén) HDR-es típusok esetén a [HDR mód] menüpont itt található: [Beállítások] — [Megjelenítés] — [Kép] — [Speciális beállítások] — [Videobeállítások].

<sup>\*2</sup> 4K 60p 4:2:0 10bit, 4:4:4:, 4:2:2 stb.

# Megjegyzés

- [Javított formátum] használata esetén előfordulhat, hogy a kép és a hang kimenete nem megfelelő. Ebben az esetben csatlakoztassa az eszközt arra a HDMI INaljzatra, amelynek a beállítása [Szabványos formátum], vagy módosítsa a HDMI jelformátumot a HDMI IN esetében [Szabványos formátum] értékre.
- Csak akkor válassza a [Javított formátum] beállítást, ha ezzel kompatibilis eszközt használ.
- Ha 4K-képet kiváló minőségben (High Quality) tekint meg, 18 Gbps sebességet támogató Prémium nagysebességű HDMI-kábel(ek) használata szükséges. A 18 Gbps sebességet támogató Prémium nagysebességű HDMI-kábel(ek) adataival kapcsolatban lásd a kábel specifikációit.
- Egyes modellek esetében a HDMI jelformátum HDMI IN 2 és 3 bemenet esetén ugyanakkor változik.

## Kapcsolódó témakörök

• Képek megtekintése 4K-felbontás mellett (csak 4K-modellek esetén)

# [83]

# Csatlakozás hálózathoz

Csatlakozás hálózathoz LAN-kábel használatával

Csatlakozás hálózathoz vezeték nélküli kapcsolaton keresztül

## Otthoni hálózat funkciói

### [84] Csatlakozás hálózathoz

# Csatlakozás hálózathoz LAN-kábel használatával

# Csatlakozás hálózathoz LAN-kábel használatával

A vezetékes LAN-kapcsolat hozzáférést biztosít az internethez és otthoni hálózatához.

Győződjön meg arról, hogy egy útválasztón keresztül kapcsolódik az internetre vagy otthoni hálózatra.

# Tipp

• Ha útválasztó funkcióval rendelkező modemet használ, akkor nincs szüksége külön útválasztóra. A modemje termékjellemzőivel kapcsolatban kérdezze szolgáltatóját.

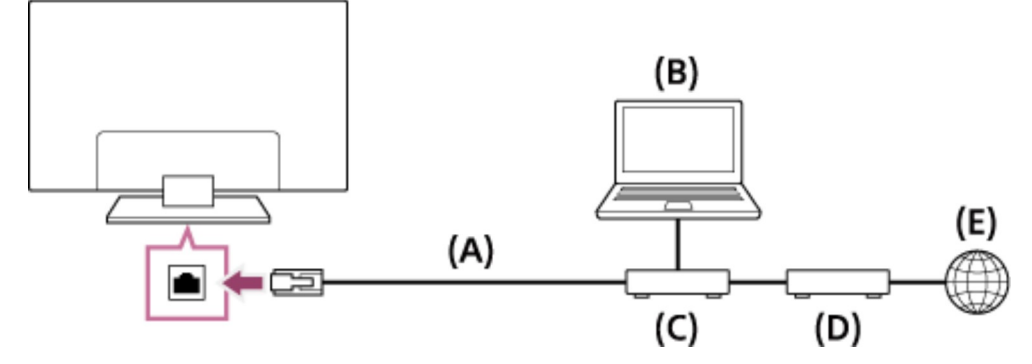

- (A) LAN-kábel
- (B) Számítógép
- (C) Útválasztó
- (D) Modem
- (E) Internet

## 1 Állítsa be LAN-útválasztóját.

A részletekért tekintse meg LAN-útválasztója használati útmutatóját, vagy forduljon a hálózat beállítását végző személyhez (hálózati rendszergazda).

Nyomja meg a HOME gombot, majd válassza a [Beállítások] — [Hálózat] —
 [Hálózat beállítása] — [Egyszerű] elemet.

## 3 A beállítás végrehajtásához kövesse a képernyőn megjelenő utasításokat.

# Megjegyzés

 A szükséges, hálózattal kapcsolatos beállítások az internetszolgáltatótól vagy az útválasztótól függően eltérőek lehetnek. A részleteket az internetszolgáltatótól kapott, vagy az útválasztóhoz mellékelt használati útmutatókban találja. Vagy forduljon a hálózat beállítását végző személyhez (hálózati rendszergazdához).

[85] Csatlakozás hálózathoz

# Csatlakozás hálózathoz vezeték nélküli kapcsolaton keresztül

<u>A Wi-Fi funkció használata a televízió hálózathoz csatlakoztatásához</u> <u>A Wi-Fi Direct funkció használata a televízió csatlakoztatásához (vezeték nélküli</u> <u>útválasztó nem szükséges)</u>

[86] Csatlakozás hálózathoz | Csatlakozás hálózathoz vezeték nélküli kapcsolaton keresztül

# A Wi-Fi funkció használata a televízió hálózathoz csatlakoztatásához

A beépített vezeték nélküli LAN-eszközzel hozzáférhet az internethez, és kihasználhatja a kábelmentes hálózati környezetek előnyeit.

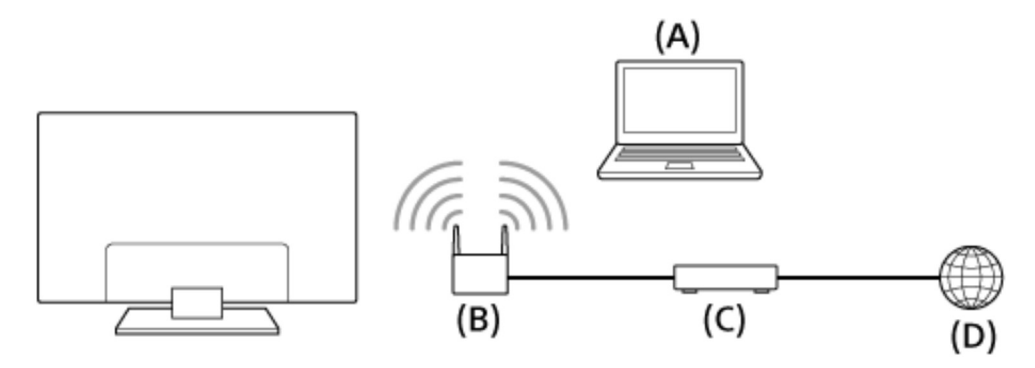

(A) Számítógép

(B) Vezeték nélküli útválasztó

- (C) Modem
- (D) Internet
  - 1 Állítsa be vezeték nélküli útválasztóját.

A részletekért tekintse meg vezeték nélküli útválasztója használati útmutatóját, vagy forduljon a hálózat beállítását végző személyhez (hálózati rendszergazda).

- Nyomja meg a HOME gombot, majd válassza a [Beállítások] [Hálózat] —
   [Hálózat beállítása] [Egyszerű] elemet.
- 3 A beállítás végrehajtásához kövesse a képernyőn megjelenő utasításokat.

# A beépített vezeték nélküli LAN-funkció kikapcsolása

A [Beépített Wi-Fi] funkció letiltásához nyomja meg a HOME gombot, majd válassza a [Beállítások] — [Hálózat] — [Részletes beállítások] — [Beépített Wi-Fi] elemet.

# Тірр

- Tanácsok a folytonos videoadatfolyam-továbbításhoz:
  - Állítsa a vezeték nélküli útválasztó beállítását 802.11n vagy hasonló nagy sebességű hálózati szabványra.

A beállítás módosításának részleteiért tekintse meg vezeték nélküli útválasztója használati útmutatóját, vagy forduljon a hálózat beállítását végző személyhez (hálózati rendszergazda).

- Ha a fenti eljárás nem javít a helyzeten, módosítsa a vezeték nélküli útválasztó beállítását
   5 GHz értékre, ami egyes esetekben javíthatja a videoadatfolyam-továbbítás minőségét.
- Az országtól/régiótól függően előfordulhat, hogy az 5 GHz-es sáv nem támogatott. Ha az 5 GHz-es sáv nem támogatott, a televíziókészülék csak a 2,4 GHz-es sávon keresztül tud a vezeték nélküli útválasztóhoz csatlakozni.
- A vezeték nélküli útválasztó WEP-titkosítással való használatához válassza a [Beállítások] — [Hálózat] — [Hálózat beállítása] — [Egyszerű] — [Wi-Fi] — [Csatlakozás keresési lista alapján] lehetőséget.

# Megjegyzés

 A szükséges, hálózattal kapcsolatos beállítások az internetszolgáltatótól vagy az útválasztótól függően eltérőek lehetnek. A részleteket az internetszolgáltatótól kapott, vagy az útválasztóhoz mellékelt használati útmutatókban találja. Vagy forduljon a hálózat beállítását végző személyhez (hálózati rendszergazdához).  Ha kiválasztja a [Jelszó megjelenítése] lehetőséget a jelszómegadási képernyőn, a jelszó látható lehet a többi felhasználó számára.

#### Kapcsolódó témakörök

• Hálózat (internet/otthoni)/alkalmazások

[87] Csatlakozás hálózathoz | Csatlakozás hálózathoz vezeték nélküli kapcsolaton keresztül

# A Wi-Fi Direct funkció használata a televízió csatlakoztatásához (vezeték nélküli útválasztó nem szükséges)

Az eszközt csatlakoztathatja a televízióhoz vezeték nélküli módon, vezeték nélküli útválasztó használata nélkül, majd az eszközön tárolt video-, fénykép- és zeneadatfolyamokat továbbíthatja közvetlenül a televízióra.

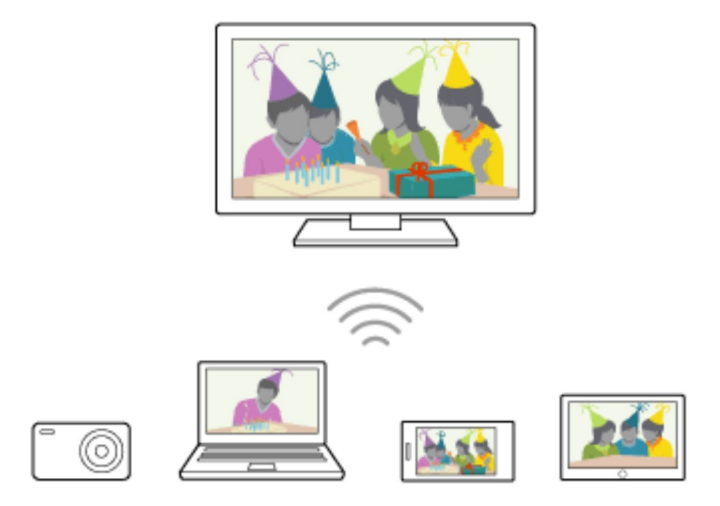

- A [Wi-Fi Direct] funkció engedélyezéséhez nyomja meg a HOME gombot, majd válassza a [Beállítások] — [Hálózat] — [Wi-Fi Direct] — [Wi-Fi Direct] elemet.
- 2 Válassza az [Wi-Fi Direct beállítások] lehetőséget.
- Válassza ki a Wi-Fi Direct-eszközzel a tv képernyőjén megjelenő tv-nevet.
   Ha az eszköz nem támogatja a Wi-Fi Direct funkciót, válassza a [Hálózat

(SSID)/jelszó megjelenítése] elemet.

- 4 Működtesse a Wi-Fi Direct/Wi-Fi-eszközt az eszköz tévékészülékhez való csatlakoztatásához.
- 5 Továbbítson tartalmat a Wi-Fi Direct/Wi-Fi-eszközről a tv-készülékre. A részletek az eszköz használati útmutatójában találhatók.

#### Ha a csatlakozás nem sikerül

Amikor megjelenik a Wi-Fi Direct beállítás készenléti képernyője, válassza a [Hálózat (SSID)/jelszó megjelenítése] elemet, majd kövesse a képernyőn megjelenő utasításokat a beállítás befejezéséhez.

#### Másik eszköz csatlakoztatása

Kövesse a fenti lépéseket az eszközök csatlakoztatásához. Egyidejűleg legfeljebb 10 eszköz csatlakoztatható. Ha 10 eszköz már csatlakoztatva van, válasszon le egy felesleges eszközt, majd csatlakoztassa a kívánt eszközt.

### A tv-készülék csatlakoztatott eszközön megjelenített nevének módosítása

Nyomja meg a HOME gombot, majd válassza a [Beállítások] — [Névjegy] — [Eszköz neve] elemet.

#### A csatlakoztatott eszközök felsorolása/eszközök regisztrációjának megszüntetése

Nyomja meg a HOME gombot, majd válassza a [Beállítások] — [Hálózat] — [Wi-Fi Direct] — [Részletes beállítások] — [Eszközlista megjelenítése/Törlés] elemet.

Egy eszköz regisztrációjának a megszüntetéséhez válassza ki a törölni kívánt eszközt a listából, majd nyomja meg a 

gombot. Ezután válassza a megerősítést kérő képernyőn az [Igen] lehetőséget.

Az összes eszköz regisztrációjának megszüntetéséhez válassza a listában az [Összes törlése] lehetőséget, majd a megerősítést kérő képernyőn válassza az [Igen] lehetőséget.

### A sávbeállítás módosítása (szakértőknek)

Ha televízió-készüléke nem csatlakozik útválasztóhoz vezeték nélküli kapcsolaton keresztül, kiválaszthatja a vezeték nélküli sávot a Wi-Fi Direct funkció számára. Nyomja

meg a HOME gombot, majd válassza a [Beállítások] — [Hálózat] — [Wi-Fi Direct] — [Részletes beállítások] — [Sávbeállítás] elemet.

# [Automatikus]

Általában használja ezt a lehetőséget. Ez a beállítás automatikusan kiválasztja a megfelelő sávot a Wi-Fi Direct funkció számára.

# [Automatikus (2,4 GHz)]

Használja ezt a lehetőséget, ha olyan eszközt csatlakoztat, amely csak a 2,4 GHz-es sávot támogatja. Előfordulhat, hogy ez a lehetőség több eszközt támogat, mint a többi beállítás.

# [Automatikus (5 GHz)]

Használja ezt a lehetőséget, ha olyan eszközt csatlakoztat, amely támogatja az 5 GHz-es sávot. A beállítás használata javíthat a videolejátszás minőségén.

Ne feledje, hogy ezen beállítás kiválasztásakor a tv-készülékhez nem csatlakoztatható olyan eszköz, amely csak a 2,4 GHz-es sávot támogatja.

# [Kézi]

Használja ezt a lehetőséget egy adott vezeték nélküli csatorna kiválasztásához.

# Тірр

- A készüléke által támogatott vezeték nélküli sávokkal kapcsolatos információkért tekintse meg az eszköz használati útmutatóját.
- Az országtól/régiótól függően előfordulhat, hogy az 5 GHz-es sáv nem támogatott. Ha az 5 GHz-es sáv nem támogatott, csak az [Automatikus] és [Kézi] beállítást használhatja.

# Megjegyzés

- Ha a televízió 5 GHz-es kapcsolattal csatlakozik egy vezeték nélküli útválasztóhoz:
  - Az 5 GHz-es vezeték nélküli kapcsolat megszakad, ha a [Wi-Fi Direct beállítások] lehetőség van kiválasztva. Ha a kapcsolat megszakad, az interneten keresztül folytatott kommunikáció leáll.
  - A kapcsolat automatikusan visszaáll, miután kilép a [Wi-Fi Direct beállítások] elemből.
- Az országtól/régiótól függően előfordulhat, hogy az 5 GHz-es sáv nem támogatott.

## Kapcsolódó témakörök

• A televíziót nem találja meg valamelyik Wi-Fi Direct eszköz.

[88] Csatlakozás hálózathoz

# Otthoni hálózat funkciói

Az otthoni hálózat beállításainak módosítása Tartalom lejátszása számítógépről Tartalom lejátszása médiakiszolgálóról

[89] Csatlakozás hálózathoz | Otthoni hálózat funkciói

# Az otthoni hálózat beállításainak módosítása

Az alábbi otthoni hálózati beállításokat végezheti el.

### Kiszolgálói kapcsolat ellenőrzése

Nyomja meg a HOME gombot, és válassza a [Beállítások] — [Hálózat] — [Otthoni hálózat beállítása] — [Kiszolgáló diagnosztika] elemet, majd kövesse a képernyőn megjelenő utasításokat a diagnosztika végrehajtásához.

## A renderer-funkció használata

Nyomja meg a HOME gombot, majd válassza a következő elemet:[Beállítások] — [Hálózat] — [Otthoni hálózat beállítása] — [Renderer] — kívánt beállítás.

## [Renderer-funkció]

Engedélyezze a renderer funkciót.

Egy vezérlő (például digitális fényképezőgép) fénykép-/zene-/videofájljait a televízióképernyőn is lejátszhatja az eszköz közvetlen kezelésével.

## [Renderer hozzáférés vezérlés]

- Válassza az [Automatikus hozzáférési jogosultság] lehetőséget a televízió-készülék automatikus eléréséhez, amikor a vezérlő az első alkalommal éri el a televíziókészüléket.
- Válassza az [Egyéni beállítások] lehetőséget az egyes vezérlők hozzáférési engedélybeállításainak módosításához.

### A távoli eszköz használata

Nyomja meg a HOME gombot, és válassza a [Beállítások] — [Hálózat] — [Távoli eszközök beállításai] — elemet, majd a kívánt opciót.

### [Távirányítás]

A televízió működtetésének engedélyezése regisztrált eszközről.

## [Távoli eszköz regisztrációjának törlése]

Szüntesse meg az eszköz regisztrációját, ha le szeretné tiltani az adott eszközről a televízió működtetésének lehetőségét.

[90] Csatlakozás hálózathoz | Otthoni hálózat funkciói

# Tartalom lejátszása számítógépről

Ha televízióját egy útválasztón keresztül csatlakoztatja egy otthoni hálózathoz, akkor egy másik szobában található hálózati eszközön tárolt tartalmakat (fénykép-, zene- és videofájlokat) is megjeleníthet.

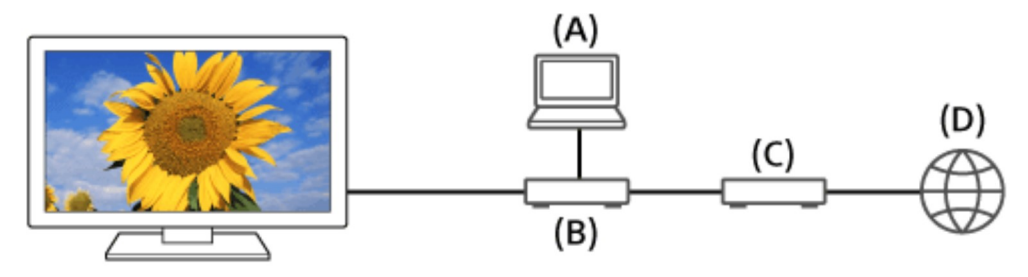

- (A) Számítógép (kiszolgáló)
- (B) Útválasztó
- (C) Modem
- (D) Internet
  - 1 Csatlakoztassa a televíziókészüléket az otthoni hálózathoz.
  - 2 Nyomja meg a HOME gombot, és válassza az [Album], [Videó] vagy [Zenei] elemet, majd a lejátszandó fájlt tartalmazó kiszolgálót, végül a mappát vagy fájlt a listáról.

Ha kiválaszt egy mappát, válassza ki a kívánt fájlt.

A lejátszás megkezdődik.

## A támogatott fájlformátumok ellenőrzése

• Támogatott fájlok és formátumok

# Megjegyzés

 A fájltól függően előfordulhat, hogy még a támogatott formátumok esetén sem érhető el a lejátszás.

## Kapcsolódó témakörök

• Az otthoni hálózat beállításainak módosítása

[91] Csatlakozás hálózathoz | Otthoni hálózat funkciói

# Tartalom lejátszása médiakiszolgálóról

Ha a televíziót egy útválasztón keresztül csatlakoztatja egy otthoni hálózathoz, akkor egy vezérlő (például digitális fényképezőgép) fénykép-, zene- és videofájljait a televízióképernyőn is lejátszhatja a vezérlő közvetlen kezelésével. A vezérlőnek is rendererkompatibilisnek kell lennie.

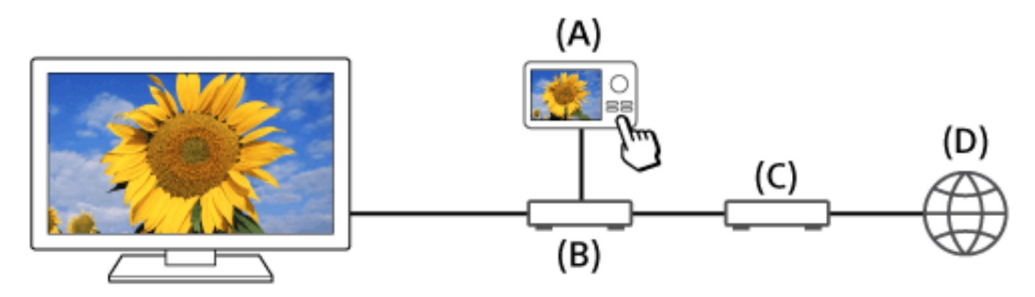

- (A) Digitális fényképezőgép (vezérlő)
- (B) Útválasztó
- (C) Modem
- (D) Internet
  - 1 Csatlakoztassa a televíziókészüléket az otthoni hálózathoz.
  - 2 A vezérlő használatával kezdje meg a tartalom lejátszását a tv-készülék képernyőjén.

Kapcsolódó témakörök

• Az otthoni hálózat beállításainak módosítása

## [92]

# Beállítások

A televízió konfigurálása

Időzítő beállítása

## [93] Beállítások

# A televízió konfigurálása

[Tv]
[Hálózat és tartozékok]
[Rendszerbeállítások]
[Személyes]
[Fiókok]
[Speciális panelbeállítások] (csak OLED panellel felszerelt modellek esetén)

[94] Beállítások | A televízió konfigurálása

# [Tv]

Nyomja meg a HOME gombot, majd válassza a következő elemet: [Beállítások] — [Tv] — kívánt beállítás.

# Elérhető beállítások

## [Csatornabeállítás]

A műsorok vételével kapcsolatos beállítások konfigurálása. A műsorok vételével kapcsolatos beállításokat is konfigurálhatja.

## Digitális csatornák hangolása

• Digitális adások vétele

## Műholdas vétel hangolása

• Műholdas adások vétele (csak a műholdas vételre alkalmas modelleknél)

### Csatornák rendezése vagy műsorlisták szerkesztése

• Csatornák rendezése vagy műsorlista szerkesztése

## [Külső bemenetek]

A külső bemenetek és a BRAVIA Sync beállításait konfigurálja.

# [Megjelenítés]

A kép és a képernyő beállításait, például a képernyő fényerejét konfigurálja.

# [Hang]

A hanggal és a hangszóróval kapcsolatos beállításokat konfigurálja.

# [Világítás LED]

A világítás LED-et szabja testre. (Ez a funkció a modelltől függően érhető el.)

# [Teljesítmény]

A teljesítményfelvétellel kapcsolatos beállításokat módosítja.

# [Alkalmazások]

Az alkalmazásokhoz kapcsolódó beállításokat módosítja.

# [Képernyővédő]

Válassza ki a képernyőkímélő kívánt beállításait.

# [Tárhely és visszaállítás]

Az adattároláshoz kapcsolódó beállításokat módosítja.

# [Kezdeti beállítás]

Az alapvető funkciók, például a hálózat és a csatornák beállítása az első alkalommal történő használathoz.

# [Névjegy]

A tv-készülékkel kapcsolatos információkat jeleníti meg.

[95] Beállítások | A televízió konfigurálása

# [Hálózat és tartozékok]

Nyomja meg a HOME gombot, majd válassza a következő elemet: [Beállítások] — [Hálózat és tartozékok] — kívánt beállítás.

# Elérhető beállítások

# [Hálózat]

A hálózat és a kiszolgálói kapcsolatok beállítása és ellenőrzése.

# [Google Cast]

A Google Cast funkcióval kapcsolatos információkat jelenít meg.

# [Bluetooth beállítások]

Bluetooth-eszközök regisztrálása/eltávolítása.

# [Hangalapú távvezérlő]

A hangalapú vezérlés párosítási beállítása.

# [Rögzítési eszköz beállítása] (Csak USB HDD rögzítés funkciót kínáló modellek)

Konfigurálja az USB HDD-eszközök felvételkészítési beállításait.

(Modelltől/régiótól/országtól függően előfordulhat, hogy ez a funkció nem érhető el.)

[96] Beállítások | A televízió konfigurálása

# [Rendszerbeállítások]

Nyomja meg a HOME gombot, majd válassza a következő elemet: [Beállítások] — [Rendszerbeállítások] — kívánt beállítás.

# Elérhető beállítások

# **[Dátum és idő]** Az aktuális idő módosítása. **[Nyelv/Language]** A menü nyelvének kiválasztása.

# [Billentyűzet]

Konfigurálja a képernyőn megjelenő billentyűzet beállításait.

# [Keresés]<sup>\*</sup>

Konfigurálja a keresési funkció beállításait.

# [Beszéd]<sup>\*</sup>

A beszédfelismerés beállításainak módosítása.

# [Kisegítő lehetőségek]

A kisegítő lehetőségekhez tartozó funkciók és szolgáltatások beállítása a televíziókészülékben történő könnyebb navigálás elősegítése érdekében.

# [Áruházi mód beállításai]

Élénkebbé teszi a kijelzőt a kirakatban való használathoz, például a [Demo üzemmód] használatával.

\* A modelltől/régiótól/országtól függően a keresés és beszédfelismerés beállításai a [Google] használatával konfigurálhatók.

[97] Beállítások | A televízió konfigurálása

# [Személyes]

Nyomja meg a HOME gombot, majd válassza a következő elemet: [Beállítások] — [Személyes] — kívánt beállítás.

# Elérhető beállítások

# [Hely]

A felhasználó helyzetének lekérdezésére szolgáló helybeállításokat konfigurálja

# [Biztonság és korlátozások]

A biztonsági beállításokat, például jelszavakat konfigurálja.

# [Gyermekzár (adás)]

A gyermekzár beállításait konfigurálja az adásokhoz és egyéb elemekhez.

# [Gyermekzár (Adatfolyamos csatornák)]

A gyermekzár beállításait konfigurálja az adatfolyamos csatornákhoz.

[98] Beállítások | A televízió konfigurálása

# [Fiókok]

Nyomja meg a HOME gombot, majd válassza a következő elemet: [Beállítások] — [Fiókok] — kívánt beállítás.

# [Google]

A regisztrált Google-fiók szinkronizálása vagy a fiók leválasztása.

# [Fiók hozzáadása]

Különböző szolgáltatási fiókok hozzáadása, például Google-fiókok és Sony Entertainment Network (SEN)-fiókok. Felvehet több Google-fiókot is, majd az alkalmazástól függően átválthat egyikről a másikra.

# [99] Beállítások | A televízió konfigurálása

# [Speciális panelbeállítások] (csak OLED panellel felszerelt modellek esetén)

Ezek a beállítások OLED panellel felszerelt modellek esetén érhetők el, és a képernyőkárosodás (maradványkép)megakadályozására szolgálnak.

Ha a készülék ismétlődően vagy hosszú időn keresztül ugyanazt a képet jeleníti meg, maradványkép jelensége léphet fel.

A televízió két olyan funkcióval is rendelkezik ([Képponteltolás] és [Panelfrissítés]), amelyet a maradványkép csökkentésére terveztek.

Nyomja meg a HOME gombot, és válassza a [Beállítások] — [Megjelenítés] — [Speciális panelbeállítások] — elemet, majd a kívánt opciót.

# Elérhető beállítások

# [Képponteltolás]

A megjelenített képet rendszeres időközönként áthelyezi, hogy megakadályozza a maradványkép kialakulását. Rendes körülmények között ezen beállítás engedélyezése mellett használja a televíziót.

# [Panelfrissítés]

Csak akkor végezzen saját kezűleg, amikor a maradványkép kifejezetten észrevehető.
#### Megjegyzés

- A panelfrissítést csak kifejezetten észrevehető maradványkép esetén hajtsa végre. Azt javasoljuk, hogy évente csak egyszer hajtsa végre a műveletet. Kerülje a művelet ennél gyakoribb végrehajtását, mivel az hatással lehet a panel hasznos élettartamára.
- A panelfrissítés végrehajtása körülbelül egy órát vesz igénybe. Fehér vonal jelenhet meg a képernyőn a panelfrissítés közben. Ez nem a televízió meghibásodására utal.
- Akkor végezzen módosításokat, ha a helyiség hőmérséklete 10 °C és 40 °C közé esik. Amennyiben a helyiség hőmérséklete kívül esik ezen a tartományon, előfordulhat, hogy a panelfrissítés nem hajtható végre.

[100] Beállítások

### Időzítő beállítása

#### A bekapcsolásidőzítő beállítása

A bekapcsolásidőzítő meghatározott időpontban bekapcsolja a televíziót, például, amikor egy Ön által megtekinteni kívánt műsor következik. Lehetővé teszi azt is, hogy ébresztőként használja a televíziót.

Nyomja meg a HOME gombot, majd válassza a következő elemet: [Időzítők]
 — [Bekapcsolási időzítő] — kívánt beállítás.

### Az elalvásidőzítő beállítása

Az elalvásidőzítő automatikusan kikapcsolja a televíziót egy előre beállított idő után.

Nyomja meg a HOME gombot, majd válassza a következő elemet: [ldőzítők]
 — [Elalvás időzítő] — kívánt beállítás.

#### Megjegyzés

 Amikor ki-, majd ismét bekapcsolja a televíziót, az [Elalvás időzítő] visszaáll [Ki] értékre.

#### [101]

### Hibaelhárítás

Itt kezdje! Problémát tapasztal? Itt kezdje! Kép (minőség)/képernyő Billentyűzet Műsorszórás vétele Hang Hálózat (internet/otthoni)/alkalmazások Távirányító/tartozékok Áramellátás Csatlakoztatott eszközök

#### USB HDD rögzítés (Csak USB HDD rögzítés funkciót kínáló modellek)

Megvilágító LED

[102] Hibaelhárítás

## Itt kezdje!

<u>Öndiagnosztika</u>

Szoftverfrissítések

Ha a televízió teljes visszaállítása szükséges

Gyakran ismételt kérdések hibaelhárításhoz

[103] Hibaelhárítás | Itt kezdje!

### Öndiagnosztika

## Annak ellenőrzése, hogy a televíziókészülék megfelelően működik-e.

 Nyomja meg a HOME gombot, majd válassza a [Öndiagnosztika] lehetőséget az [Súgó] alatt.

[104] Hibaelhárítás | Itt kezdje!

## Szoftverfrissítések

A Sony időről időre szoftverfrissítéseket bocsát rendelkezésre a működőképesség javítása érdekében, illetve hogy a felhasználók számára a legmodernebb televíziózási élményt biztosítsa. A szoftverfrissítések fogadásának legegyszerűbb módja a televízió internetkapcsolatának felhasználása.

### Az automatikus szoftverletöltés bekapcsolása

Az [Automatikus szoftverletöltés] funkció engedélyezéséhez nyomja meg a HOME gombot, majd válassza a [Súgó] — [Rendszerszoftver-frissítés] — [Automatikus szoftverletöltés] elemet.

#### Tipp

- A szoftver manuális frissítéséhez válassza a [Rendszerszoftver-frissítés keresése] lehetőséget a [Rendszerszoftver-frissítés] képernyőn.
- Ha nem kívánja automatikusan frissíteni a szoftvert, tiltsa le az [Automatikus szoftverletöltés] funkciót.

### Szoftverfrissítés USB-tárolóeszközön keresztül

Ha nem rendelkezik hálózati kapcsolattal, a szoftvert USB-tárolóeszköz segítségével is frissítheti. Számítógépe segítségével töltse le a legújabb szoftvert a Sony támogatási webhelyéről egy USB-tárolóeszközre. Helyezze be az USB-tárolóeszközt a televízió egyik USB-csatlakozójába, és a szoftverfrissítés automatikusan elindul.

Ha USB-tárolóeszköz segítségével frissíti a televízió szoftverét, olvassa el a webhelyen az USB-tárolóeszközzel végzett frissítésre vonatkozóan közzétett figyelmeztetéseket.

A támogatási oldalról további információkat a Támogatási oldal oldalon olvashat.

#### Kapcsolódó témakörök

Csatlakozás hálózathoz

[105] Hibaelhárítás | Itt kezdje!

## Ha a televízió teljes visszaállítása szükséges

Ha a kép nem jelenik meg a képernyőn, a távirányító nem működik, vagy egyéb hasonló probléma jelentkezik, próbálja meg az alábbi eljárást.

Tartsa 5 másodpercig lenyomva a távirányító bekapcsológombját. A televízió kikapcsol, majd rövid idő elteltével automatikusan újraindul.

A televízió újraindulását követően az Ön személyes beállításai és adatai nem vesznek el (ugyanolyan hatással van, mint a hálózati csatlakozó kihúzása).

[106] Hibaelhárítás | Itt kezdje!

## Gyakran ismételt kérdések hibaelhárításhoz

Hibaelhárítási tudnivalókért elolvashatja a <u>Gyakran ismételt kérdéseket</u> a támogatási oldalunkon.

[107] Hibaelhárítás

## Kép (minőség)/képernyő

A képminőség nem olyan jó, mint az üzletben volt.

Torzított kép.

A képernyő villódzik.

Nincs szín, sötét a kép, a szín nem megfelelő vagy túl fényes a kép.

Sötét képernyő. Hogyan lehet világosabbá tenni a képernyőt?

Szín nem megfelelő. Hogyan lehet beállítani a színtónust?

A képernyőformátum/szélesvásznú mód automatikusan változik.

Tévénézés közben a képernyőn hirtelen egy ismeretlen videó jelenik meg.

A kép hirtelen kicsivé válik.

Fekete sávok jelennek meg a képernyő szélein.

Sávok/számlálók vannak a képernyő tetején vagy alján.

A 3D képek nem jelennek meg. A 3D hatás gyenge. (Csak 3D modellek)

3D képek megtekintésekor fekete sávok jelennek meg a képernyő mindkét oldalán. (Csak

<u>3D modellek)</u>

A 3D kijelzés nem kapcsolható ki 3D tartalom megtekintése alatt. (Csak 3D modellek)

<u>A [3D-jel érzékelése.] üzenet automatikusan megjelenik, amikor 3D-jel észlelhető. (Csak</u> <u>3D modellek)</u>

Üzenet jelenik meg egy alkalmazásról, amely engedélyt kér az egyik televíziós funkció elérésére.

<u>A képernyő egy bizonyos idő elteltével elsötétül. (csak OLED panellel felszerelt modellek</u> esetén)

Megjelenik a [A panelfrissítés nem fejeződött be] üzenet. (csak OLED panellel felszerelt modellek esetén)

Maradványkép kialakulásától tart. (csak OLED panellel felszerelt modellek esetén) Fehér vonal jelenik meg a képernyőn. (csak OLED panellel felszerelt modellek esetén) A panelfrissítés nem fejeződik be. (csak OLED panellel felszerelt modellek esetén)

[108] Hibaelhárítás | Kép (minőség)/képernyő

## A képminőség nem olyan jó, mint az üzletben volt.

- A képminőség a jeltartalomtól függ.
- A képminőség javulhat, ha módosítja a [Megjelenítés] menüpont beállítását a [Beállítások] menüben.

#### Kapcsolódó témakörök

• <u>[Tv]</u>

[109] Hibaelhárítás | Kép (minőség)/képernyő

## Torzított kép.

- Ellenőrizze az antenna/kábeltelevíziós kábel csatlakozását.
- Tartsa távol az antennát/kábelt más csatlakozókábelektől.
- Külön megvásárolható eszköz telepítésekor hagyjon némi helyet az eszköz és a televíziókészülék között.
- Nyomja meg az ACTION MENU gombot, majd válassza a [Kép] [Speciális beállítások] [Mozgás] [Motionflow] [Normál] vagy [Ki] lehetőséget. (Csak [Motionflow]-kompatibilis modellek esetében.)
  [Motionflow] kompatibilis modellek esetén a [Motionflow] menüpont itt található: [Beállítások] [Megjelenítés] [Kép] [Speciális beállítások] [Mozgás].
- Módosítsa a [Film üzemmód] aktuális beállítását.
  Nyomja meg az ACTION MENU gombot, majd válassza a [Kép] [Speciális beállítások] [Mozgás] [Film üzemmód] elemet.
- Ellenőrizze a [Kézi hangolás] beállításokat.
  Nyomja meg a HOME gombot, majd válassza a [Beállítások] [Csatornabeállítás] [Analóg beállítás] [Kézi hangolás] lehetőséget
  - Állítsa az [LNA] elemet [Ki] értékre a kép vételi minőségének javításához. (A helyzettől/régiótól /országtól függően előfordulhat, hogy az [LNA] funkció nem érhető el.)

 Hajtson végre [AFT] műveletet a [Kézi hangolás] alatt, hogy javítsa az analóg kép vételi minőségét.

(A [Kézi hangolás] elérhetősége és beállítási lehetőségei az országtól/régiótól/helyzettől függően változhatnak.)

 Győződjön meg arról, hogy az antenna jó minőségű 75 ohmos koaxiális kábellel van csatlakoztatva.

#### Kapcsolódó témakörök

- Szellemkép vagy kettős kép jelenik meg.
- <u>A képernyő villódzik.</u>

[110] Hibaelhárítás | Kép (minőség)/képernyő

## A képernyő villódzik.

 Nyomja meg az ACTION MENU gombot, majd válassza a [Kép] — [Speciális beállítások] — [Mozgás] — [Motionflow] — [Normál] elemet. (Csak [Motionflow]kompatibilis modellek esetében.)

[Motionflow] kompatibilis modellek esetén a [Motionflow] menüpont itt található:

[Beállítások] — [Megjelenítés] — [Kép] — [Speciális beállítások] — [Mozgás].

#### Kapcsolódó témakörök

• Torzított kép.

[111] Hibaelhárítás | Kép (minőség)/képernyő

## Nincs szín, sötét a kép, a szín nem megfelelő vagy túl fényes a kép.

- Nyomja meg az ACTION MENU gombot, majd válassza a [Kép] lehetőséget a beállítások módosításához.
- Nyomja meg a ACTION MENU gombot, majd válassza a [Kép] [Speciális beállítások] — [Törlés] elemet.

 Ha a [Takarékos üzemmód] beállítását [Alacsony] vagy [Magas] értékre állítja, javulni fog a feketeszint. Nyomja meg a HOME gombot, majd válassza a [Beállítások] — [Teljesítmény] — [Takarékosság] — [Takarékos üzemmód] elemet.

#### Kapcsolódó témakörök

- Sötét képernyő. Hogyan lehet világosabbá tenni a képernyőt?
- Szín nem megfelelő. Hogyan lehet beállítani a színtónust?

[112] Hibaelhárítás | Kép (minőség)/képernyő

# Sötét képernyő. Hogyan lehet világosabbá tenni a képernyőt?

- Nyomja meg az ACTION MENU gombot, válassza a [Kép] [Speciális beállítások] lehetőséget, és állítsa be a [Fényerő] vagy a [Kontraszt] szintjét.
- Ellenőrizze a [Takarékos üzemmód] opció beállítását a [Takarékosság] elem alatt. Ha az értéke [Alacsony] vagy [Magas], a kép elsötétül. A képernyő világosabbá tételéhez válassza ki a [Teljesítmény] — [Takarékosság] lehetőséget, és állítsa a [Takarékos üzemmód] beállítást [Ki] értékre.

#### Kapcsolódó témakörök

• Nincs szín, sötét a kép, a szín nem megfelelő vagy túl fényes a kép.

#### [113] Hibaelhárítás | Kép (minőség)/képernyő

## Szín nem megfelelő. Hogyan lehet beállítani a színtónust?

- Nyomja meg az ACTION MENU gombot, válassza a [Kép] [Speciális beállítások] lehetőséget, és állítsa be a [Színárnyalat] vagy a [Színhőmérséklet] szintjét.
- A színtónus mélyítéséhez állítsa be a [Színtelítettség] vagy az [Élő szín] szintjét. Nyomja meg az ACTION MENU gombot, majd válassza a [Kép] — [Speciális beállítások] lehetőséget.

#### Kapcsolódó témakörök

• Nincs szín, sötét a kép, a szín nem megfelelő vagy túl fényes a kép.

[114] Hibaelhárítás | Kép (minőség)/képernyő

## A képernyőformátum/szélesvásznú mód automatikusan változik.

 Ha a csatorna vagy videobemenet váltásakor az [Auto formátum] menü [Képernyő beállítás] beállításának értéke engedélyezett, az aktuális [Szélesvásznú mód] beállítás automatikusan módosul a bemeneti jelnek megfelelően. A [Szélesvásznú mód] beállítás zárolásához tiltsa le az [Auto formátum] lehetőséget.

#### Kapcsolódó témakörök

• A kép hirtelen kicsivé válik.

#### [115] Hibaelhárítás | Kép (minőség)/képernyő

## Tévénézés közben a képernyőn hirtelen egy ismeretlen videó jelenik meg.

Ebben az esetben előfordulhat, hogy a televízió demó üzemmódban van. Próbáljon meg kilépni a demó üzemmódból.

 Nyomja meg a távirányító ACTION MENU gombját, majd válassza a [Bemutató felfüggesztése] lehetőséget. Ezután nyomja meg a távirányító HOME gombját, és válassza a [Beállítások] — [Áruházi mód beállításai] lehetőséget. Tiltsa le a [Demo üzemmód] és a [Képvisszaállítási mód] beállítást.

[116] Hibaelhárítás | Kép (minőség)/képernyő

## A kép hirtelen kicsivé válik.

• A reklámok alatt a kép kisebb lesz a szolgáltató által a tartalomsugárzáshoz használt

módszer miatt. Amikor a HD-tartalmakat sugárzó csatornák SD-tartalomra váltanak (reklámok), előfordulhat, hogy a kép kisebb lesz, és egy fekete szegély jelenik meg.

 A tartalom váltása során az [Auto formátum] beállításával a [Képernyő beállítás] menüben nem növelhető a képméret, mivel a tartalmat a csatorna jelszolgáltatója szabályozza. Szükség esetén manuálisan módosíthatja a [Szélesvásznú mód] beállítást, amely addig lesz érvényben, amíg csatornát vagy bemenetet nem vált, vagy ismét manuálisan nem módosítja a [Szélesvásznú mód] beállítást.

#### Kapcsolódó témakörök

• <u>A képernyőformátum/szélesvásznú mód automatikusan változik.</u>

#### [117] Hibaelhárítás | Kép (minőség)/képernyő

## Fekete sávok jelennek meg a képernyő szélein.

- Néhány szélesvásznú műsort a 16:9 képaránynál nagyobb képarányban rögzítenek (ez különösen a mozifilmek esetén gyakori). E műsorok esetén a televíziókészülék egy fekete sávot jelenít meg a képernyő tetején és alján. További információkért tekintse meg a DVD dokumentációját (vagy forduljon a műsorszolgáltatóhoz).
- A 4:3 képarányú műsorok esetén fekete sáv jelenik meg a képernyő bal és jobb szélén.
- A HD formátumokban (720p és 1080i) sugárzott, 4:3 képarányú műsorok esetén fekete sáv jelenik meg a képernyő bal és jobb szélén, amelyet a műsorszolgáltató ad hozzá.
- Az [Auto formátum] beállításával a [Képernyő beállítás] menüben nem növelhető a képméret, ha a képernyő szélén látható fekete sávot a műsorszolgáltató adta hozzá. Manuálisan beállíthatja a [Szélesvásznú mód] beállítást [Széles zoom] vagy [Zoom] értékre, amely addig lesz érvényben, amíg csatornát vagy bemenetet nem vált, vagy ismét manuálisan nem módosítja a [Szélesvásznú mód] beállítást.
- Egyes kábeles és műholdas beltéri egységek is be tudják állítani a kép méretét. Ha beltéri egységet használ, forduljon a beltéri egység gyártójához további információkért.

[118] Hibaelhárítás | Kép (minőség)/képernyő

Sávok/számlálók vannak a képernyő tetején vagy

### alján.

Ebben az esetben előfordulhat, hogy a televízió demó üzemmódban van. Próbáljon meg kilépni a demó üzemmódból.

 Nyomja meg a távirányító ACTION MENU gombját, majd válassza a [Bemutató felfüggesztése] lehetőséget. Ezután nyomja meg a távirányító HOME gombját, és válassza a [Beállítások] — [Áruházi mód beállításai] lehetőséget. Tiltsa le a [Demo üzemmód] és a [Képvisszaállítási mód] beállítást.

#### [119] Hibaelhárítás | Kép (minőség)/képernyő

## A 3D képek nem jelennek meg. A 3D hatás gyenge. (Csak 3D modellek)

3D modellek esetén a [3D beállítások] menüpont itt található: [Beállítások] — [Megjelenítés].

- Ha két kép jelenik meg egymás mellett, nyomja meg az ACTION MENU gombot, majd válassza a következőket: [3D] [3D megjelenítés] [3D (Egymás mellett)].
  Ha két kép jelenik meg egymás fölött, nyomja meg az ACTION MENU gombot, majd válassza a következőket: [3D] [3D megjelenítés] [3D (Egymás fölött)].
- Ha a [3D megjelenítés] képernyő megjelenik, a 3D képek azonban nem, kapcsolja ki, majd kapcsolja be újra a 3D tartalmat lejátszó eszközt.
- Az észlelt 3D hatás egyes személyeknél más és más lehet.

#### 4K-modellek esetén

- A 4K felbontás 3D-jele nem jeleníthető meg.
- A passzív 3D szemüveget használó modellek esetében szemből nézze a tv-t.
  Előfordulhat, hogy a 3D hatás a megtekintési helyzettől függően kevésbé érzékelhető.
  A képernyőnek megfelelő megtekintési szöget válasszon.

#### Aktív 3D szemüveggel használható modellek esetében

- Győződjön meg róla, hogy a televíziókészülék és az aktív 3D szemüveg között nincs semmilyen akadály.
- Cserélje ki az elemet az aktív 3D szemüvegben.

- Győződjön meg róla, hogy az aktív 3D szemüveg be van kapcsolva.
- Használat előtt az aktív 3D szemüveget regisztrálnia kell a televíziókészülékhez. Ha a szemüveget egy másik tv-készülékkel szeretné használni, újra kell regisztrálnia. Újraregisztrálás előtt kapcsolja ki a szemüveget.
- Mivel a televízió 2,4 GHz-es sávot használ, előfordulhat, hogy a vezeték nélküli eszközök vagy a mikrohullámú sütők befolyásolják a 3D szemüveg és a televízió közötti kommunikációt. Ebben az esetben próbálja meg újból a regisztrálást.
- Ha a 3D adással nem kompatibilis eszközt (például házimozirendszert) csatlakoztat a televízió és a 3D kompatibilis eszköz közé, a televízió-készülék nem jelenít meg 3D képeket. Csatlakoztassa a 3D-kompatibilis eszközt közvetlenül a televízióhoz egy jóváhagyott, HIGH SPEED HDMI-emblémával ellátott HDMI-kábel segítségével.

#### Kapcsolódó témakörök

• A 3D televíziók alapjainak bemutatása (csak 3D modellek esetében)

[120] Hibaelhárítás | Kép (minőség)/képernyő

## 3D képek megtekintésekor fekete sávok jelennek meg a képernyő mindkét oldalán. (Csak 3D modellek)

3D modellek esetén a [3D beállítások] menüpont itt található: [Beállítások] — [Megjelenítés].

 A 3D jelek feldolgozásához fekete sávok jelennek meg a képernyő két oldalán, amikor a 3D kép mélységét állítja be itt: [Beállítások] — [Megjelenítés] — [3D beállítások] — [3D mélység beállítása].

[121] Hibaelhárítás | Kép (minőség)/képernyő

# A 3D kijelzés nem kapcsolható ki 3D tartalom megtekintése alatt. (Csak 3D modellek)

3D modellek esetén a [3D beállítások] menüpont itt található: [Beállítások] ----

[Megjelenítés].

 A 3D jellel megjelenített 3D tartalmak esetében a 3D megjelenítés nem kapcsolható ki a tv-készüléken. A 3D beállításokat a csatlakoztatott eszközön kapcsolja ki (például a Blu-Ray lejátszón).

[122] Hibaelhárítás | Kép (minőség)/képernyő

## A [3D-jel érzékelése.] üzenet automatikusan megjelenik, amikor 3D-jel észlelhető. (Csak 3D modellek)

3D modellek esetén a [3D beállítások] menüpont itt található: [Beállítások] — [Megjelenítés].

 Kapcsolja ki az [Értesítés 3D-jelről] beállítást. Nyomja meg a HOME gombot, majd válassza a [Beállítások] — [Megjelenítés] — [3D beállítások] — [Értesítés 3D-jelről] — [Ki] elemet.

[123] Hibaelhárítás | Kép (minőség)/képernyő

## Üzenet jelenik meg egy alkalmazásról, amely engedélyt kér az egyik televíziós funkció elérésére.

- Válassza ki, hogy engedélyezi-e az alkalmazás hozzáférését a megjelenített funkcióhoz, vagy megtagadja azt.
- Ellenőrizheti az alkalmazásengedélyeket a televízió-funkciók szerint, és módosíthatja az egyes alkalmazások engedélyeit. Nyomja meg a HOME gombot, válassza a [Beállítások] — [Alkalmazások] — [Alkalmazásengedélyek] elemet, majd a kívánt televízió-funkciót.

[124] Hibaelhárítás | Kép (minőség)/képernyő

A képernyő egy bizonyos idő elteltével elsötétül. (csak OLED panellel felszerelt modellek esetén)  Ha a teljes kép vagy annak egy része kimerevedik, a képernyő fokozatosan elsötétül, hogy csökkentse a maradványképet. Ez a funkció a panel védelmét szolgálja, nem a készülék meghibásodására utal.

#### [125] Hibaelhárítás | Kép (minőség)/képernyő

## Megjelenik a [A panelfrissítés nem fejeződött be] üzenet. (csak OLED panellel felszerelt modellek esetén)

A panelfrissítés futtatására a televízió hosszú ideig tartó használata után automatikusan sor kerül, hogy csökkentse a maradványképet. Amennyiben a televízió be van kapcsolva, a hálózati tápkábel (csatlakozókábel) nincs csatlakoztatva, vagy a helyiség hőmérséklete a panelfrissítés során kívül esik a 10°C és 40°C közötti tartományon, a folyamat nem fejeződik be, és megjelenik ez az üzenet.

- Ha a panelfrissítés automatikusan indult el, újra fog indulni, amikor a távirányítóval kikapcsolja a televíziót.
- Ha a panelfrissítést saját kezűleg kezdeményezte, ismét ki kell választania a műveletet.

#### [126] Hibaelhárítás | Kép (minőség)/képernyő

## Maradványkép kialakulásától tart. (csak OLED panellel felszerelt modellek esetén)

Ha a készülék ismétlődően vagy hosszú időn keresztül ugyanazt a képet jeleníti meg, maradványkép jelensége léphet fel.

A maradványkép kialakulásának megakadályozása érdekében azt javasoljuk, hogy kapcsolja ki a televíziót a megszokott módon, a távirányítón vagy a televízión a bekapcsológombot megnyomva.

#### Megjegyzés

 Csak akkor végezzen saját kezűleg panelfrissítést, amikor a maradványkép kifejezetten észrevehető. Azt javasoljuk, hogy évente csak egyszer hajtsa végre a műveletet. Kerülje a művelet ennél gyakoribb végrehajtását, mivel az hatással lehet a panel hasznos élettartamára.

 Az órákat és világos színeket ábrázoló képek könnyen maradványképet okozhatnak. Akadályozza meg, hogy az ilyen típusú képek hosszú ideig legyenek láthatók a képernyőn, mert maradványkép jelensége léphet fel.

#### Kapcsolódó témakörök

• [Speciális panelbeállítások] (csak OLED panellel felszerelt modellek esetén)

[127] Hibaelhárítás | Kép (minőség)/képernyő

# Fehér vonal jelenik meg a képernyőn. (csak OLED panellel felszerelt modellek esetén)

 A panelfrissítés futtatására a televízió hosszú ideig tartó használata után automatikusan sor kerül, hogy csökkentse a maradványképet. A panelfrissítés a televízió kikapcsolását követően kezdődik, és végrehajtása körülbelül egy órát vesz igénybe. Fehér vonal jelenhet meg a képernyőn a panelfrissítés közben. Ez nem a televízió meghibásodására utal.

[128] Hibaelhárítás | Kép (minőség)/képernyő

## A panelfrissítés nem fejeződik be. (csak OLED panellel felszerelt modellek esetén)

 A panelfrissítés akkor működik, ha a helyiség hőmérséklete 10 °C és 40 °C közé esik. Amennyiben a helyiség hőmérséklete a panelfrissítés során kívül esik ezen a tartományon, a folyamat nem fejeződik be, és megjelenik egy üzenet. Az üzenet megjelenése esetén ellenőrizze a helyiség hőmérsékletét.

[129] Hibaelhárítás

Billentyűzet

## Az aktuális képernyő működtethető a képernyőn megjelenő billentyűzet megjelenését követően.

 A képernyőn megjelenő billentyűzet mögötti képernyő kezeléséhez nyomja meg a távirányító BACK gombját.

[130] Hibaelhárítás

### Műsorszórás vétele

Először ezeket a dolgokat ellenőrizze a televíziós vétel hibaelhárításakor.

Zavaró zaj vagy hibaüzenet jelenik meg, és nem lehet nézni a műsort.

Szellemkép vagy kettős kép jelenik meg.

Csak szemcsés kép vagy fekete kép látható a képernyőn.

Kép- vagy hangzaj tapasztalható, analóg televíziós csatorna megtekintésekor.

Egyes csatornák üresek.

Gyenge vétel vagy gyenge képminőség a digitális műsorok esetén.

Nem lehet digitális csatornákat nézni.

Nincs minden analóg csatorna behangolva.

Nem lehet műholdas csatornákat nézni. (Csak műholdas adás vételére képes modellek

<u>esetében)</u>

Egyes digitális csatornák hiányoznak.

Be szeretné hangolni a műholdas parabolaantennáját.

[131] Hibaelhárítás | Műsorszórás vétele

## Először ezeket a dolgokat ellenőrizze a televíziós vétel hibaelhárításakor.

- Győződjön meg arról, hogy az antennakábel megfelelően csatlakozik a televíziókészülékhez.
  - Győződjön meg arról, hogy az antennakábel megfelelően csatlakoztatva van és nem laza.
  - Győződjön meg arról, hogy az antennakábel vagy annak csatlakozója nincs-e megsérülve.

[132] Hibaelhárítás | Műsorszórás vétele

# Zavaró zaj vagy hibaüzenet jelenik meg, és nem lehet nézni a műsort.

- Ügyeljen rá, hogy az antennakábel a megfelelő csatlakozókhoz csatlakozzon (a televízión/a csatlakoztatott eszközökön/a falban).
- Ügyeljen, hogy a kábel ne legyen elöregedett, és a csatlakozó belsejében ne legyen rövidzárlat.

[133] Hibaelhárítás | Műsorszórás vétele

## Szellemkép vagy kettős kép jelenik meg.

- Ellenőrizze a kábeltelevíziós kábel vagy az antenna csatlakozását.
- Ellenőrizze az antenna helyét és irányát.
- Nyomja meg az ACTION MENU gombot, majd válassza a [Kép] [Speciális beállítások] — [Mozgás] — [Motionflow] — [Normál] vagy [Ki] lehetőséget. (Csak [Motionflow]-kompatibilis modellek esetében.)

[Motionflow] kompatibilis modellek esetén a [Motionflow] menüpont itt található:

[Beállítások] — [Megjelenítés] — [Kép] — [Speciális beállítások] — [Mozgás].

#### Kapcsolódó témakörök

- <u>Torzított kép.</u>
- Először ezeket a dolgokat ellenőrizze a televíziós vétel hibaelhárításakor.

[134] Hibaelhárítás | Műsorszórás vétele

## Csak szemcsés kép vagy fekete kép látható a képernyőn.

- Ellenőrizze, hogy megtörtént-e az automatikus hangolás.
- Ellenőrizze, hogy nem tört-e el, vagy nem hajlott-e meg az antenna.
- Ellenőrizze, hogy az antenna nem érte-e el élettartamának végét (normál használat mellett 3–5 év, tengerparton 1–2 év).

#### Kapcsolódó témakörök

• Először ezeket a dolgokat ellenőrizze a televíziós vétel hibaelhárításakor.

[135] Hibaelhárítás | Műsorszórás vétele

## Kép- vagy hangzaj tapasztalható, analóg televíziós csatorna megtekintésekor.

• Ellenőrizze a [Kézi hangolás] beállításokat.

Nyomja meg a HOME gombot, majd válassza a [Beállítások] — [Csatornabeállítás] — [Analóg beállítás] — [Kézi hangolás] elemet.

- Hajtson végre [AFT] műveletet a jobb kép- és hangvétel érdekében. (A beállítás neve a régiótól/országtól függően változik.)
- Állítsa az [Audioszűrő] elemet [Ki], [Alacsony] vagy [Magas] értékre az analóg vétel javítása érdekében.
- Állítsa az [LNA] elemet [Ki] értékre a kép vételi minőségének javításához. (A helyzettől/régiótól /országtól függően előfordulhat, hogy az [LNA] funkció nem érhető el.)
- Győződjön meg arról, hogy az antenna jó minőségű 75 ohmos koaxiális kábellel van csatlakoztatva.
- Tartsa távol az antenna kábelét más csatlakozókábelektől.

#### Kapcsolódó témakörök

• Először ezeket a dolgokat ellenőrizze a televíziós vétel hibaelhárításakor.

[136] Hibaelhárítás | Műsorszórás vétele

### Egyes csatornák üresek.

- A csatorna csak kódolt/előfizetéses szolgáltatásként érhető el. Fizessen elő a fizetős televíziószolgáltatásra.
- Csak adattovábbításra használt csatorna (nincs kép vagy hang).
- Forduljon a műsorszolgáltatóhoz az átvitel részleteivel kapcsolatban.

#### Kapcsolódó témakörök

• Először ezeket a dolgokat ellenőrizze a televíziós vétel hibaelhárításakor.

#### [137] Hibaelhárítás | Műsorszórás vétele

## Gyenge vétel vagy gyenge képminőség a digitális műsorok esetén.

- Az antenna jelszintjének maximalizálásához változtassa meg a televízió földfelszíni antennájának helyzetét, irányát és szögét. Győződjön meg arról, hogy az antenna irányát nem befolyásolják véletlen tényezők (például a szél).
- Ha tv-jel erősítőt használ, állítsa be annak jelérzékenységét.
- Ha az antenna és a televízió-készülék közé egyéb eszköz (például tv-jel elosztó) csatlakozik, az befolyásolhatja a televízió vételét. Kösse az antennát közvetlenül a televízió-készülékre, majd ellenőrizze, hogy javult-e a vétel.
- A rossz időjárási körülmények hatással lehetnek a műholdas sugárzási rendszerekre.
  Várjon, amíg az idő kitisztul. (Csak műholdas adás vételére képes modellek esetében)

#### Kapcsolódó témakörök

• Először ezeket a dolgokat ellenőrizze a televíziós vétel hibaelhárításakor.

[138] Hibaelhárítás | Műsorszórás vétele

## Nem lehet digitális csatornákat nézni.

- Vegye fel a kapcsolatot egy helyi szerelővel, hogy megtudja, az Ön körzetében elérhető-e a digitális szolgáltatás.
- Szerezzen be egy jobb hatásfokú antennát.

#### Kapcsolódó témakörök

- Először ezeket a dolgokat ellenőrizze a televíziós vétel hibaelhárításakor.
- Egyes digitális csatornák hiányoznak.

[139] Hibaelhárítás | Műsorszórás vétele

## Nincs minden analóg csatorna behangolva.

 Próbálja a csatornákat kézi hangolással beállítani a beállítások megadásával. Nyomja meg a HOME gombot, majd válassza a [Beállítások] — [Csatornabeállítás] — [Analóg beállítás] — [Kézi hangolás] elemet. (A [Kézi hangolás] elérhetősége és beállítási lehetőségei az országtól/régiótól/helyzettől függően változhatnak.)

#### Kapcsolódó témakörök

• Egyes digitális csatornák hiányoznak.

[140] Hibaelhárítás | Műsorszórás vétele

## Nem lehet műholdas csatornákat nézni. (Csak műholdas adás vételére képes modellek esetében)

Műholdas adás vételére képes modellek esetén a [Műhold beállítása] menüpont itt található: [Beállítások] — [Csatornabeállítás] — [Digitális beállítások].

- Vegye fel a kapcsolatot egy helyi szerelővel, hogy megtudja, az Ön körzetében elérhető-e a műholdas szolgáltatás.
- Ellenőrizze az LNB-eszközt és annak beállításait.
- Ha a televízió rendelkezik "MAIN" és "SUB" aljzattal is, és nem vált át műholdas

ikertuneres módba a [Műholdas tuner üzemmód kiválasztása] funkcióval, akkor a "SUB" feliratú csatlakozó nem használható. Ilyenkor csatlakoztassa a műholdantennát a "MAIN" jelzéssel ellátott csatlakozóhoz.

#### Kapcsolódó témakörök

• Be szeretné hangolni a műholdas parabolaantennáját.

[141] Hibaelhárítás | Műsorszórás vétele

### Egyes digitális csatornák hiányoznak.

#### A hangolási tartomány módosítása (a régiótól/országtól függően érhető el)

Nyomja meg a HOME gombot, majd válassza a [Beállítások] — [Csatornabeállítás] —

[Digitális beállítások] — [Digitális hangolás] — [Digitális automatikus hangolás] elemet.

#### [Normál]

A térségben/országban elérhető csatornák keresése.

#### [Teljes]

Az elérhető csatornák keresése a térségtől/országtól függetlenül.

#### Digitális szolgáltatások frissítése

Érdemes a [Digitális automatikus hangolás] szolgáltatást futtatnia, miután új helyre költözik, szolgáltatót vált, vagy ha újonnan induló csatornákat keres.

#### Automatikus szolgáltatásfrissítések konfigurálása

Javasoljuk az [Auto. szolgáltatásfrissítés] elem [Be] értékre állítását, hogy az új digitális szolgáltatások automatikusan hozzáadódhassanak, amint elérhetővé válnak.

Nyomja meg a HOME gombot, majd válassza a [Beállítások] —
 [Csatornabeállítás] — [Digitális beállítások] — [Technikai beállítás] — [Auto. szolgáltatásfrissítés] — [Be] lehetőséget.

Ha a beállítása [Ki], akkor Ön a képernyőn megjelenő üzenetben értesítést kap az új digitális szolgáltatásokról, de a szolgáltatások automatikusan nem adódnak hozzá.

#### Тірр

 Ezen funkció elérhetősége a régiótól/országtól függ. Ha nem érhető el, a [Digitális automatikus hangolás] parancs végrehajtásával adhatja hozzá az új szolgáltatásokat.

#### Kapcsolódó témakörök

- Először ezeket a dolgokat ellenőrizze a televíziós vétel hibaelhárításakor.
- Nem lehet digitális csatornákat nézni.

#### [142] Hibaelhárítás | Műsorszórás vétele

## Be szeretné hangolni a műholdas parabolaantennáját.

Ha van telepítve műholdas parabolaantennája, akkor a műholdas műsorszolgáltatásokat az antenna és tunerbeállítások megfelelő konfigurálásával tekintheti meg.

#### Műholdas vétel hangolása

• Műholdas adások vétele (csak a műholdas vételre alkalmas modelleknél)

#### Kapcsolódó témakörök

• Először ezeket a dolgokat ellenőrizze a televíziós vétel hibaelhárításakor.

#### [143] Hibaelhárítás

### Hang

<u>Nincs hang, de jó a kép.</u>

<u>Zajos hang.</u>

Nincs hang, vagy halk a hang a házimozi-rendszerben.

Torz hang.

A fejhallgató/Bluetooth-audioeszköz hangerejét nem lehet beállítani.

<u>A hangot a fejhallgatóból/Bluetooth-hangeszközből és a televízió hangszóróiból is hallani</u> szeretné.

Aggasztja Önt a kép és a hang közötti késés.

[144] Hibaelhárítás | Hang

## Nincs hang, de jó a kép.

- Ellenőrizze a hangerő-szabályozót.
- A némítás megszüntetéséhez nyomja meg a 🙀 vagy a 🖂 + gombot .
- Nyomja meg a ACTION MENU gombot, majd válassza a [Hangszóró] [Tvhangszóró] elemet.

Ha a beállítás értéke [Audiorendszer], a televízió hangszórói csak billentyűhangokat vagy rendszerhangokat adnak ki.

#### Kapcsolódó témakörök

• Nincs hang, vagy halk a hang a házimozi-rendszerben.

#### [145] Hibaelhárítás | Hang

## Zajos hang.

- Győződjön meg arról, hogy az antenna jó minőségű 75 ohmos koaxiális kábellel van csatlakoztatva.
- Tartsa távol az antenna kábelét más csatlakozókábelektől.
- A televíziókészülékkel való interferencia elkerülésére sértetlen antennakábelt használjon.

#### Kapcsolódó témakörök

• Torz hang.

#### [146] Hibaelhárítás | Hang

## Nincs hang, vagy halk a hang a házimozirendszerben.

- Nyomja meg a ACTION MENU gombot, majd válassza a [Hangszóró] [Audiorendszer] elemet.
- Állítsa a [Fejhallgató/Hang kimenet] elemet [Hang kimenet (rögzített)] értékre a [Hang] beállítás alatt.
- Ha az audiorendszer nem Dolby Digital- vagy DTS-kompatibilis, a [Beállítások] [Hang] — [Digitális hangkimenet] beállítása legyen [PCM].
- Ha egy analóg (RF) csatornát választ, és a képek megjelenítése megfelelő, akkor módosítsa a televíziós sugárzási rendszert. Nyomja meg a HOME gombot, majd válassza a [Beállítások] — [Csatornabeállítás] — [Analóg beállítás] — [Kézi hangolás]
   — [Tv-rendszer] elemet. (A [Kézi hangolás] elérhetősége vagy a beállítási lehetőség neve a régiótól/országtól/helyzettől függően változik.)
- A modelltől függően, ha a [Hangszóró] beállítása [Tv-hangszóró], és a [Nagy felbontás javítása (DSEE HX)] beállítása [Automatikus], akkor a DIGITAL AUDIO OUT (OPTICAL) el van némítva.
- Állítsa a [Digitális hangkimenet hangereje] elemet maximumra a [Hang] beállítás alatt.
- Ha HDMI-bemenet használt Super Audio CD-vel vagy DVD-Audio lemezzel, lehetséges, hogy a DIGITAL AUDIO OUT (OPTICAL)nem ad ki hangjelet.

#### Kapcsolódó témakörök

- Zajos hang.
- Audiorendszer csatlakoztatása

#### [147] Hibaelhárítás | Hang

### Torz hang.

- Ellenőrizze az antenna/kábeltelevíziós kábel csatlakozását.
- Tartsa távol az antennát/kábelt más csatlakozókábelektől.
- Tartsa távol a televíziókészüléket olyan elektromos zajforrásoktól, mint az autók,

hajszárítók, Wi-Fi egységek, mobiltelefonok vagy optikai eszközök.

- Külön megvásárolható eszköz telepítésekor hagyjon némi helyet az eszköz és a televíziókészülék között.
- Hajtson végre [AFT] műveletet a [Kézi hangolás] alatt, hogy javítsa az analóg vétel hangminőségét.

(A [Kézi hangolás] elérhetősége és beállítási lehetőségei az országtól/régiótól /helyzettől függően változhatnak.)

 Állítsa az [Audioszűrő] elemet [Alacsony] vagy [Magas] értékre az analóg vétel hangminőségének javításához. (Az országtól/régiótól függően előfordulhat, hogy az [Audioszűrő] funkció nem használható.)

#### Kapcsolódó témakörök

• Zajos hang.

#### [148] Hibaelhárítás | Hang

## A fejhallgató/Bluetooth-audioeszköz hangerejét nem lehet beállítani.

 Ha nem tudja beállítani a fejhallgató vagy a Bluetooth-audioeszköz hangerejét a +/– gombbal, nyomja meg az ACTION MENU gombot, majd válassza a [Fejhallgató hangereje]/[Bluetooth hangereje] lehetőséget.

A Bluetooth-audioeszközök használatára képes A2DP-támogatású modellek [A/V szinkronizálás] menüponttal is rendelkeznek a [Beállítások] — [Hang] menüben.

#### [149] Hibaelhárítás | Hang

## A hangot a fejhallgatóból/Bluetooth-hangeszközből és a televízió hangszóróiból is hallani szeretné.

A beállítás módja attól függően változik, hogy a televízió rendelkezik-e A2DPtámogatással.

A Bluetooth-audioeszközök használatára képes A2DP-támogatású modellek [A/V

szinkronizálás] menüponttal is rendelkeznek a [Beállítások] — [Hang] menüben.

## Ha a televízió nem rendelkezik A2DP-támogatással (az [A/V szinkronizálás] nem érhető el)

Nyomja meg a HOME gombot, majd válassza a [Beállítások] — [Hang] — [Fejhallgató csatlakoztatva] — [Ki] elemet.

Bluetooth-audioeszközöket, például Bluetooth-fejhallgatót nem tud használni.

#### Ha a televízió rendelkezik A2DP-támogatással (az [A/V szinkronizálás] elérhető)

 Az [Hang a tv mindkét hangszórójához és a további eszközhöz] funkció engedélyezéséhez nyomja meg a HOME gombot, majd válassza a [Beállítások] — [Hang] — [Hang a tv mindkét hangszórójához és a további eszközhöz] elemet.

#### [150] Hibaelhárítás | Hang

## Aggasztja Önt a kép és a hang közötti késés.

#### Ha egy Bluetooth audioeszköz csatlakozik

A kép és a hang nem egyezik, mivel a hang a Bluetooth tulajdonságai miatt késik. A kép és a hang kimeneti időzítését az A/V szinkronizálás beállítással állíthatja.

 Az [A/V szinkronizálás] funkció engedélyezéséhez nyomja meg a HOME gombot, majd válassza a [Beállítások] — [Hang] — [A/V szinkronizálás] elemet.

## Ha egy speciális audiorendszer csatlakozik egy HDMI kábelen keresztül

Beállíthatja a kép és a hang kimeneti időzítését. A támogatott modellekkel kapcsolatban tekintse meg a terméktámogatási oldalt.

• Támogatási oldal

#### Kapcsolódó témakörök

• Az AV-szinkron beállításának módosítása

• Az audiorendszerrel kapcsolatos beállítások módosítása

#### [151] Hibaelhárítás

### Hálózat (internet/otthoni)/alkalmazások

Nem jelenik meg annak a vezeték nélküli útválasztónak a hálózati neve (SSID), amelyhez

kapcsolódni szeretne.

Néha gyenge minőségű a video-adatfolyam.

A Wi-Fi-csatlakozás elveszett, vagy nem stabil.

Bizonyos internetes videotartalmak esetén részletvesztés tapasztalható.

Jó képminőség, de nincs hang az internetes videotartalmakhoz.

Az alkalmazások nem érhetők el.

A televízió nem tudja elérni az internetet, ha IPv6 van beállítva.

A televízió nem tud csatlakozni a kiszolgálóhoz.

Üzenet jelenik meg arra vonatkozóan, hogy a televízió nem tud a hálózathoz csatlakozni.

Az internethez tud csatlakozni, de a Google szolgáltatásaihoz nem.

[152] Hibaelhárítás | Hálózat (internet/otthoni)/alkalmazások

## Nem jelenik meg annak a vezeték nélküli útválasztónak a hálózati neve (SSID), amelyhez kapcsolódni szeretne.

- Állítsa vissza a vezeték nélküli útválasztót.
- Hálózatnév (SSID) megadásához válassza a [[Kézi beírás]] lehetőséget.

[153] Hibaelhárítás | Hálózat (internet/otthoni)/alkalmazások

## Néha gyenge minőségű a video-adatfolyam.

- A minőség a videotartalom szolgáltatójától biztosított eredeti tartalomtól és a rendelkezésre álló sávszélességtől függ.
- A vezeték nélküli hálózati kapcsolat minősége a televízió-készülék és a vezeték nélküli

útválasztó közötti távolság vagy a köztes akadályok (például fal), a környezeti interferencia, illetve a vezeték nélküli útválasztó minőségének függvényében változik. Ebben az esetben használjon vezetékes kapcsolatot az internethez, vagy próbálja ki az 5 GHz-es sávot.

 Az országtól/régiótól függően előfordulhat, hogy az 5 GHz-es sáv nem támogatott. Ha az 5 GHz-es sáv nem támogatott, a televíziókészülék csak a 2,4 GHz-es sávon keresztül tud a vezeték nélküli útválasztóhoz csatlakozni.

#### Kapcsolódó témakörök

- Csatlakozás hálózathoz LAN-kábel használatával
- <u>A Wi-Fi funkció használata a televízió hálózathoz csatlakoztatásához</u>

[154] Hibaelhárítás | Hálózat (internet/otthoni)/alkalmazások

### A Wi-Fi-csatlakozás elveszett, vagy nem stabil.

- Ellenőrizze a televíziókészülék és a vezeték nélküli útválasztó elhelyezkedését. A következők lehetnek hatással a jel állapotára:
  - A közelben elhelyezett más vezeték nélküli eszközök, mikrohullámú eszközök, fénycsöves lámpák stb.
  - A televíziókészülék és a vezeték nélküli útválasztó között padló vagy falak találhatók.

Ha a fentiek ellenőrzése után is fennáll a probléma, próbáljon meg vezetékes LANkapcsolatot használni.

#### Kapcsolódó témakörök

• <u>A Wi-Fi funkció használata a televízió hálózathoz csatlakoztatásához</u>

[155] Hibaelhárítás | Hálózat (internet/otthoni)/alkalmazások

Bizonyos internetes videotartalmak esetén részletvesztés tapasztalható.

• A videominőség és a képméret a sávszélességtől és a videotartalom-szolgáltatók által

biztosított szolgáltatástól függ.

#### Kapcsolódó témakörök

- Csatlakozás hálózathoz LAN-kábel használatával
- <u>A Wi-Fi funkció használata a televízió hálózathoz csatlakoztatásához</u>
- Néha gyenge minőségű a video-adatfolyam.

[156] Hibaelhárítás | Hálózat (internet/otthoni)/alkalmazások

## Jó képminőség, de nincs hang az internetes videotartalmakhoz.

- A minőség a videotartalom szolgáltatója által biztosított eredeti tartalomtól és a rendelkezésre álló sávszélességtől függ.
- Az internetes videók természetéből fakadóan nem mindegyik videó tartalmaz hangot.

#### Kapcsolódó témakörök

- Csatlakozás hálózathoz LAN-kábel használatával
- <u>A Wi-Fi funkció használata a televízió hálózathoz csatlakoztatásához</u>

[157] Hibaelhárítás | Hálózat (internet/otthoni)/alkalmazások

## Az alkalmazások nem érhetők el.

 Ellenőrizze, hogy a LAN-kábel vagy az útválasztó/modem<sup>\*</sup> tápkábele megfelelően van-e csatlakoztatva.

\* Az internethez való csatlakozáshoz az útválasztó/modem előzetes beállítása szükséges. Az útválasztó/modem beállításaival kapcsolatban vegye fel a kapcsolatot internetszolgáltatójával.

 Próbálkozzon később az alkalmazások használatával. Lehetséges, hogy nem működik az alkalmazás tartalomszolgáltatójának kiszolgálója.

#### Kapcsolódó témakörök

- Csatlakozás hálózathoz LAN-kábel használatával
- A Wi-Fi funkció használata a televízió hálózathoz csatlakoztatásához

[158] Hibaelhárítás | Hálózat (internet/otthoni)/alkalmazások

## A televízió nem tudja elérni az internetet, ha IPv6 van beállítva.

- Előfordulhat, hogy az IPv6 nem érhető el, ebben az esetben kapcsolja ki az IPv6beállítást.
  - Nyomja meg a HOME gombot, majd válassza a [Beállítások] [Hálózat] [Részletes beállítások] [IPv6 beállítás] elemet.

[159] Hibaelhárítás | Hálózat (internet/otthoni)/alkalmazások

### A televízió nem tud csatlakozni a kiszolgálóhoz.

- Ellenőrizze a LAN-kábelt vagy kiszolgálója, illetve televíziókészüléke vezeték nélküli kapcsolatát.
- Ellenőrizze, hogy televíziókészülékének hálózati beállításai megfelelőek-e.
- Ellenőrizze LAN-kábelét/vezeték nélküli kapcsolatát vagy kiszolgálóját. Lehetséges, hogy a televíziókészülék elvesztette a kapcsolatot a kiszolgálóval.
- Hajtsa végre a [Kiszolgáló diagnosztika] műveletet annak ellenőrzésére, hogy a médiakiszolgáló megfelelően kommunikál-e a televízió-készülékkel. Nyomja meg a HOME gombot, majd válassza a [Beállítások] — [Hálózat] — [Otthoni hálózat beállítása] — [Kiszolgáló diagnosztika] elemet.

#### Kapcsolódó témakörök

- Otthoni hálózat funkciói
- <u>Üzenet jelenik meg arra vonatkozóan, hogy a televízió nem tud a hálózathoz</u>
  <u>csatlakozni.</u>

[160] Hibaelhárítás | Hálózat (internet/otthoni)/alkalmazások

# Üzenet jelenik meg arra vonatkozóan, hogy a televízió nem tud a hálózathoz csatlakozni.

 Ellenőrizze az aktuális hálózati beállításokat, és végezzen [A kapcsolat ellenőrzése] műveletet.

Nyomja meg a HOME gombot, majd válassza a [Beállítások] — [Hálózat] — [Részletes beállítások] — [Hálózat állapota] — [A kapcsolat ellenőrzése] elemet. Ellenőrizze hálózati kapcsolatait és/vagy tekintse meg a kiszolgáló használati útmutatóját a csatlakozással kapcsolatos információkért, vagy forduljon a hálózat beállítását végző személyhez (hálózati rendszergazda).

- Állítsa be újra a hálózati paramétereket a HOME gomb megnyomásával, majd válassza a [Beállítások] — [Hálózat] — [Hálózat beállítása] lehetőséget.
- Ha a LAN-kábel egy aktív kiszolgálóhoz csatlakozik, és a televíziókészülék rendelkezik IP-címmel, ellenőrizze a kiszolgálói kapcsolatait és beállításait. Nyomja meg a HOME gombot, majd válassza a [Beállítások] — [Hálózat] — [Részletes beállítások] — [Hálózat állapota] elemet.

#### Kapcsolódó témakörök

• A televízió nem tud csatlakozni a kiszolgálóhoz.

[161] Hibaelhárítás | Hálózat (internet/otthoni)/alkalmazások

## Az internethez tud csatlakozni, de a Google szolgáltatásaihoz nem.

 Előfordulhat, hogy a televízió dátum- és időbeállítása nem megfelelő. Az olyan alkalmazásoktól függően, mint például a Google Play vagy a YouTube, előfordulhat, hogy nem tud csatlakozni a Google szolgáltatásaihoz, ha az idő beállítása nem megfelelő.

Nyomja meg a HOME gombot, majd válassza a [Beállítások] — [Dátum és idő] — [Automatikus dátum és idő] — [Hálózatalapú idő használata] lehetőséget, hogy a készülék automatikusan beállítsa az időt a hálózaton keresztül.

### [162] Hibaelhárítás Távirányító/tartozékok

A távirányító nem működik.

Nem lehet bekapcsolni az aktív 3D-szemüveget. (Csak 3D modellek)

Az aktív 3D-szemüvegen található LED-kijelző villog. (Csak 3D modellek)

[163] Hibaelhárítás | Távirányító/tartozékok

## A távirányító nem működik.

- Annak meghatározásához, hogy a távirányító-e a hiba forrása, nyomjon meg egy gombot a televízió-készüléken.
- Ellenőrizze, hogy az elemek iránya megfelel-e az elemtartó rekesz pozitív (+) és negatív (-) szimbólumainak.
- Lehet, hogy az elemek majdnem lemerültek. Távolítsa el a távirányító fedelét, majd cserélje ki az elemeket újakra.
  - Csúszó típus

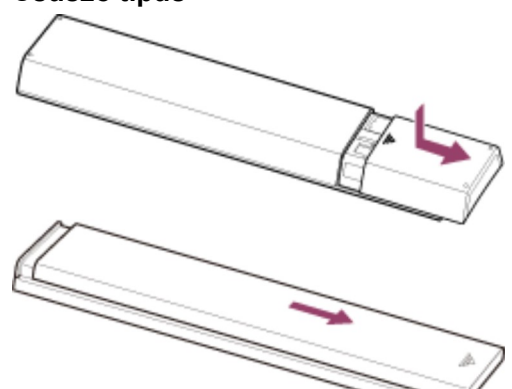

Nyomásra kioldódó típus

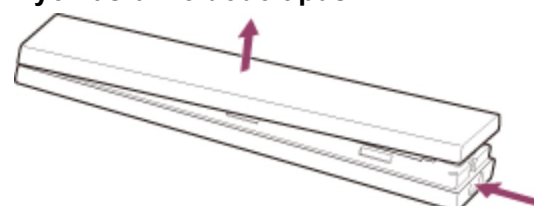

- Előfordulhat, hogy rossz a csatlakozás az elem és a távirányító között. Távolítsa el az elemeket, majd helyezze be azokat újra.
- A távirányítóval mutasson a televízió-készülék elején lévő távirányító-érzékelő felé.
- Távolítsa el az akadályokat a távirányító érzékelője elől.

- A fénycsöves lámpák befolyásolhatják a távvezérlést, ezért kapcsolja le a fénycsöves lámpákat.
- Amikor leválasztja a televíziót a hálózati áramforrásról, majd ismét csatlakoztatja, előfordulhat, hogy a televíziókészülék egy ideig nem kapcsolható be, még akkor sem, ha megnyomja a bekapcsológombot a távirányítón vagy a televízión. Ennek hátterében az áll, hogy a rendszer előkészítéséhez időre van szükség. Várjon körülbelül 10–20 másodpercet, majd próbálja újra.
- Ha a rendszer nem ismeri fel a hangját, aktiválja a gombot a távirányítón a gombbal, vagy regisztrálja a távirányítót a televízión a gomb használatával. A beállítások jóváhagyásához nyomja meg a HOME gombot, majd válassza ki a [Beállítások] [Hangalapú távvezérlő] lehetőséget. A mellékelt távirányítótól függően előfordulhat, hogy a gomb nem használható.

[164] Hibaelhárítás | Távirányító/tartozékok

## Nem lehet bekapcsolni az aktív 3D-szemüveget. (Csak 3D modellek)

- Cserélje ki az elemet. (Csak a TDG-BT400A/BT500A modell esetében.)
  - 1 Nyomja meg a kioldás gombot például egy toll hegyével, és vegye ki az elemtartót.

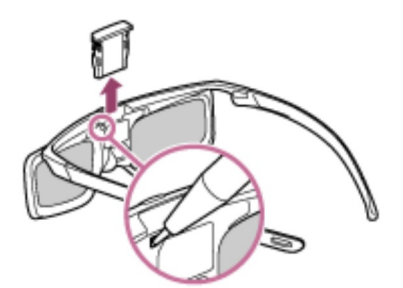

2 Cserélje ki az elemet egy újra. Ezután gondosan zárja vissza az elemtartót, amíg a helyére nem pattan.

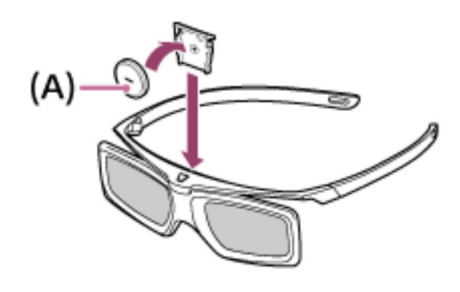

(A) CR2025 (-) oldal

[165] Hibaelhárítás | Távirányító/tartozékok

# Az aktív 3D-szemüvegen található LED-kijelző villog. (Csak 3D modellek)

• 3 másodpercre felvillan: azt jelzi, hogy a szemüveg bekapcsol.

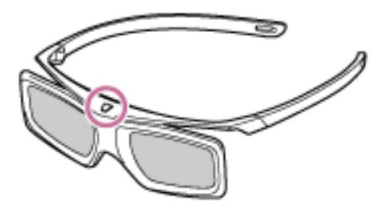

- 2 másodpercenként villog: azt jelzi, hogy a szemüveg be van kapcsolva.
- 3-szor villog: azt jelzi, hogy a szemüveg ki van kapcsolva.
- Felváltva zölden és sárgán villog: azt jelzi, hogy a szemüveg megkezdte a regisztrációs folyamatot.
- 2 másodpercenként 3-szor villog: azt jelzi, hogy az elem csaknem teljesen lemerült.
  Cserélje ki az elemet.

#### Kapcsolódó témakörök

• Nem lehet bekapcsolni az aktív 3D-szemüveget. (Csak 3D modellek)

[166] Hibaelhárítás

## Áramellátás

A televízió automatikusan kikapcsol.

A televízió automatikusan bekapcsol.

#### A televízió a bekapcsolást követően azonnal kikapcsol.

A televízió hálózati aljzatának kihúzása, majd újracsatlakoztatása után a televízió nem kapcsol be, akkor sem, ha megnyomja a bekapcsológombot a távirányítón vagy a televízión.

#### [167] Hibaelhárítás | Áramellátás

### A televízió automatikusan kikapcsol.

- A képernyő a [Elalvás időzítő] beállítások miatt is kikapcsolhatott.
- Ellenőrizze az [Időtartam] beállítást a [Bekapcsolási időzítő] menüben.
- Ellenőrizze, hogy a [TV készenlét] a [Takarékosság] menüben aktiválva van-e.
- A képernyő a [Képernyővédő] beállítások miatt is kikapcsolhatott.

#### Kapcsolódó témakörök

Időzítő beállítása

#### [168] Hibaelhárítás | Áramellátás

### A televízió automatikusan bekapcsol.

- Ellenőrizze, hogy az [Bekapcsolási időzítő] aktiválva van-e.
- Tiltsa le az [Tv auto. bekapcsolása] beállítást a [BRAVIA Sync beállítások] menüben.

#### Kapcsolódó témakörök

- BRAVIA Sync-kompatibilis eszközök
- Időzítő beállítása

[169] Hibaelhárítás | Áramellátás

A televízió a bekapcsolást követően azonnal kikapcsol.

Ebben az esetben előfordulhat, hogy a televízió képvisszaállítási módban van. Ha a képvisszaállítási mód be van kapcsolva, a televízió a bekapcsolása után nagyjából 10 perc múlva egy kis időre kikapcsol, hogy csökkentse a képbeégés kialakulásának lehetőségét. Ez nem a televízió meghibásodására utal.

Kapcsolja be újra a távirányítóval a televíziót, és kapcsolja ki a képvisszaállítási módot.

 Nyomja meg a távirányító HOME gombját, majd válassza a [Beállítások] — [Áruházi mód beállításai] lehetőséget. Kapcsolja ki a [Képvisszaállítási mód] funkciót.

#### [170] Hibaelhárítás | Áramellátás

## A televízió hálózati aljzatának kihúzása, majd újracsatlakoztatása után a televízió nem kapcsol be, akkor sem, ha megnyomja a bekapcsológombot a távirányítón vagy a televízión.

 Amikor leválasztja a televíziót a hálózati áramforrásról, majd ismét csatlakoztatja, előfordulhat, hogy a televíziókészülék egy ideig nem kapcsolható be, még akkor sem, ha megnyomja a bekapcsológombot a távirányítón vagy a televízión. Ennek hátterében az áll, hogy a rendszer előkészítéséhez időre van szükség. Várjon körülbelül 10–20 másodpercet, majd próbálja újra.

#### [171] Hibaelhárítás

### Csatlakoztatott eszközök

Nincs kép a csatlakoztatott eszközről.

Nem lehet kiválasztani egy csatlakoztatott eszközt a Főmenüből.

Digitális forrásokról származó egyes műsorok esetében részletvesztés tapasztalható.

A fényképek vagy mappák megjelenítése időbe telik.

Nem található egy csatlakoztatott BRAVIA Sync HDMI eszköz.

A távirányító EXT.BOX MENU gombja nem működik. Ez a funkció elérhető az olyan TV-

készülékeken, amelyeknél a mellékelt távirányító rendelkezik EXT.BOX MENU gombbal.

Ön nem tudja kikapcsolni a beltéri egységet (kábel/műhold) a TV távirányítójának IR

Blaster-funkcióján keresztül.
Nem lehet vezérelni egy második AV-vevőt.

Külső eszköz (például beltéri egység vagy AV-vevő) nem vezérelhető az IR Blaster

segítségével. (Csak IR Blaster-kompatibilis modellek esetében)

Az USB-eszközön vagy kiszolgálón található egyes médiafájlok nem jelennek meg.

A televíziót nem találja meg valamelyik Wi-Fi Direct eszköz.

A művelet megszakad, vagy az eszköz nem működik.

Milyen típusú eszközök csatlakoztathatók a Képernyőtükrözés funkció segítségével?

<u>A televízió nem tud csatlakozni Miracast-eszközhöz vagy a Képernyőtükrözés funkcióval</u> kompatibilis eszközhöz.

A videojel vagy a hang néha kimarad.

Egyes fizetett tartalmak nem jeleníthetők meg.

[172] Hibaelhárítás | Csatlakoztatott eszközök

## Nincs kép a csatlakoztatott eszközről.

- Kapcsolja be a csatlakoztatott eszközt.
- Ellenőrizze az eszköz és a televíziókészülék közötti kábelcsatlakozást.
- Nyomja meg a gombot a bemenetek listájának megjelenítéséhez, majd válassza ki a kívánt bemenetet
- Megfelelően illessze be az USB-eszközt.
- Győződjön meg arról, hogy az USB-eszköz megfelelően van formázva.
- A működés nem minden USB-eszköz esetében garantált. A működés az USB-eszköz funkcióitól és az éppen lejátszott videotartalomtól függően is eltér.
- Ha a csatlakoztatott eszköz HDMI IN 2 vagy 3 csatlakozóhoz csatlakozik, csatlakoztassa HDMI IN 1 vagy 4 csatlakozóhoz.
- Módosítsa a HDMI-bemenet HDMI-jelformátumát, ha az a képet nem a szabványos formátumban jeleníti meg. Nyomja meg a HOME gombot, majd válassza a [Beállítások]
   — [Külső bemenetek] — [HDMI-jelformátum] elemet.

#### Kapcsolódó témakörök

• <u>A televízió használata más eszközökkel</u>

[173] Hibaelhárítás | Csatlakoztatott eszközök

# Nem lehet kiválasztani egy csatlakoztatott eszközt a Főmenüből.

• Ellenőrizze a kábelek csatlakozását.

#### Kapcsolódó témakörök

• A televízió használata más eszközökkel

[174] Hibaelhárítás | Csatlakoztatott eszközök

# Digitális forrásokról származó egyes műsorok esetében részletvesztés tapasztalható.

 A képernyőn a szokásosnál kevesebb részlet, vagy hibák (kisebb kockák, pontok vagy felbontási hibák) jelenhetnek meg az egyes digitális műsorszolgáltatóknál vagy DVD lemezeken használt digitális tömörítés miatt. A látható hibák mértéke a televíziókészülék képernyőjének élességétől és felbontásától függ.

[175] Hibaelhárítás | Csatlakoztatott eszközök

# A fényképek vagy mappák megjelenítése időbe telik.

- A kép és a fájl méretétől, valamint a mappában található fájlok számától függően időbe telhet a fényképek vagy mappák megjelenítése.
- Amikor csatlakoztat egy USB-eszközt a televíziókészülékhez, eltarthat néhány percig a fényképek megjelenítése.

#### Kapcsolódó témakörök

• Nincs kép a csatlakoztatott eszközről.

[176] Hibaelhárítás | Csatlakoztatott eszközök

# Nem található egy csatlakoztatott BRAVIA Sync HDMI eszköz.

- Ellenőrizze, hogy az eszköz BRAVIA Sync-kompatibilis-e.
- Állítsa be a [HDMI-vezérlés] menüpontot a BRAVIA Sync-kompatibilis eszközön, és [BRAVIA Sync beállítások] — [BRAVIA Sync vezérlése] menüpontot a televízión.

#### Kapcsolódó témakörök

• BRAVIA Sync-kompatibilis eszközök

[177] Hibaelhárítás | Csatlakoztatott eszközök

# A távirányító EXT.BOX MENU gombja nem működik.

Ez a funkció elérhető az olyan TV-készülékeken, amelyeknél a mellékelt távirányító rendelkezik EXT.BOX MENU gombbal.

IR Blaster kompatibilis modellek esetén az [IR Blaster beállítás] menüpont itt található: [Beállítások] — [Külső bemenetek].

- Az EXT.BOX MENU gomb használatához csatlakoztassa és állítsa be az IR Blaster-t (az IR Blaster-rel rendelkező modellek esetén). Csatlakoztassa az IR Blaster-t, nyomja meg a HOME gombot, majd válassza a [Beállítások] — [Külső bemenetek] — [IR Blaster beállítás] elemet. (Modelltől/országtól függően előfordulhat, hogy az adott helyen nem kapható IR Blaster-kompatibilis készülék.)
- Ha egy BRAVIA Sync-kompatibilis eszköz csatlakozik és jelenik meg HDMI bemeneten keresztül, akkor néhány modell képes megjeleníteni a menüt az EXT.BOX MENU gomb használatával, de a működés nem garantált minden eszközön.

#### Kapcsolódó témakörök

 Külső eszköz (például beltéri egység vagy AV-vevő) nem vezérelhető az IR Blaster segítségével. (Csak IR Blaster-kompatibilis modellek esetében)

[178] Hibaelhárítás | Csatlakoztatott eszközök

# Ön nem tudja kikapcsolni a beltéri egységet (kábel/műhold) a TV távirányítójának IR Blasterfunkcióján keresztül.

IR Blaster kompatibilis modellek esetén az [IR Blaster beállítás] menüpont itt található: [Beállítások] — [Külső bemenetek].

 Nyomja meg az ACTION MENU gombot, majd válassza a [Bekapcsolás (STB)] lehetőséget a [Menü] alatt.

# Nem lehet vezérelni egy második AV-vevőt.

• Csak egy BRAVIA Sync-kompatibilis AV-vevő használható.

#### Kapcsolódó témakörök

• BRAVIA Sync-kompatibilis eszközök

[180] Hibaelhárítás | Csatlakoztatott eszközök

Külső eszköz (például beltéri egység vagy AVvevő) nem vezérelhető az IR Blaster segítségével. (Csak IR Blaster-kompatibilis modellek esetében)

IR Blaster kompatibilis modellek esetén az [IR Blaster beállítás] menüpont itt található: [Beállítások] — [Külső bemenetek].

- Győződjön meg róla, hogy az infravörös jelismétlő megfelelően van beállítva, és az infravörös jeladó közel van a külső eszköz infravörös vevőjéhez.
- Győződjön meg róla, hogy a televízió támogatja a külső eszközt.
- Ha lenyomja és nyomva tartja a távirányító egy gombját, elképzelhető, hogy a rendszer nem továbbítja a műveletet. Ehelyett nyomja meg a gombot többször egymás után.
- Előfordulhat, hogy egyes külső eszközök nem reagálnak az "Művelet menü" egyes elemeire.
- Előfordulhat, hogy az IR Blaster nincs megfelelően beállítva. Az IR Blaster beállításához nyomja meg a HOME gombot, majd válassza a [Beállítások] — [Külső bemenetek] — [IR Blaster beállítás] elemet.

#### Kapcsolódó témakörök

• IR Blaster csatlakoztatása (csak az IR Blaster-kompatibilis modellek esetén)

[181] Hibaelhárítás | Csatlakoztatott eszközök

Az USB-eszközön vagy kiszolgálón található egyes

# médiafájlok nem jelennek meg.

- Előfordulhat, hogy a nem támogatott fájlok nem jelennek meg.
- A rendszer állapotától függően előfordulhat, hogy nem az összes mappa/fájl jelenik meg.

#### Kapcsolódó témakörök

• Támogatott fájlok és formátumok

[182] Hibaelhárítás | Csatlakoztatott eszközök

# A televíziót nem találja meg valamelyik Wi-Fi Direct eszköz.

- Engedélyezze a [Wi-Fi Direct] beállítást. Nyomja meg a HOME gombot, majd válassza a [Beállítások] — [Hálózat] — [Wi-Fi Direct] — [Wi-Fi Direct] elemet.
- Ha a televízió akkor sem található meg, ha a [Wi-Fi Direct] beállítás engedélyezett, állítsa a [Sávbeállítás] elemet [Automatikus (2,4 GHz)] értékre. Nyomja meg a HOME gombot, majd válassza a [Beállítások] — [Hálózat] — [Wi-Fi Direct] — [Részletes beállítások] — [Sávbeállítás] — [Automatikus (2,4 GHz)] lehetőséget.

[183] Hibaelhárítás | Csatlakoztatott eszközök

# A művelet megszakad, vagy az eszköz nem működik.

- Ellenőrizze, hogy be van-e kapcsolva az eszköz.
- Cserélje ki az elemeket az eszközben.
- Regisztrálja újra az eszközt.
- A Bluetooth-eszközök a 2,4 GHz-es sávot használják, így a kommunikációs sebesség a vezeték nélküli LAN-interferencia következtében alkalmanként romolhat vagy megszakadhat.

Ha vannak a közelben háztartási eszközök (például mikrohullámú sütők vagy mobileszközök), a rádióhullám-interferencia létrejötte valószínűbb.

- Előfordulhat, hogy a tv vagy az eszköz a vezeték nélküli kommunikációs interferencia miatt fémállványon nem működik.
- A tv és más eszközök között használható kommunikációs távolságokkal kapcsolatban tekintse meg az eszközök használati útmutatóját.
- Ha több Bluetooth-eszköz van csatlakoztatva a televíziókészülékhez, a Bluetoothkommunikáció minősége romolhat.

#### Kapcsolódó témakörök

• Bluetooth-eszközök

[184] Hibaelhárítás | Csatlakoztatott eszközök

# Milyen típusú eszközök csatlakoztathatók a Képernyőtükrözés funkció segítségével?

 A Wi-Fi kapcsolatra képes, Miracast funkciót támogató eszközöket, például okostelefonokat vagy táblagépeket használhatja képernyő-tükrözéshez a BRAVIA TVn. Tekintse meg a Wi-Fi képes készülék használati útmutatóját, hogy megtudja, támogatja-e a Miracast funkciót. A BRAVIA TV<sup>™</sup> megfelel a Miracast előírásoknak, de nem garantál sikeres kapcsolatot minden eszközzel.

[185] Hibaelhárítás | Csatlakoztatott eszközök

## A televízió nem tud csatlakozni Miracast-eszközhöz vagy a Képernyőtükrözés funkcióval kompatibilis eszközhöz.

- Ha nem sikerül csatlakoztatni egy Miracast-eszközt (például hordozható számítógépet), nyomja meg a HOME gombot, majd válassza a [Képernyő-tükrözés] lehetőséget a Képernyőtükrözés funkció készenléti képernyőjének megjelenítéséhez és az újbóli csatlakozási kísérlethez.
- Ha a képernyő-tükrözés funkciót egy másik készülékkel használja, először kapcsolja ki a képernyő-tükrözést, és próbálkozzon újra.
- Ha az eszköze nem támogatja az 5 GHz-es sávot, és a [Sávbeállítás] beállítást

[Automatikus (5 GHz)] lehetőségre állította, próbálja meg [Automatikus] értékre módosítani.

#### Kapcsolódó témakörök

- Okostelefon/táblagép képernyőjének megjelenítése a televízión a Képernyőtükrözés funkcióval
- Milyen típusú eszközök csatlakoztathatók a Képernyőtükrözés funkció segítségével?

[186] Hibaelhárítás | Csatlakoztatott eszközök

# A videojel vagy a hang néha kimarad.

- Előfordulhat, hogy rádióhullámokat kibocsátó eszközök, például más vezeték nélküli LAN-eszközök vagy mikrohullámú sütők interferenciát okoznak a vezeték nélküli LAN-t használó képernyő-tükrözés funkcióval. Tartsa a televíziót vagy a Sony Képernyőtükrözés funkcióval kompatibilis eszközöket (például egyes Xperia modelleket) távol az ilyen eszközöktől, vagy ha lehetséges, kapcsolja ki azokat.
- A kommunikációs sebesség a távolság, az eszközök között levő akadályok, az eszközkonfiguráció, a környezeti rádióhullámok, a vonalterheltség, illetve az eszköz típusának függvényében változhat. Előfordulhat, hogy a környezeti rádióhullámok következtében a kommunikáció meg is szakad.

#### Kapcsolódó témakörök

- Okostelefon/táblagép képernyőjének megjelenítése a televízión a Képernyőtükrözés funkcióval
- <u>A Wi-Fi funkció használata a televízió hálózathoz csatlakoztatásához</u>

[187] Hibaelhárítás | Csatlakoztatott eszközök

# Egyes fizetett tartalmak nem jeleníthetők meg.

 A forráseszköznek meg kell felelnie a HDCP (High-bandwidth Digital Content Protection) 2.0/2.1/2.2 szabványoknak. Egyes fizetős tartalmak nem jeleníthetők meg a HDCP 2.0/2.1/2.2 szabványoknak nem megfelelő forráseszközön keresztül.

[188] Hibaelhárítás

# USB HDD rögzítés (Csak USB HDD rögzítés funkciót kínáló modellek)

Nem lehet USB HDD-eszközt használni. (Csak USB HDD rögzítés funkciót kínáló

modellek)

Az USB HDD-eszköz nem regisztrálható. (Csak USB HDD rögzítés funkciót kínáló modellek)

<u>A felvételkészítést nem lehet végrehajtani, vagy a felvételkészítés sikertelen. (Csak USB</u> HDD rögzítés funkciót kínáló modellek)

A rögzített tartalom eltűnt. (Csak USB HDD rögzítés funkciót kínáló modellek)

Az USB HDD eszköz akkor is működik, ha nincs bekapcsolva. (Csak USB HDD rögzítés funkciót kínáló modellek)

[189] Hibaelhárítás | USB HDD rögzítés (Csak USB HDD rögzítés funkciót kínáló modellek)

# Nem lehet USB HDD-eszközt használni. (Csak USB HDD rögzítés funkciót kínáló modellek)

USB HDD rögzítés funkciót kínáló modellek esetén a [Rögzítési eszköz beállítása] menüpont itt található: [Beállítások].

- Ellenőrizze, hogy az USB HDD eszköz
  - megfelelően csatlakozik;

Ellenőrizze, hogy az eszköz csatlakozik-e a "HDD REC" jelölésű kék USB3-porthoz.

- be van kapcsolva;
- regisztrálva van a televízión.

Az USB HDD-eszköz televízión való regisztrálásához nyomja meg a HOME gombot, majd válassza a [Beállítások] — [Rögzítési eszköz beállítása] — [HDD regisztrálása] lehetőséget.

- USB HDD-eszközök USB-elosztón keresztüli csatlakoztatása nem támogatott.
- Hajtson végre [HDD-teljesítmény ellenőrzése] műveletet annak ellenőrzésére, hogy az USB HDD specifikációi megfelelnek-e a követelményeknek.
   Nyomja meg a HOME gombot, majd válassza a [Beállítások] — [Rögzítési eszköz beállítása] — [HDD-teljesítmény ellenőrzése] elemet.

#### Kapcsolódó témakörök

 <u>USB HDD-eszköz felvételkészítésre történő használatára vonatkozó információk</u> (Csak USB HDD rögzítés funkciót kínáló modellek)

[190] Hibaelhárítás | USB HDD rögzítés (Csak USB HDD rögzítés funkciót kínáló modellek)

# Az USB HDD-eszköz nem regisztrálható. (Csak USB HDD rögzítés funkciót kínáló modellek)

- Ellenőrizze, hogy az USB HDD-eszköz csatlakozik-e a "HDD REC" USB3-porthoz (kék).
- Ha az USB HDD-eszköz megfelelően csatlakozik a kék USB3-porthoz, akkor ismét regisztrálja azt felvételkészítéshez, mivel már a felvételtől eltérő célra (például tárolásra) regisztrálták.

#### Megjegyzés

- Ha csatlakoztatott az USB1- és USB2-portokra eszközöket, az eljárás idejére átmenetileg távolítsa el azokat.
- 1 Nyomja meg a HOME gombot, majd válassza a [Beállítások] [Tárhely és visszaállítás] elemet.
- A [Az eszköz tárhelye] listából válassza ki a felvételre regisztrálni kívánt USB
  HDD-eszközt.
- 3 Válassza a [Regisztráljon a felvételhez] lehetőséget.
- 4 Az USB HDD-eszköz televízióhoz történő regisztrálásához kövesse a

#### képernyőn megjelenő utasításokat.

 Használja a [HDD-teljesítmény ellenőrzése] műveletet annak ellenőrzésére, hogy az USB HDD-eszköz specifikációi megfelelnek-e a követelményeknek.

Egy [HDD-teljesítmény ellenőrzése] végrehajtásához nyomja meg a HOME gombot, majd válassza a [Beállítások] — [Rögzítési eszköz beállítása] — [HDD-teljesítmény ellenőrzése] elemet.

[191] Hibaelhárítás | USB HDD rögzítés (Csak USB HDD rögzítés funkciót kínáló modellek)

# A felvételkészítést nem lehet végrehajtani, vagy a felvételkészítés sikertelen. (Csak USB HDD rögzítés funkciót kínáló modellek)

USB HDD rögzítés funkciót kínáló modellek esetén a [Rögzítési eszköz beállítása] menüpont itt található: [Beállítások].

- Ha a felvételkészítés sikertelen, annak oka a [A felvételek hibalistája] alatt jelenik meg. Nyomja meg a HOME gombot, majd válassza a [Programme Guide] — [Rögzített címlista] — [A felvételek hibalistája] elemet.
- Ellenőrizze a merevlemezen (HDD) rendelkezésre álló helyet. Ha már csak nagyon kevés hely maradt, törölje a felesleges tartalmat.
- Az alábbi műsorokat nem lehet rögzíteni.
  - Másolásvédett műsorok
  - Analóg műsorok
  - Külső bemenetekből származó műsorok (beleértve a csatlakoztatott beltéri egységről származó műsorokat)
  - Adatfolyam-tartalom
- Előfordulhat, hogy az időzített rögzítés nem lehetséges, ha a műsorok adásideje megváltozott.

#### Kapcsolódó témakörök

 <u>USB HDD-eszköz felvételkészítésre történő használatára vonatkozó információk</u> (Csak USB HDD rögzítés funkciót kínáló modellek)

[192] Hibaelhárítás | USB HDD rögzítés (Csak USB HDD rögzítés funkciót kínáló modellek)

# A rögzített tartalom eltűnt. (Csak USB HDD rögzítés funkciót kínáló modellek)

 A felvételkészítés nem hajtható végre, ha a hálózati tápkábel vagy a csatlakozókábelek le vannak csatlakoztatva a felvételkészítés alatt. Ne csatlakoztasson le semmilyen kábelt a tartalom felvétele közben. Ellenkező esetben az éppen rögzített tartalom vagy minden rögzített tartalom elveszhet.

[193] Hibaelhárítás | USB HDD rögzítés (Csak USB HDD rögzítés funkciót kínáló modellek)

## Az USB HDD eszköz akkor is működik, ha nincs bekapcsolva. (Csak USB HDD rögzítés funkciót kínáló modellek)

 A csatlakoztatott USB HDD pöröghet, vagy a készülék LED-jelzőfénye világíthat, miközben a televízió EPG-adatokat kap készenléti üzemmódban.

[194] Hibaelhárítás

Megvilágító LED

A megvilágító LED néha felvillan.

Szeretné kapcsolni a megvilágító LED-et, hogy ne világítson vagy villogjon.

[195] Hibaelhárítás | Megvilágító LED

## A megvilágító LED néha felvillan.

A megvilágító LED különféle műveletek során világítani kezd, például szoftverfrissítéskor vagy műsor felvételekor.

Részletek itt találhatók: Megvilágító LED.

[196] Hibaelhárítás | Megvilágító LED

# Szeretné kapcsolni a megvilágító LED-et, hogy ne világítson vagy villogjon.

Kikapcsolható. Nyomja meg a HOME gombot, majd válassza a [Beállítások] — [Világítás LED] — [Ki] elemet.

#### Megjegyzés

 Normál körülmények között lehetőleg ne módosítsa ezt a beállítást, mert ezzel tájékozódhat arról, hogy a televízió felvételt készít, be vagy ki van kapcsolva vagy időzítőre van állítva.

#### [197]

# Tárgymutató

#### TV műsorok

- DISCOVER
- GUIDE
- Interaktív műsorszolgáltatás
- <u>Műholdas műsorszolgáltatás</u>

## Kép/megjelenítés

- Kép a képben
- <u>3D</u>
- 4K képek
- <u>HOME</u>

- Felvételkészítés
- Csatornabeállítás
- Gyermekzár

- Megjelenítés
- <u>Dátum és idő</u>
- Nyelv/Language
- <u>Speciális panelbeállítások</u>
- Képponteltolás
- Panelfrissítés

#### Hang/beszéd

- Hangalapú keresés, ezt használva:
- <u>Hang</u>

## Távirányító

• Távirányító, használata

• Beszédfelismerés

<u>ACTION MENU</u>

- Hangalapú keresés
- <u>HOME</u>
- DISCOVER

## Kapcsolatok

- Google Cast
- <u>Miracast</u>
- Képernyő-tükrözés

- Bemenetek
- <u>SYNC MENU</u>

- Wi-Fi Direct
- Bluetooth
- BRAVIA Sync
- Internet

## Külső eszközök

- USB-tárolóeszközök, felvétel készítése ezekre
- <u>Blu-ray/DVD lejátszók,</u>
  <u>csatlakoztatásuk</u>
- USB memóriák stb.
- Okostelefonok/táblagépek
- Alkalmazások
  - <u>Áthelyezés USB memóriaeszközre</u>
  - Google Play Store

- Számítógépek
- Digitális fényképezőgépek, videokamerák
- Audiorendszerek
- Vezeték nélküli Subwoofer

- YouTube
- <u>Netflix</u>
- <u>A nemrégiben használt alkalmazások</u> <u>listája</u>

## Fájl lejátszása

- Számítógépek
- Digitális fényképezőgépek, videokamerák

<u>Támogatott fájlok és formátumok</u>

• Újraindítás

• Rendszerszoftver-frissítés